USER GUIDE

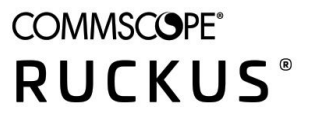

# Ruckus LTE AP Support Guide SC 04.00.00

Part Number: 800-72646-001 Publication Date: April 2020

# **Copyright, Trademark and Proprietary Rights Information**

© 2020 CommScope, Inc. All rights reserved.

No part of this content may be reproduced in any form or by any means or used to make any derivative work (such as translation, transformation, or adaptation) without written permission from CommScope, Inc. and/or its affiliates ("CommScope"). CommScope reserves the right to revise or change this content from time to time without obligation on the part of CommScope to provide notification of such revision or change.

### **Export Restrictions**

These products and associated technical data (in print or electronic form) may be subject to export control laws of the United States of America. It is your responsibility to determine the applicable regulations and to comply with them. The following notice is applicable for all products or technology subject to export control:

These items are controlled by the U.S. Government and authorized for export only to the country of ultimate destination for use by the ultimate consignee or end-user(s) herein identified. They may not be resold, transferred, or otherwise disposed of, to any other country or to any person other than the authorized ultimate consignee or end-user(s), either in their original form or after being incorporated into other items, without first obtaining approval from the U.S. government or as otherwise authorized by U.S. law and regulations.

### Disclaimer

THIS CONTENT AND ASSOCIATED PRODUCTS OR SERVICES ("MATERIALS"), ARE PROVIDED "AS IS" AND WITHOUT WARRANTIES OF ANY KIND, WHETHER EXPRESS OR IMPLIED. TO THE FULLEST EXTENT PERMISSIBLE PURSUANT TO APPLICABLE LAW, COMMSCOPE DISCLAIMS ALL WARRANTIES, EXPRESS OR IMPLIED, INCLUDING, BUT NOT LIMITED TO, IMPLIED WARRANTIES OF MERCHANTABILITY AND FITNESS FOR A PARTICULAR PURPOSE, TITLE, NON-INFRINGEMENT, FREEDOM FROM COMPUTER VIRUS, AND WARRANTIES ARISING FROM COURSE OF DEALING OR COURSE OF PERFORMANCE. CommScope does not represent or warrant that the functions described or contained in the Materials will be uninterrupted or error-free, that defects will be corrected, or are free of viruses or other harmful components. CommScope does not make any warranties or representations regarding the use of the Materials in terms of their completeness, correctness, accuracy, adequacy, usefulness, timeliness, reliability or otherwise. As a condition of your use of the Materials, you warrant to CommScope that you will not make use thereof for any purpose that is unlawful or prohibited by their associated terms of use.

### Limitation of Liability

IN NO EVENT SHALL COMMSCOPE, COMMSCOPE AFFILIATES, OR THEIR OFFICERS, DIRECTORS, EMPLOYEES, AGENTS, SUPPLIERS, LICENSORS AND THIRD PARTY PARTNERS, BE LIABLE FOR ANY DIRECT, INDIRECT, SPECIAL, PUNITIVE, INCIDENTAL, EXEMPLARY OR CONSEQUENTIAL DAMAGES, OR ANY DAMAGES WHATSOEVER, EVEN IF COMMSCOPE HAS BEEN PREVIOUSLY ADVISED OF THE POSSIBILITY OF SUCH DAMAGES, WHETHER IN AN ACTION UNDER CONTRACT, TORT, OR ANY OTHER THEORY ARISING FROM YOUR ACCESS TO, OR USE OF, THE MATERIALS. Because some jurisdictions do not allow limitations on how long an implied warranty lasts, or the exclusion or limitation of liability for consequential or incidental damages, some of the above limitations may not apply to you.

### **Trademarks**

ARRIS, the ARRIS logo, CommScope, Ruckus, Ruckus Wireless, Ruckus Networks, Ruckus logo, the Big Dog design, BeamFlex, ChannelFly, EdgeIron, FastIron, HyperEdge, ICX, IronPoint, OPENG, SmartCell, Unleashed, Xclaim, and ZoneFlex are trademarks of CommScope, Inc. and/or its affiliates. Wi-Fi Alliance, Wi-Fi, the Wi-Fi logo, Wi-Fi Certified, the Wi-Fi CERTIFIED logo, Wi-Fi Protected Access, the Wi-Fi Protected Setup logo, Wi-Fi Protected Setup, Wi-Fi Multimedia and WPA2 and WMM are trademarks or registered trademarks of Wi-Fi Alliance. All other trademarks are the property of their respective owners.

# Contents

| Preface                                         | 5  |
|-------------------------------------------------|----|
| Document Conventions                            | 5  |
| Notes, Cautions, and Safety Warnings            |    |
| Command Syntax Conventions                      |    |
| Document Feedback                               | 6  |
| Ruckus Product Documentation Resources          | 6  |
| Online Training Resources                       | 6  |
| Contacting Ruckus Customer Services and Support | 7  |
| What Support Do I Need?                         | 7  |
| Open a Case                                     |    |
| Self-Service Resources                          | 7  |
| About This Document                             | 9  |
| Purpose of the Document                         | 9  |
| Audience                                        | 9  |
| Related Document                                |    |
| Command Line Interface                          | 11 |
| Overview of Command Line Interface              |    |
| Production CLI                                  |    |
| Requirements                                    |    |
| Access to LTE AP Command Line Interface         |    |
| Using SSH                                       |    |
| Using a Serial Connection                       |    |
| Debug CLI                                       |    |
| D-CLI access using SSH from the Cloud Network   |    |
| Top-Level P-CLI Commands                        |    |
| Get Commands                                    |    |
| Set Commands                                    |    |
| Control Commands                                |    |
| Exit Command                                    |    |
| Help Command                                    | 21 |
| Ruckus KPI Visualization GUI                    | 23 |
| KPI Visualization GUI Setup                     |    |
| Installation of Jasper Server                   |    |
| Procedure to Start Streaming on LTE AP          |    |
| Configuration of Jasper Server                  |    |
| KPI Visualization GUI                           |    |
| KPI Visualization Tool Login Page               |    |
| KPI Visualization Tool Home Page                |    |
| KPI Configuration                               |    |
| LTE AP Status.                                  |    |
| LTE AP Diagnostics                              |    |
| LTE AP Graphs                                   |    |
| LTE AP Status                                   |    |
| LTE AP Performance                              |    |
| Venue Statistics                                | 65 |

| Venue Level Statistics                                                                            | 74 |
|---------------------------------------------------------------------------------------------------|----|
| RSC Configuration Tool                                                                            |    |
| List of KPIs Supported                                                                            | 80 |
| Troubleshooting Tips for Jasper Installation                                                      | 83 |
| Build Failure                                                                                     | 83 |
| Expect not Found                                                                                  | 84 |
| Time Synchronization Issue                                                                        |    |
| Troubleshooting                                                                                   | 85 |
| Introduction                                                                                      | 85 |
| Reporting an Issue                                                                                | 85 |
| Initial Setup Issues                                                                              | 86 |
| Q: I have installed my LTE AP, how do I configure the AP on Ruckus LTE AP Management environment? | 86 |
| Q: What is the sequence of AP bootup and various states of LTE AP indicated by LED illumination?  | 86 |
| Venue Status Check using Alarms                                                                   | 88 |
| Collecting LTE AP Logs via LTE AP Management Service                                              | 90 |
| Debugging Performance Issues                                                                      |    |
| AP States in LTE AP Management Service                                                            |    |

# Preface

| • | Document Conventions                            | 5 |
|---|-------------------------------------------------|---|
| • | Command Syntax Conventions                      | 5 |
| • | ,<br>Document Feedback                          | e |
| • | Ruckus Product Documentation Resources          | 6 |
| • | Online Training Resources                       | 6 |
| • | Contacting Ruckus Customer Services and Support | 7 |

# **Document Conventions**

The following table lists the text conventions that are used throughout this guide.

#### TABLE 1 Text Conventions

| Convention | Description                                                                                                    | Example                                                            |
|------------|----------------------------------------------------------------------------------------------------|--------------------------------------------------------------------|
| monospace  | Identifies command syntax examples                                                                                     | <pre>device(config)# interface ethernet 1/1/6</pre>                |
| bold       | User interface (UI) components such<br>as screen or page names, keyboard<br>keys, software buttons, and field<br>names | On the <b>Start</b> menu, click <b>All Programs</b> .              |
| italics    | Publication titles                                                                                                    | Refer to the Ruckus Small Cell Release Notes for more information. |

## Notes, Cautions, and Safety Warnings

Notes, cautions, and warning statements may be used in this document. They are listed in the order of increasing severity of potential hazards.

#### NOTE

A NOTE provides a tip, guidance, or advice, emphasizes important information, or provides a reference to related information.

#### ATTENTION

An ATTENTION statement indicates some information that you must read before continuing with the current action or task.

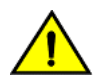

#### CAUTION

A CAUTION statement alerts you to situations that can be potentially hazardous to you or cause damage to hardware, firmware, software, or data.

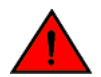

#### DANGER

A DANGER statement indicates conditions or situations that can be potentially lethal or extremely hazardous to you. Safety labels are also attached directly to products to warn of these conditions or situations.

# **Command Syntax Conventions**

Bold and italic text identify command syntax components. Delimiters and operators define groupings of parameters and their logical relationships.

 Convention
 Description

 bold text
 Identifies command names, keywords, and command options.

#### **Preface** Document Feedback

| Convention         | Description                                                                                                    |
|--------------------|----------------------------------------------------------------------------------------------------|
| <i>italic</i> text | Identifies a variable.                                                                                                    |
| []                 | Syntax components displayed within square brackets are optional.                                                                                                    |
|                    | Default responses to system prompts are enclosed in square brackets.                                                                                                    |
| { x   y   z }      | A choice of required parameters is enclosed in curly brackets separated by vertical bars. You must select one of the options.                                           |
| x   y              | A vertical bar separates mutually exclusive elements.                                                                                                    |
| <>                 | Nonprinting characters, for example, passwords, are enclosed in angle brackets.                                                                                         |
|                    | Repeat the previous element, for example, member[member].                                                                                                    |
| \                  | Indicates a "soft" line break in command examples. If a backslash separates two lines of a command input, enter the entire command at the prompt without the backslash. |

# **Document Feedback**

Ruckus is interested in improving its documentation and welcomes your comments and suggestions.

You can email your comments to Ruckus at #Ruckus-Docs@commscope.com.

When contacting us, include the following information:

- Document title and release number
- Document part number (on the cover page)
- Page number (if appropriate)

For example:

- Ruckus SmartZone Upgrade Guide, Release 5.0
- Part number: 800-71850-001 Rev A
- Page 7

# **Ruckus Product Documentation Resources**

Visit the Ruckus website to locate related documentation for your product and additional Ruckus resources.

Release Notes and other user documentation are available at https://support.ruckuswireless.com/documents. You can locate the documentation by product or perform a text search. Access to Release Notes requires an active support contract and a Ruckus Support Portal user account. Other technical documentation content is available without logging in to the Ruckus Support Portal.

White papers, data sheets, and other product documentation are available at https://www.ruckuswireless.com.

# **Online Training Resources**

To access a variety of online Ruckus training modules, including free introductory courses to wireless networking essentials, site surveys, and Ruckus products, visit the Ruckus Training Portal at https://training.ruckuswireless.com.

# **Contacting Ruckus Customer Services and Support**

The Customer Services and Support (CSS) organization is available to provide assistance to customers with active warranties on their Ruckus products, and customers and partners with active support contracts.

For product support information and details on contacting the Support Team, go directly to the Ruckus Support Portal using https://support.ruckuswireless.com, or go to https://www.ruckuswireless.com and select Support.

## What Support Do I Need?

Technical issues are usually described in terms of priority (or severity). To determine if you need to call and open a case or access the self-service resources, use the following criteria:

- Priority 1 (P1)—Critical. Network or service is down and business is impacted. No known workaround. Go to the **Open a Case** section.
- Priority 2 (P2)—High. Network or service is impacted, but not down. Business impact may be high. Workaround may be available. Go to the **Open a Case** section.
- Priority 3 (P3)—Medium. Network or service is moderately impacted, but most business remains functional. Go to the **Self-Service Resources** section.
- Priority 4 (P4)—Low. Requests for information, product documentation, or product enhancements. Go to the **Self-Service Resources** section.

### **Open a Case**

When your entire network is down (P1), or severely impacted (P2), call the appropriate telephone number listed below to get help:

- Continental United States: 1-855-782-5871
- Canada: 1-855-782-5871
- Europe, Middle East, Africa, Central and South America, and Asia Pacific, toll-free numbers are available at <a href="https://support.ruckuswireless.com/contact-us">https://support.ruckuswireless.com/contact-us</a> and Live Chat is also available.
- Worldwide toll number for our support organization. Phone charges will apply: +1-650-265-0903

We suggest that you keep a physical note of the appropriate support number in case you have an entire network outage.

### **Self-Service Resources**

The Ruckus Support Portal at https://support.ruckuswireless.com offers a number of tools to help you to research and resolve problems with your Ruckus products, including:

- Technical Documentation—https://support.ruckuswireless.com/documents
- Community Forums—https://forums.ruckuswireless.com/ruckuswireless/categories
- Knowledge Base Articles—https://support.ruckuswireless.com/answers
- Software Downloads and Release Notes—https://support.ruckuswireless.com/#products\_grid
- Security Bulletins—https://support.ruckuswireless.com/security

Using these resources will help you to resolve some issues, and will provide TAC with additional data from your troubleshooting analysis if you still require assistance through a support case or RMA. If you still require help, open and manage your case at https://support.ruckuswireless.com/ case\_management.

# **About This Document**

| • | Purpose of the Document | 9   |
|---|-------------------------|-----|
| • | Audience                | . 9 |
| • | Related Document        | 9   |

# **Purpose of the Document**

This document provides information on Ruckus Command Line Interface and KPI Visualization tool. It provides details of CLI commands and guidelines to create, save, and print various reports and graphs using KPI Visualization GUI.

# **Audience**

The target audience for this document is Ruckus LTE AP users.

# **Related Document**

Ruckus LTE AP KPI Reference Guide

# **Command Line Interface**

| • | Overview of Command Line Interface      | . 11 |
|---|-----------------------------------------|------|
| • | Access to LTE AP Command Line Interface | . 11 |
| • | Debug CLI                               | . 12 |
| • | Top-Level P-CLI Commands                | . 13 |

# **Overview of Command Line Interface**

The Ruckus LTE AP Command Line interface (CLI) is a software tool that enables you to configure and manage LTE APs.

Using the Command Line interface, you can issue commands from an operating system prompt, such as the Microsoft Windows command prompt or a Linux operating system terminal. Each command performs a specific action for configuring device settings or returning information about the status of a specific device feature.

This section describes the Ruckus LTE AP Production CLIs and the requirements for accessing these CLIs.

### **Production CLI**

Based on the network from which CLI is invoked, CLI can operate either as a Production CLI or a Debug CLI. Production CLI provides a limited set of commands when the CLI is invoked from the Enterprise network. On the other hand, if, CLI is invoked from Management Cloud network, a debug CLI with a comprehensive list of commands is invoked. At any given point of time, only one instance of CLI can be invoked per LTE AP.

### **Requirements**

To access the LTE AP CLI, you need the following:

- A computer that you want to designate as administrative computer.
- A network connection to LTE AP.
- An RS-232 serial cable (type depends on the model).

NOTE

It is optional.

An SSH (secure shell) client program.

# **Access to LTE AP Command Line Interface**

The LTE AP Command Line Interface can be accessed in one of the two ways:

- Using SSH
- Using a Serial Connection

## **Using SSH**

Ensure that the administrative computer and LTE AP are on the same subnet or broadcast domain.

To start and configure the SSH client, perform the following steps.

1. Start PuTTY.

The PuTTY Configuration dialog box appears showing the Session screen.

- 2. In the Connection Type field, select SSH.
- 3. In the Host Name (or IP address) field, enter the LTE AP IP address.
- 4. Click Open.

The **PuTTY console** appears displaying the login prompt.

- 5. After successful login to the terminal, write LTE\_CLI and press Enter to launch the CLI.
- 6. To access LTE AP P-CLI from enterprise network, at the Login prompt, type "super" as the default username and press Enter.

### **Using a Serial Connection**

To start and configure the SSH client, perform the following steps.

1. Start PuTTY.

The PuTTY Configuration dialog box appears showing the Session screen.

- 2. In Connection type, select Serial if you are connecting through serial cable.
- 3. Click Open.

The PuTTY Console appears displaying the login prompt.

- 4. After successful login to the terminal, write RSC\_CLI and press Enter to launch the CLI.
- 5. To access LTE AP P-CLI from enterprise network, at the Login prompt, type "super" as the default username and press Enter.

# **Debug CLI**

When user accesses CLI via management cloud network then a login prompt is displayed.

Based on the login used, the commands available to the user differs. Following logins are currently supported:

- 1. super with this login the user is provided a detailed set of commands.
- 2. user with this login the user is provided only a subset of commands. The list of commands is similar to the commands provided to the user in the P-CLI

### **D-CLI access using SSH from the Cloud Network**

Ensure that the administrative computer is in the Cloud network.

To access the D-CLI, perform the following steps:

1. Start PuTTY.

The PuTTY configuration dialog box displays Session screen.

- 2. In the Connection Type field, select SSH, In the Host Name or IP address field, enter the Virtual IP address of the AP.
- 3. Click Open.

The PuTTY console displays the login prompt. Write RSC\_CLI and and press Enter to launch the CLI.

4. At the Login prompt, type the login name super/user.

5. At the **Password** prompt, enter the **password**. The PuTTY displays Ruckus LTE AP CLI interface welcome message and the Ruckus prompt.

# **Top-Level P-CLI Commands**

The following table lists the top-level CLI commands available in the privileged mode.

#### TABLE 2 Top Level Commands

| Command | Description                            |
|---------|----------------------------------------|
| Get     | To get the status/statistics.          |
| Set     | To configure/change LTE AP parameters. |
| Control | Control commands.                      |
| exit    | Ends the CLI session.                  |
| help    | Shows available commands.              |

### **Get Commands**

The following are Get commands for Production CLI.

#### TABLE 3 Dynamic Host Configuration Protocol (DHCP) Parameters

| Syntax          | Get DHCPParams                                                                                                    |
|-----------------|----------------------------------------------------------------------------------------------------|
| Description     | To get details of IP Address, Subnet mask, Gateway IP and DNS server IPs of all the LTE AP interfaces. This command takes no input. |
| Supported Modes | PCLI                                                                                                    |

#### TABLE 3 Dynamic Host Configuration Protocol (DHCP) Parameters (continued)

| Example | RSC_P-CLI #>Get DHCPParams                                                           |
|---------|--------------------------------------------------------------------------------------|
|         |                                                                                      |
|         | InternetGatewayDevice.X_001392_DhcpParams.EpcPlaneDNSServerAddress1 = 10.203.171.38  |
|         | InternetGatewayDevice.X_001392_DhcpParams.EpcPlaneDNSServerAddress2 = 172.19.61.3    |
|         | InternetGatewayDevice.X_001392_DhcpParams.EpcPlaneDNSServerAddress3 = 192.168.151.46 |
|         | InternetGatewayDevice.X_001392_DhcpParams.EpcPlaneGatewayIpAddress = 192.168.151.1   |
|         | InternetGatewayDevice.X_001392_DhcpParams.EpcPlaneIpAddress = 192.168.151.122        |
|         | InternetGatewayDevice.X_001392_DhcpParams.EpcPlaneSubnetMask = 255.255.255.0         |
|         | InternetGatewayDevice.X_001392_DhcpParams.MgtPlaneDNSServerAddress1 = 10.203.171.38  |
|         | InternetGatewayDevice.X_001392_DhcpParams.MgtPlaneDNSServerAddress2 = 172.19.61.3    |
|         | InternetGatewayDevice.X_001392_DhcpParams.MgtPlaneDNSServerAddress3 = 192.168.151.46 |
|         | InternetGatewayDevice.X_001392_DhcpParams.MgtPlaneGatewayIpAddress = 192.168.151.1   |
|         | InternetGatewayDevice.X_001392_DhcpParams.MgtPlanelpAddress = 192.168.151.122        |
|         | InternetGatewayDevice.X_001392_DhcpParams.MgtPlaneSubnetMask = 255.255.255.0         |
|         | InternetGatewayDevice.X_001392_DhcpParams.PtpPlaneDNSServerAddress1 = 10.203.171.38  |
|         | InternetGatewayDevice.X_001392_DhcpParams.PtpPlaneDNSServerAddress2 = 172.19.61.3    |
|         | InternetGatewayDevice.X_001392_DhcpParams.PtpPlaneDNSServerAddress3 = 192.168.151.46 |
|         | InternetGatewayDevice.X_001392_DhcpParams.PtpPlaneGatewayIpAddress = 192.168.151.1   |
|         | InternetGatewayDevice.X_001392_DhcpParams.PtpPlaneIpAddress = 192.168.151.122        |
|         | InternetGatewayDevice.X_001392_DhcpParams.PtpPlaneSubnetMask = 255.255.255.0         |
|         |                                                                                      |

#### TABLE 4 Local SCR Query

| Syntax          | Get LocalSCRQuery                                                                                                    |
|-----------------|----------------------------------------------------------------------------------------------------|
| Description     | To get details of the local LTE AP configuration. It provides information about the management cloud IPSec server and HeMS IP addresses. This command takes no input.                           |
| Supported Modes | PCLI                                                                                                    |
| Example         | RSC_P-CLI #>Get LocalSCRQuery                                                                                                    |
|                 | InternetGatewayDevice.ManagementServer.URL = http://10.98.63.202:8080/ftacs/ACS                                                                                                    |
|                 | InternetGatewayDevice.X_001392_FAPMgmtSecGW.SecGWServer1 = 104.197.162.14 InternetGatewayDevice.X_001392_FAPMgmtSecGW.SecGWServer2 = InternetGatewayDevice.X_001392_FAPMgmtSecGW.SecGWServer3 = |

#### TABLE 5 Alarm History

| Syntax          | Get AlarmHistory                                  |
|-----------------|---------------------------------------------------|
| Description     | To display the historical details of past alarms. |
| Supported Modes | PCLI                                              |

#### TABLE 5 Alarm History (continued)

| Example | RSC_P-CLI #>Get AlarmHistory                                                                                                    |
|---------|----------------------------------------------------------------------------------------------------|
|         |                                                                                                    |
|         | InternetGatewayDevice.FaultMgmt.HistoryEvent.1.AdditionalInformation = Alarm is triggered when GPS session could not be maintained           |
|         | InternetGatewayDevice.FaultMgmt.HistoryEvent.1.AdditionalText =                                                                              |
|         | InternetGatewayDevice.FaultMgmt.HistoryEvent.1.AlarmIdentifier = 901                                                                         |
|         | InternetGatewayDevice.FaultMgmt.HistoryEvent.1.EventTime = 2017-10-01T01:26:27                                                               |
|         | InternetGatewayDevice.FaultMgmt.HistoryEvent.1.EventType = Equipment Alarm                                                                   |
|         | InternetGatewayDevice.FaultMgmt.HistoryEvent.1.ManagedObjectInstance = eNB.Loc.gpsLost                                                       |
|         | InternetGatewayDevice.FaultMgmt.HistoryEvent.1.NotificationType = ClearedAlarm                                                               |
|         | InternetGatewayDevice.FaultMgmt.HistoryEvent.1.PerceivedSeverity = CLEARED                                                                   |
|         | InternetGatewayDevice.FaultMgmt.HistoryEvent.1.ProbableCause = Location source is missing or lost                                            |
|         | InternetGatewayDevice.FaultMgmt.HistoryEvent.1.SpecificProblem = GPS session could not be established or maintained                          |
|         | InternetGatewayDevice.FaultMgmt.HistoryEvent.2.AdditionalInformation = Alarm is triggered when GPS session could not be maintained           |
|         | InternetGatewayDevice.FaultMgmt.HistoryEvent.2.AdditionalText = Location source is missing or lost.                                          |
|         | InternetGatewayDevice.FaultMgmt.HistoryEvent.2.AlarmIdentifier = 901                                                                         |
|         | InternetGatewayDevice.FaultMgmt.HistoryEvent.2.EventTime = 2017-10-01T02:42:48                                                               |
|         | InternetGatewayDevice.FaultMgmt.HistoryEvent.2.EventType = Equipment Alarm                                                                   |
|         | InternetGatewayDevice.FaultMgmt.HistoryEvent.2.ManagedObjectInstance = eNB.Loc.gpsLost                                                       |
|         | InternetGatewayDevice.FaultMgmt.HistoryEvent.2.NotificationType = NewAlarm                                                                   |
|         | InternetGatewayDevice.FaultMgmt.HistoryEvent.2.PerceivedSeverity = Major                                                                     |
|         | InternetGatewayDevice.FaultMgmt.HistoryEvent.2.ProbableCause = Location source is missing or lost                                            |
|         | InternetGatewayDevice.FaultMgmt.HistoryEvent.2.SpecificProblem = GPS session could not be established or maintained                          |
|         | InternetGatewayDevice.FaultMgmt.HistoryEvent.3.AdditionalInformation = Alarm is triggered when GPS session could not be maintained           |
|         | InternetGatewayDevice.FaultMgmt.HistoryEvent.3.AdditionalText =                                                                              |
|         | InternetGatewayDevice.FaultMgmt.HistoryEvent.3.AlarmIdentifier = 901                                                                         |
|         | InternetGatewayDevice.FaultMgmt.HistoryEvent.3.EventTime = 2017-10-01T02:50:02                                                               |
|         | InternetGatewayDevice.FaultMgmt.HistoryEvent.3.EventType = Equipment Alarm                                                                   |
|         | InternetGatewayDevice.FaultMgmt.HistoryEvent.3.ManagedObjectInstance = eNB.Loc.gpsLost                                                       |
|         | InternetGatewayDevice.FaultMgmt.HistoryEvent.3.NotificationType = ClearedAlarm                                                               |
|         | InternetGatewayDevice.FaultMgmt.HistoryEvent.3.PerceivedSeverity = CLEARED                                                                   |
|         | InternetGatewayDevice.FaultMgmt.HistoryEvent.3.ProbableCause = Location source is missing or lost                                            |
|         | InternetGatewayDevice.FaultMgmt.HistoryEvent.3.SpecificProblem = GPS session could not be established or maintained                          |
|         | InternetGatewayDevice.FaultMgmt.HistoryEvent.4.AdditionalInformation = Alarm is triggered when GPS session could not be maintained           |
|         | InternetGatewayDevice.FaultMgmt.HistoryEvent.4.AdditionalText = Location source is missing or lost.                                          |
|         | InternetGatewayDevice.FaultMgmt.HistoryEvent.4.AlarmIdentifier = 901                                                                         |
|         | InternetGatewayDevice.FaultMgmt.HistoryEvent.4.EventTime = 2017-10-01T03:46:12                                                               |
|         | InternetGatewayDevice.FaultMgmt.HistoryEvent.4.EventType = Equipment Alarm                                                                   |
| 16      | InternetGatewayDevice.FaultMgmt.HistoryEvent.4.ManagedObjectInstance = eNB.Loc.gpsLost Part Number: 800-72646-001 Part Number: 800-72646-001 |
|         | InternetGatewayDevice.FaultMgmt.HistoryEvent.4.NotificationType = NewAlarm                                                                   |
|         | InternetGatewayDevice.FaultMgmt.HistoryEvent.4.PerceivedSeverity = Major                                                                     |

#### TABLE 6 Ping FQDN or IP Address

| Syntax          | Get ping <fqdn address="" ip="" or=""></fqdn>                                                                                                    |
|-----------------|----------------------------------------------------------------------------------------------------|
| Description     | To get the ping response for a given server FQDN or IP address. LTE AP must verify the provided administrator input for correctness before executing the command. |
| Supported Modes | PCLI                                                                                                    |
| Example         | RSC_P-CLI #>Get ping 192.168.151.1<br>64 bytes from 192.168.151.1: icmp_seq=1 ttl=255 time=5.97 ms                                                                |
|                 | 64 bytes from 192.168.151.1: icmp_seq=2 ttl=255 time=0.588 ms                                                                                                    |
|                 | 64 bytes from 192.168.151.1: icmp_seq=3 ttl=255 time=0.596 ms                                                                                                    |
|                 | 64 bytes from 192.168.151.1: icmp_seq=4 ttl=255 time=0.573 ms                                                                                                    |
|                 | 64 bytes from 192.168.151.1: icmp_seq=5 ttl=255 time=1.35 ms                                                                                                    |
|                 | 192.168.151.1 ping statistics                                                                                                    |
|                 | 5 packets transmitted, 5 received, 0% packet loss, time 3999ms                                                                                                    |
|                 | rtt min/avg/max/mdev = 0.573/1.817/5.971/2.098 ms                                                                                                    |
|                 | <hostname 192.168.151.1="" :="" is="" pingable=""></hostname>                                                                                                    |

#### TABLE 7 Diagnosis NS Lookup

| Syntax          | Diagnosis GetNslookup                                                                             |
|-----------------|---------------------------------------------------------------------------------------------------|
| Description     | To get resolved FQDN IP.                                                                          |
| Supported Modes | PCLI                                                                                              |
| Example         | RSC_P-CLI #>Diagnosis GetNslookup                                                                 |
|                 |                                                                                                   |
|                 |                                                                                                   |
|                 |                                                                                                   |
|                 | InternetGatewayDevice.NSLookupDiagnostics.Result.1.AnswerType = NonAuthoritative                  |
|                 | InternetGatewayDevice.NSLookupDiagnostics.Result.1.DNSServerIP = 10.203.171.38                    |
|                 | InternetGatewayDevice.NSLookupDiagnostics.Result.1.HostNameReturned = www.google-sas.com          |
|                 | InternetGatewayDevice.NSLookupDiagnostics.Result.1.IPAddresses = 104.197.61.50,2600:1901:0:d53c:: |
|                 | InternetGatewayDevice.NSLookupDiagnostics.Result.1.ResponseTime = 30                              |
|                 | InternetGatewayDevice.NSLookupDiagnostics.Result.1.Status = Success                               |
|                 |                                                                                                   |

#### **TABLE 8 Traceroute FQDN or IP Address**

| Syntax          | Get Traceroute <fqdn address="" ip="" or=""></fqdn>                     |
|-----------------|-------------------------------------------------------------------------|
| Description     | To get the trace route of the FQDN or IP address.                       |
| Supported Modes | PCLI                                                                    |
| Example         | RSC_P-CLI #>Get Traceroute 172.19.61.42                                 |
|                 | traceroute to 172.19.61.42 (172.19.61.42), 30 hops max, 38 byte packets |
|                 | 1 192.168.151.1 (192.168.151.1) 7.565 ms 0.508 ms 0.507 ms              |
|                 | 2 172.19.61.42 (172.19.61.42) 0.271 ms 0.242 ms 0.243 ms                |
|                 | <>                                                                      |

Top-Level P-CLI Commands

#### TABLE 9 VLAN Configuration

| Syntax          | Get VLANConfig                                                          |
|-----------------|-------------------------------------------------------------------------|
| Description     | To show the VLAN configuration.                                         |
| Supported Modes | PCLI                                                                    |
| Example         | RSC_P-CLI #>Get VLANConfig                                              |
|                 |                                                                         |
|                 |                                                                         |
|                 | InternetGatewayDevice.Layer2Bridging.Bridge.1.VLAN.1.VLANEnable = false |
|                 | InternetGatewayDevice.Layer2Bridging.Bridge.1.VLAN.1.VLANID = 1         |
|                 | InternetGatewayDevice.Layer2Bridging.Bridge.1.VLAN.1.VLANName = MGMT    |
|                 | InternetGatewayDevice.Layer2Bridging.Bridge.1.VLAN.2.VLANEnable = false |
|                 | InternetGatewayDevice.Layer2Bridging.Bridge.1.VLAN.2.VLANID = 1         |
|                 | InternetGatewayDevice.Layer2Bridging.Bridge.1.VLAN.2.VLANName = EPC     |
|                 | InternetGatewayDevice.Layer2Bridging.Bridge.1.VLAN.3.VLANEnable = false |
|                 | InternetGatewayDevice.Layer2Bridging.Bridge.1.VLAN.3.VLANID = 1         |
|                 | InternetGatewayDevice.Layer2Bridging.Bridge.1.VLAN.3.VLANName = PTP     |
|                 |                                                                         |

#### TABLE 10 Bridge Configuration

| Syntax          | Get BridgeConfig                             |
|-----------------|----------------------------------------------|
| Description     | To show the Bridge Configuration details.    |
| Supported Modes | PCLI                                         |
| Example         | RSC_P-CLI #>Get BridgeConfig                 |
|                 | bridge name bridge id STP enabled interfaces |

#### **TABLE 11 Software Version**

| Syntax          | Get SWVersion                                                                 |
|-----------------|-------------------------------------------------------------------------------|
| Description     | To get software version currently installed in the CPE.                       |
| Supported Modes | PCLI                                                                          |
| Example         | RSC_P-CLI #>Get SWVersion                                                     |
|                 | InternetGatewayDevice.DeviceInfo.SoftwareVersion = 02.00.01.0014.f79aa1cd64ea |

#### **TABLE 12 Current Alarms**

| Syntax          | Get CurrentAlarms                                                     |
|-----------------|-----------------------------------------------------------------------|
| Description     | To display the current alarms that have been generated by controller. |
| Supported Modes | PCLI                                                                  |

#### TABLE 12 Current Alarms (continued)

| Example | RSC_P-CLI #>Get CurrentAlarms                                                                                                |
|---------|----------------------------------------------------------------------------------------------------|
|         | InternetGatewayDevice.FaultMgmt.CurrentAlarm.1.AdditionalInformation = Received Indication from LTE for OP state is disabled |
|         | InternetGatewayDevice.FaultMgmt.CurrentAlarm.1.AdditionalText = LTE Radio OP State is disabled                               |
|         | InternetGatewayDevice.FaultMgmt.CurrentAlarm.1.AlarmChangedTime =                                                            |
|         | InternetGatewayDevice.FaultMgmt.CurrentAlarm.1.AlarmIdentifier = 105                                                         |
|         | InternetGatewayDevice.FaultMgmt.CurrentAlarm.1.AlarmRaisedTime = 2018-01-29T08:43:49                                         |
|         | InternetGatewayDevice.FaultMgmt.CurrentAlarm.1.EventType = E_LTE_OP_STATE_DISABLED                                           |
|         | InternetGatewayDevice.FaultMgmt.CurrentAlarm.1.ManagedObjectInstance = eNB.Lte.OPStateDown                                   |
|         | InternetGatewayDevice.FaultMgmt.CurrentAlarm.1.PerceivedSeverity = Minor                                                     |
|         | InternetGatewayDevice.FaultMgmt.CurrentAlarm.1.ProbableCause = OP State is disabled                                          |
|         | InternetGatewayDevice.FaultMgmt.CurrentAlarm.1.SpecificProblem = LTE Radio OpState is disabled                               |
|         |                                                                                                    |

#### **TABLE 13 Board Information**

| Syntax          | Get BoardInfo                                                               |
|-----------------|-----------------------------------------------------------------------------|
| Description     | To get information of the Board device.                                     |
| Supported Modes | PCLI                                                                        |
| Example         | RSC_P-CLI #>Get BoardInfo                                                   |
|                 |                                                                             |
|                 | InternetGatewayDevice.DeviceInfo.HardwareVersion = 52                       |
|                 | InternetGatewayDevice.DeviceInfo.ModelName = SKU B48: P01-Q910-US01         |
|                 | InternetGatewayDevice.DeviceInfo.SerialNumber = 461629000067                |
|                 | InternetGatewayDevice.DeviceInfo.X_001392_BoardInfo.AntennaType = Beam flex |
|                 | InternetGatewayDevice.DeviceInfo.X_001392_BoardInfo.NIType = In band        |
|                 | InternetGatewayDevice.DeviceInfo.X_001392_BoardInfo.RegulatoryDomain = US   |
|                 | InternetGatewayDevice.DeviceInfo.X_001392_BoardInfo.WlanEnabled = Disabled  |
|                 |                                                                             |
|                 |                                                                             |

### **Set Commands**

Following Set command is used for Production CLI.

#### TABLE 14 Default Hems URL and Default Gateway

| Parameters      | CloudSCRQuery                                                                                                    |
|-----------------|----------------------------------------------------------------------------------------------------|
| Syntax          | Set CloudSCRQuery                                                                                                    |
| Description     | The command queries about SCR and provides information about the management cloud IPSec server and HeMS IP addresses. This command takes no input.           NOTE           The command is essentially a manually-invoked SCR query; the response from the SCR updates the LTE AP's data model. |
| Supported Modes | PCLI                                                                                                    |

#### TABLE 14 Default Hems URL and Default Gateway (continued)

| Example | RSC_P-CLI #>Set CloudSCRQuery |
|---------|-------------------------------|
|         |                               |
|         |                               |
|         |                               |
|         | Command successful            |
|         |                               |
|         |                               |

#### TABLE 15 Diagnosis

| Parameters      | NA                                                            |  |  |  |  |  |
|-----------------|---------------------------------------------------------------|--|--|--|--|--|
| Syntax          | Diagnosis SetNslookup HostName www.google-sas.com             |  |  |  |  |  |
| Description     | The command diagnose FQDN and IP address.                     |  |  |  |  |  |
| Supported Modes | PCLI                                                          |  |  |  |  |  |
| Example         | RSC_P-CLI #>Diagnosis SetNslookup HostName www.google-sas.com |  |  |  |  |  |
|                 | Command successful                                            |  |  |  |  |  |
|                 |                                                               |  |  |  |  |  |

### **Control Commands**

The following section provides information about the Control commands for Production CLI.

#### TABLE 16 Restart

| Syntax          | Control restart        |
|-----------------|------------------------|
| Description     | To restart the device. |
| Supported Modes | PCLI                   |

#### **TABLE 17 Factory Reset**

| Syntax          | Control FactoryReset                 |
|-----------------|--------------------------------------|
| Description     | To reset LTE AP to factory defaults. |
| Supported Modes | PCLI                                 |

### **Exit Command**

The following table describes the exit command.

#### TABLE 18 Exit Command

| Syntax      | exit                                     |
|-------------|------------------------------------------|
| Description | To exit from the Command Line Interface. |
| Example     | RSC_P-CLI #>exit                         |

### **Help Command**

Use the help command to display all commands that the Ruckus LTE AP CLI supports.

Using the "?" command or tab displays the list of commands that are available within a specific context.

For example:

To display commands within the debug context, enter the following command for tab:

RSC\_P-CLI #>

Example of Help command:

RSC\_P-CLI #>help

Control -- Control commands

Get -- To get status and statistics

Set -- To configure/change LTE AP parameters.

exit -- To exit from LTE AP CLI.

#### NOTE

Help command can be executed in sub-trees also. RSC\_P-CLI #>control RSC\_P-CLI Control#>help RESTART... -- To restart/shutdown LTE AP. FactoryReset... -- Factory Reset AdminState [--AdminState] <CHOICE true |false> -- To change the LTE AP Admin state. State... -- To exit from Control, write '.' or '..' or 'end' or 'back'.

# **Ruckus KPI Visualization GUI**

| • | KPI Visualization GUI Setup                  | 23   |
|---|----------------------------------------------|------|
| • | KPI Visualization GUI                        | . 39 |
| • | LTE AP Status                                | 47   |
| • | LTE AP Diagnostics                           | 49   |
| • | LTE AP Graphs                                | 51   |
| • | Venue Level Statistics                       | 74   |
| • | RSC Configuration Tool.                      | 76   |
| • | List of KPIs Supported                       | 80   |
| • | Troubleshooting Tips for Jasper Installation | 83   |

# **KPI Visualization GUI Setup**

Below sections describe steps to be followed to install Jasper Server, install LTE AP Jasper reports binary, and configure the data-sources.

## **Installation of Jasper Server**

KPI visualization GUI works on Jasper report server community edition (Copyright: TIBCO Software, Inc).

#### **Installation Pre-Requisites**

Before installing Jasper server, ensure that the target system fulfils the following pre-requisites.

- Root privileges are available while installing Jasper server.
- Ensure server with following hardware configuration is used:

#### TABLE 19 Server Hardware Configuration

| Resource  | Footprint      | Minimum        | Recommended                                                 |
|-----------|----------------|----------------|-------------------------------------------------------------|
| Disk      | ~1.3 Gigabytes | 10 GB free     | 40 GB +                                                     |
| RAM       |                | 4 GB           | 8 GB +                                                      |
| Processor |                | 2 core minimum | 2.5 GHz + multi-core Pentium for<br>Windows, Mac, and Linux |

- Pre-installed Python 2.7 and above.
- Pre-installed Mozilla Firefox browser (39.0.3 and above).
- LTE AP release rsc\_main\_2.0\_19 and rsc\_1.3\_18 and above.
- Necessary hardware and software requirements are fulfilled. The hardware and software requirements are similar to Jasper server requirements.

#### For more information, check the following link. http://community.jaspersoft.com/documentation/jasperreports-server-install-guide/v561/system-requirements

 Download only community version of Jasper server according to your Linux server, jasperreports-server-cp-6.3.0-linux-x64-installer.run for 64-bit Linux and jasperreports-server-cp-6.3.0-linux-x86-installer.run for 32-bit Linux (only 6.3.0 version is supported). The community version of Jasper server is available at

http://community.jaspersoft.com/project/jasperreports-server/releases

#### NOTE

Before starting KPI offline script, close CLI and postgres terminals.

#### **Manual Installation**

Manual installation of Jasper server includes the following steps.

- Install Jasper server
- Import postgres settings
- Configure DB
- Start data collection scripts

#### **Install Jasper Server**

Execute the following commands where Jasper server executable (jasperreports-server-cp-6.3.0-linux-x64-installer.run) is placed.

1. Provide executable permission to Jasper server binary.

chmod +x jasperreports-server-cp-6.3.0-linux-x64-installer.run

2. Run Jasper server binary.

./jasperreports-server-cp-6.3.0-linux-x64-installer.run

3. Select custom installation option as mentioned below.

```
Press [Enter] to continue:
Do you accept this license? [y/n]: y
Please choose an install option below:
[1] Install All Components and Samples (requires disk space of: 1.5 GB)
[2] Custom Install
Please choose an option [1]:2
```

4. Provide Installation folder (choose a path on the disk where you have enough space).

```
Please, choose a folder to install JasperReports Server CP 6.3.0
Select a folder [/opt/jasperreports-server-cp-6.3.0]: /opt/jasperreports-server-cp-6.3.0
```

#### 5. Select **bundled Tomcat** from the given options.

Please select the Tomcat configuration you want to use
[1] I want to use the bundled Tomcat
[2] I want to use an existing Tomcat
Please choose an option [1]:1

#### 6. Select bundled PostgresSQL database from the given options.

```
Please select which database configuration you want to use
[1] I want to use the bundled PostgreSQL database
[2] I want to use an existing PostgreSQL database
Please choose an option [1]: 1
Setup will try to install new databases and will overwrite any existing duplicate. Do you want to
continue? [Y/n]
: Y
```

#### 7. Provide Tomcat Port Configuration.

```
Please enter the Tomcat configuration parameters you want to use. Tomcat Server Port: [8080]: 8080
```

Tomcat Shutdown Port: [8005]: 8005 Tomcat AJP Port: [8009]: 8009

#### 8. Provide port number to start the database server for Jasper.

Please enter the port of your database. Database Server port [5432]: 5432

#### 9. Final Installation.

Setup is now ready to begin installing JasperReports Server CP 6.0.1 on your computer. Do you want to continue? [Y/n]: Y

Installation is completed successfully.

10. Update the iptables for Jasper server.

Ports used for tomcat server and database should be updated in the iptables (i.e. /etc/sysconfig/iptables) file.

iptables -A INPUT -i em2 -p tcp --dport 8080 -m state --state NEW,ESTABLISHED -j ACCEPT iptables -A OUTPUT -o em2 -p tcp --sport 8080 -m state --state ESTABLISHED -j ACCEPT

#### 11. Execute the following command.

#### service iptables restart

- 12. Go to the folder where Jasper Reports server CP 6.3.0 was installed.
- 13. Execute ctlscript.sh script for start Jasper server (root permission required for restarting jasper server).

/opt/jasperreports-server-cp-6.3.0/ctlscript.sh start

14. Try accessing URL, http://<server-ip>:8080/jasperserver from browser.

The following screen appears.

#### FIGURE 1 Jasper Login screen

| 👩 TBCO Japanoft: Login 🛛 🗙 🕐                                                                                                    | Handler (Market)                                                        |   |
|----------------------------------------------------------------------------------------------------|-------------------------------------------------------------------------|---|
| 🗲 🛞 1721940.42.0000/jaugeneevee/login.html                                                                                                    | · C Q.Seech 合語 ●                                                        | = |
| TIBC@'Jaspersoft'                                                                                                    |                                                                         |   |
| Getting Started<br>Jappersoft Quick Start Guide<br>Free Jappersoft Documentation<br>Self-service subscriptions<br>Prod the right edition for you<br>Contact us                                                                                                    | Uner ID:                                                                |   |
| What's new in Jaspersoft Version 6?<br>Report Workbooks<br>View baspersoft Shudio-authored tabbed workbooks that include options to export with<br>cover and table of content pages<br>More Interactive Reporting<br>Zoom magnify reports, string search, and bookmark content panel<br>Variable Report Page Layout<br>View Jaspersoft Studio-authored reports that contain variable layouts across pages | Passwinti<br>Shew locate & time acre<br>Korgin<br>Need help logging in? |   |

#### **Installation of MQTT Client**

Perform the following steps to install MQTT client.

1. Use the following command to install MQTT client.

#### pip install paho-mqtt

2. You can also install MQTT client from the repository.

```
git clone https://github.com/eclipse/paho.mqtt.python.git
cd org.eclipse.paho.mqtt.python.git
python setup.py install
```

#### Installation of Protobuf 3.3

Perform the following steps to install Protobuf 3.3.

- 1. Untar Package protobuf-python-3.3.0.tar.gz.
- 2. cd protobuf-3.3.0/

Run the following commands.

\$./configure

\$ make

- \$ make check
- \$ sudo make install

#### \$ sudo Idconfig # refresh shared library cache

3. cd python

Run the following commands.

- \$ python setup.py build
- \$ python setup.py test
- \$ python setup.py install

#### **Installation of Python Package**

Execute the following commands to install Python package.

yum install python-pip

pip install paho-mqtt==1.2.3

pip install pexpect

pip install apscheduler==2.1.2

yum install python-psycopg2

pip install libpq-dev==9.4.3 psycopg2

yum install gcc-c++

sudo yum install python-devel

sudo yum install libffi-devel

sudo yum install python-devel postgresql-devel

pip install protobuf=='3.4.0'

pip install paramiko=='1.7.6'

#### **Start postgres Process**

Perform the following steps to start postgres process.

1. Make soft link for psql and pg\_dump.

```
ln -s /opt/jasperreports-server-cp-6.3.0/postgresql/bin/pg_dump /bin/pg_dump
ln -sf /opt/jasperreports-server-cp-6.3.0/postgresql/bin/psql /bin/psql
```

2. Start psql server on postgres db port which you have provided during Jasper server installation (i.e. 5432).

```
/opt/jasperreports-server-cp-6.3.0/postgresql/bin/psql -p 5432 -U postgres postgres
```

#### NOTE

In case you face authentication failure during login to postgres, follow troubleshooting step as mentioned below.

```
-bash-4.2# /opt/jasperreports-server-cp-6.3.0/postgresql/bin/psql -p 5432 -U postgres postgres
Password for user postgres:
psql.bin: FATAL: password authentication failed for user "postgres"
-bash-4.2#
```

a. Change METHOD of host to trust which was previously md5 in the pg\_hba.conf file as follows.

| # IPv4 | local | connections: |              |       |
|--------|-------|--------------|--------------|-------|
| host   | all   | all          | 127.0.0.1/32 | trust |

b. Restart the ctlscript.

c. Run the following command.

postgres=# ALTER USER postgres WITH PASSWORD 'abc123';

d. Revert the changes of **pg\_hba.conf**.

| # TYPE  | DATA   | BASE     | USER      | ADDRESS               | METHOD |
|---------|--------|----------|-----------|-----------------------|--------|
| local   | post   | tgres    | postgres  | peer                  |        |
| # "loca | al" is | for Unix | domain so | cket connections only |        |
| local   | all    |          | all       |                       | md5    |
| # IPv4  | local  | connecti | ons:      |                       |        |
| host    | all    |          | all       | 127.0.0.1/32          | md5    |
| # IPv6  | local  | connecti | ons:      |                       |        |
| host    | all    |          | all       | ::1/128               | md5    |

#### e. Restart ctlscript.sh again.

bash-4.2# /opt/jasperreports-server-cp-6.3.0/ctlscript.sh restart

f. Try Step 2 again as mentioned below and you will be able to login into postgres DB.

```
-bash-4.2# /opt/jasperreports-server-cp-6.3.0/postgresql/bin/psql -p 5432 -U postgres postgres
Password for user postgres:
psql.bin (9.3.9)
Type "help" for help.
postgres=#
```

#### 3. Create the database and check the database list.

postgres=# CREATE DATABASE rsc\_kpi\_visualisation\_db\_ctech; CREATE DATABASE postgres=# CREATE DATABASE rsc\_kpi\_visualisation\_db\_cary; CREATE DATABASE postgres=# CREATE DATABASE rsc\_kpi\_visualisation\_db\_woburn; CREATE DATABASE postgres=# CREATE DATABASE rsc\_kpi\_visualisation\_db\_sunnywale; CREATE DATABASE

postgres=# \l

| posegres I (T                        |                                      |                                    |               |             |                |             |                  |          |            |  |
|--------------------------------------|--------------------------------------|------------------------------------|---------------|-------------|----------------|-------------|------------------|----------|------------|--|
| Name                                 | Owner                                | List of                            | datak<br>ling | Coll        | ate            | Ctype       | I.               | Access p | privileges |  |
| foodmart<br>jasperserver<br>postgres | jasperdb<br>  jasperdb<br>  postgres | UTF8<br>  UTF8<br>  UTF8<br>  UTF8 | <br> <br>     | C<br>C<br>C | <br> <br> <br> | C<br>C<br>C | +-<br> <br> <br> |          |            |  |
| <pre>rsc_kpi_visualisation_db_</pre> | _cary   post                         | gres                               | UTF8          | - I         | С              | (           | 2                | 1        |            |  |
| rsc kpi visualisation db             | ctech   pos                          | stgres                             | UTF8          |             | C              |             | С                | 1        |            |  |

```
rsc_kpi_visualisation_db_sunnywale | postgres | UTF8 | C | C |
rsc_kpi_visualisation_db_woburn | postgres | UTF8 | C | C |
```

```
postgres=#postgres=# \q
-bash-4.2#
```

#### NOTE

Database can also be created using python db\_create.py.

#### **Import Postgres Settings**

Perform the following steps to import postgres settings which are provided with the build.

- 1. Administrator should log in with the following credentials.
  - username: jasperadmin
  - password: jasperadmin

#### FIGURE 2 Login Screen

| IT2.19.61.42.8080/jasperserver/login.html                                                                             | v C Q Search            |                      |
|----------------------------------------------------------------------------------------------------|-------------------------|----------------------|
| TIBC@ Jaspersoft                                                                                                    |                         | -                    |
| Setting Started                                                                                                    | ¥ <mark>-</mark>        | · ILP ELIANS SHIPPED |
| Jaspersoft Quick Start Guide                                                                                          |                         |                      |
| ) Free Jaspersoft Documentation                                                                                       |                         |                      |
| Self-service subscriptions                                                                                            |                         | And And And          |
| Find the right edition for you                                                                                        | _                       |                      |
| Contact us                                                                                                    | 1000000000              |                      |
|                                                                                                    | User ID:<br>jasperadmin |                      |
| /hat's new in Jaspersoft Version 6?                                                                                   | Pressured               |                      |
| eport Workbooks                                                                                                    | Possimord.              |                      |
| ew Jaspersoft Studio-authored tabbed workbooks that include options to export with<br>over and table of content pages | Show locale & time zone |                      |
| ore Interactive Reporting                                                                                             | Login                   |                      |
| ion magney reports, string search, and bookmark content panel                                                         | Need belp logging in?   |                      |
| ariable Report Page Layout                                                                                            | these help togging int  |                      |

2. Click Manage > Server Settings.

FIGURE 3 Manage > Server Settings Menu Option

| <ul> <li>International Action</li> <li>International Action</li></ul> | asperserve      | er/flow.htm | l?_flowId=s | earchFlow       |        |             | T ( |
|----------------------------------------------------------------------------------------------------|-----------------|-------------|-------------|-----------------|--------|-------------|-----|
| TIBC@'Jaspersoft'                                                                                                    | •               | Library     | View +      | Manage +        |        |             |     |
| Folders                                                                                                    | Repo            | sitory      |             | Users           |        |             |     |
| and root                                                                                                    | Run             | Edit        | Open        | Roles           | Delete |             |     |
| adhoc                                                                                                    | 0               | Name        |             | Server Settings |        | Description |     |
| E kpi_visualisation_to.                                                                                                    |                 | an1.jpg     |             |                 |        |             |     |
| Content Files                                                                                                    |                 | an2.jpg     |             |                 |        |             |     |
| Data Sources                                                                                                    |                 | an3.jpg     |             |                 |        |             |     |
| Images                                                                                                    |                 | an4.jpg     |             |                 |        |             |     |
| Reports                                                                                                    |                 | an5.jpg     |             |                 |        |             |     |
| Han Themes                                                                                                    | End_Time        |             |             |                 |        |             |     |
|                                                                                                    | fp1.png         |             |             |                 |        |             |     |
|                                                                                                    | Graph Type      |             |             |                 |        |             |     |
|                                                                                                    | kpi_diagnostics |             |             |                 |        |             |     |
|                                                                                                    |                 | kpi_per     | formance    |                 |        |             |     |
|                                                                                                    |                 | kpi_stat    | tus         |                 |        |             |     |
|                                                                                                    |                 | kpi_vist    | alisation   | _db             |        |             |     |
|                                                                                                    |                 | kpi_vist    | alisation   | _main_page      |        |             |     |
|                                                                                                    |                 | Please s    | elect RSC   | Serial Number   |        |             |     |
|                                                                                                    |                 | Start Time  |             |                 |        |             |     |

3. Click Import.

FIGURE 4 Import Menu Option

| TIBC@ Jaspersoft  | 🏫 Library View 🗸 Manage 🗸                                  |
|-------------------|------------------------------------------------------------|
| Settings          | Import                                                     |
| Log Settings      | Import data file                                           |
| OLAP Settings     | Browse No file selected.                                   |
| Cloud Settings    |                                                            |
| Server Attributes | Import options:                                            |
| Restore Defaults  | Skip user updates                                          |
| Import            | ✓ Include access events                                    |
| Export            | Include server settings (settings take effect immediately) |

4. Click **Browse** and choose **export.zip** file which is available in the aztec (aztec/ruckus/som/common/kpi\_offline\_collection).

#### FIGURE 5 Browse Button

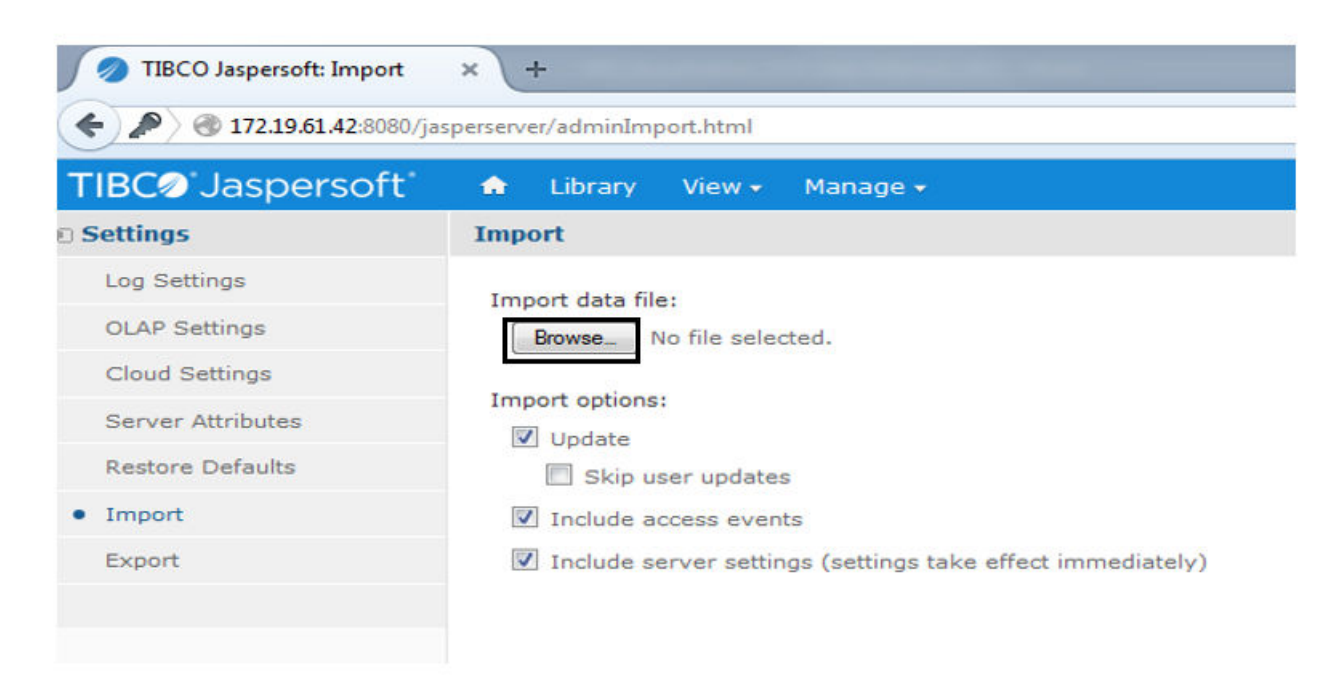

5. Once the file is uploaded then click on import as shown below.

#### FIGURE 6 Import Button

| A 2:8080/ja     A 2:8080/ja     A 2:80 | sperserver/adminImport.html                             |                  |  |
|----------------------------------------------------------------------------------------------------|---------------------------------------------------------|------------------|--|
| TIBC Jaspersoft                                                                                                    | 🗙 Library View 🗸 Manage 🗸                               | jasperadmin User |  |
| 🛛 Settings                                                                                                    | Import                                                  |                  |  |
| Log Settings                                                                                                    | Import data file:                                       |                  |  |
| OLAP Settings                                                                                                    | Browse export.zip                                       |                  |  |
| Cloud Settings                                                                                                    |                                                         |                  |  |
| Server Attributes                                                                                                    | Import options:                                         |                  |  |
| Restore Defaults                                                                                                    | Skip user updates                                       |                  |  |
| • Import                                                                                                    | ☑ Include access events                                 |                  |  |
| Export                                                                                                    | Include server settings (settings take effect immediate | lγ)              |  |
|                                                                                                    |                                                         |                  |  |
|                                                                                                    |                                                         |                  |  |

6. After successful import, the following screen appears.

FIGURE 7 Successful Import

|                   |                             | Import succeeded.   Close       |  |  |
|-------------------|-----------------------------|---------------------------------|--|--|
| Settings          | Import                      |                                 |  |  |
| Log Settings      | Import data file:           |                                 |  |  |
| OLAP Settings     | Browse export.zip           |                                 |  |  |
| Cloud Settings    |                             |                                 |  |  |
| Server Attributes | Import options:             |                                 |  |  |
| Restore Defaults  | Skip user updates           |                                 |  |  |
| • Import          | Include access events       |                                 |  |  |
| Export            | Include server settings (se | ttings take effect immediately) |  |  |
|                   |                             |                                 |  |  |
|                   |                             |                                 |  |  |

#### **Role Configuration**

There is a default user having the following credentials

#### Username: postgres

#### Password: abc123

Perform the following steps to create different users and their roles in Jasper server.

1. Change "homePageByRole" bean in the "jasperserver-servlet.xml" file.

The path of the file is /opt/jasperreports-server-cp-6.3.0/apache-tomcat/webapps/jasperserver/WEB-INF/jasperserver-servlet.xml

```
<value>ROLE WOBURN|redirect:/flow.html? flowId=viewReportFlow&amp;
```

ParentFolderUri=%2FTrial\_Woburn%2Fkpi\_visualisation\_tool& reportUnit=%2FTrial\_Woburn%2Fkpi\_visualisation\_tool %2Fkpi\_visualisation\_main\_page&standAlone=true</value>

<value>ROLE\_TAMPA|redirect:/flow.html?\_flowId=viewReportFlow&amp; ParentFolderUri=%2FTrial\_Tampa%2Fkpi\_visualisation\_tool& reportUnit=%2FTrial\_Tampa%2Fkpi\_visualisation\_tool%2FVenue\_Selection&standAlone=true</value>

<value>ROLE\_DAYTONA|redirect:/flow.html?\_flowId=viewReportFlow&amp; ParentFolderUri=%2FTrial\_Daytona%2Fkpi\_visualisation\_tool& reportUnit=%2FTrial\_Daytona%2Fkpi\_visualisation\_tool %2Fkpi\_visualisation\_main\_page&standAlone=true</value>

<value>ROLE\_BOINGO|redirect:/flow.html?\_flowId=viewReportFlow&amp; ParentFolderUri=%2FTrial\_Boingo%2Fkpi\_visualisation\_tool& reportUnit=%2FTrial\_Boingo%2Fkpi\_visualisation\_tool%2FVenue\_Selection&standAlone=true</value>

<value>ROLE\_RUCKUSHQ|redirect:/flow.html?\_flowId=viewReportFlow&amp; ParentFolderUri=%2FTrial\_Ruckushq%2Fkpi\_visualisation\_tool& reportUnit=%2FTrial\_Ruckushq%2Fkpi\_visualisation\_tool %2Fkpi visualisation main page&standAlone=true</value>

<value>ROLE\_HQSYSTEM|redirect:/flow.html?\_flowId=viewReportFlow&amp; ParentFolderUri=%2FTrial\_Hqsystem%2Fkpi\_visualisation\_tool& reportUnit=%2FTrial\_Hqsystem%2Fkpi\_visualisation\_tool %2Fkpi\_visualisation\_main\_page&standAlone=true</value>

<value>ROLE\_VENUE|redirect:/flow.html?\_flowId=viewReportFlow&amp; ParentFolderUri=%2FTrial\_VenueStats&reportUnit=%2FTrial\_VenueStats%2FVenue\_Statistics& standAlone=true</value>

<value>ROLE\_MOBILITE|redirect:/flow.html?\_flowId=viewReportFlow&amp;
ParentFolderUri=%2FTrial\_Mobilite%2Fkpi\_visualisation\_tool&amp;
reportUnit=%2FTrial\_Mobilite%2Fkpi\_visualisation\_tool
%2Fkpi\_visualisation\_main\_page&amp;standAlone=true</value>

<value>ROLE\_TEMP1|redirect:/flow.html?\_flowId=viewReportFlow&amp; ParentFolderUri=%2FTrial\_Temp1%2Fkpi\_visualisation\_tool& reportUnit=%2FTrial\_Temp1%2Fkpi\_visualisation\_tool %2Fkpi\_visualisation\_main\_page&standAlone=true</value>

<value>ROLE\_TEMP2|redirect:/flow.html?\_flowId=viewReportFlow&amp; ParentFolderUri=%2FTrial\_Temp2%2Fkpi\_visualisation\_tool& reportUnit=%2FTrial\_Temp2%2Fkpi\_visualisation\_tool %2Fkpi\_visualisation\_main\_page&standAlone=true</value>

<value>ROLE\_TEMP3|redirect:/flow.html?\_flowId=viewReportFlow&amp; ParentFolderUri=%2FTrial\_Temp3%2Fkpi\_visualisation\_tool& reportUnit=%2FTrial\_Temp3%2Fkpi\_visualisation\_tool %2Fkpi\_visualisation\_main\_page&standAlone=true</value>

<value>ROLE\_TEMP4|redirect:/flow.html?\_flowId=viewReportFlow&amp; ParentFolderUri=%2FTrial\_Temp4%2Fkpi\_visualisation\_tool& reportUnit=%2FTrial\_Temp4%2Fkpi\_visualisation\_tool %2Fkpi\_visualisation\_main\_page&standAlone=true</value>

<value>ROLE\_TEMP5|redirect:/flow.html?\_flowId=viewReportFlow&amp; ParentFolderUri=%2FTrial\_Temp5%2Fkpi\_visualisation\_tool& reportUnit=%2FTrial\_Temp5%2Fkpi\_visualisation\_tool %2Fkpi\_visualisation\_main\_page&standAlone=true</value>

<value>ROLE\_TEMP6|redirect:/flow.html?\_flowId=viewReportFlow&amp; ParentFolderUri=%2FTrial\_Temp6%2Fkpi\_visualisation\_tool& reportUnit=%2FTrial\_Temp6%2Fkpi\_visualisation\_tool %2Fkpi\_visualisation\_main\_page&standAlone=true</value>

<value>ROLE\_TEMP7|redirect:/flow.html?\_flowId=viewReportFlow&amp; ParentFolderUri=%2FTrial\_Temp7%2Fkpi\_visualisation\_tool& reportUnit=%2FTrial\_Temp7%2Fkpi\_visualisation\_tool %2Fkpi\_visualisation\_main\_page&standAlone=true</value>

<value>ROLE TEMP8|redirect:/flow.html? flowId=viewReportFlow&amp;

```
ParentFolderUri=%2FTrial Temp8%2Fkpi visualisation tool&
reportUnit=%2FTrial_Temp8%2Fkpi_visualisation tool
%2Fkpi visualisation main page&standAlone=true</value>
<value>ROLE TEMP9|redirect:/flow.html? flowId=viewReportFlow&amp;
ParentFolderUri=%2FTrial Temp9%2Fkpi visualisation tool&
reportUnit=%2FTrial Temp9%2Fkpi visualisation tool
%2Fkpi visualisation main page&standAlone=true</value>
<value>ROLE TEMP10|redirect:/flow.html? flowId=viewReportFlow&amp;
ParentFolderUri=%2FTrial Temp10%2Fkpi visualisation tool&
reportUnit=%2FTrial Temp10%2Fkpi visualisation tool
%2Fkpi visualisation main page&standAlone=true</value>
<value>ROLE ADMINISTRATOR redirect:/flow.html? flowId=searchFlow</value>
<value>ROLE_USER|redirect:/flow.html? flowId=searchFlow</value>
  </list>
       </constructor-arg>
    </bean>
```

2. Restart Jasperserver using /opt/jasperreports-server-cp-6.3.0/ctlscript.sh restart.

#### **Enable CGI Server**

For enabling CGI Server, perform the following steps:

1. Change the following Servelet in /opt/jasperreports-server-cp-6.3.0/apache-tomcat/conf/web.xml:

```
<servlet>
        <servlet-name>cgi</servlet-name>
        <servlet-class>org.apache.catalina.servlets.CGIServlet</servlet-class>
        <init-param>
          <param-name>debug</param-name>
          <param-value>0</param-value>
        </init-param>
        <init-param>
          <param-name>cgiPathPrefix</param-name>
          <param-value>WEB-INF/cgi</param-value>
        </init-param>
        <init-param>
          <param-name>passShellEnvironment</param-name>
          <param-value>true</param-value>
        </init-param>
        <init-param>
          <param-name>executable</param-name>
          <param-value>/usr/bin/python</param-value>
         </init-param>
<load-on-startup>5</load-on-startup>
    </servlet>
    <servlet-mapping>
        <servlet-name>cgi</servlet-name>
        <url-pattern>/cgi-bin/*</url-pattern>
```

- 2. Do following changes in /opt/jasperreports-server-cp-6.3.0/apache-tomcat/conf/context.xml.
  - a. Change the string "<Context>" to "<Context privileged="true">".

</servlet-mapping>

- Add Null Uri Fix (Set Session timeout to 0 in apache-tomcat/webapps/jasperserver/WEB-INF/classes/esapi/securityconfig.properties)
- 3. Restart Jasperserver using /opt/jasperreports-server-cp-6.3.0/ctlscript.sh restart.

#### Installation of Jasper Server via Install Script

To install Jasper server via Install script, perform the following steps:

- 1. Copy following files on Jasper server.
  - kpi\_installer.sh
  - installer.sh
  - option.txt
- 2. Execute the command,

chmod 755 kpi\_installer.sh and installer.sh

3. Execute the following command to install Jasper server.

./kpi\_installer -option option.txt -run\_all

4. Execute ctlscript.sh script to start Jasper server (root permission required to restart Jasper server).

/opt/jasperreports-server-cp-6.3.0/ctlscript.sh start

### **Procedure to Start Streaming on LTE AP**

Topics for messages used by KPI tool are

- sci-topic/sc/proxy1/1.0.0/ApReportNonCumKpi/RscSerialNumber\$
- sci-topic/sc/proxy1/1.0.0/ApReportCumKpi\$
- sci-topic/sc/proxy1/1.0.0/ApReportAlarms\$

where RscSerialNumber is serial number of LTE AP which is streaming GPB data to MQTT broker (i.e. MQTT Publisher).

MQTT Subscriber need to subscribe MQTT broker by using the above mentioned topics.

To start streaming on LTE AP, perform the following steps:

- 1. InternetGatewayDevice.FAP.PerfMgmt.Config.1.Enable should be set to True.
- 2. InternetGatewayDevice.FAP.PerfMgmt.Config.1.ReportingType should be set to FILE\_STREAMING.

While making ReportingType to FILE\_STREAMING, set PeriodicUploadTime to any absolute reference value as 2015-03-24T09:00:002).

3. Enable KPI streaming for respective category by editing "kpi\_tool\_config.xml" file which has been kept on /opt/qcom/bin.

```
# cat /opt/qcom/bin/kpi_tool_config.xml
<?xml version="1.0"?>
<root>
   <sample name="sci">
      <enable>1</enable>
      <reporting>3600</reporting>
     <sampling>900</sampling>
      <topic></topic>
   </sample>
   <sample name="non cumulative">
      <enable>1</enable>
      <reporting>60</reporting>
     <sampling>10</sampling>
      <topic>sci-topic/sc/proxy1/1.0.0/ApReportNonCumKpi$</topic>
   </sample>
   <sample name="cumulative">
      <enable>1</enable>
      <reporting>120</reporting>
      <sampling>60</sampling>
      <topic>sci-topic/sc/proxy1/1.0.0/ApReportCumKpi$</topic>
```

```
</sample>
<sample name="alarm">
        <enable>1</enable>
        <reporting>60</reporting>
        <sampling>60</sampling>
        <topic>sci-topic/sc/proxy1/1.0.0/ApReportAlarms$</topic>
        </sample>
</root>
```

Sampling interval and Reporting interval for ApReport (if enabled) should be 900 and 3600, respectively (same as it was previously).

Reporting interval for other messages should be in multiple of sampling interval for better visibility (i.e. if sampling interval is 10 sec for ApReportNonCumKpi, then reporting interval should be 60 sec).

### **Configuration of Jasper Server**

To configure Jasper server, perform the following steps:

1. Copy the following scripts and files (which are available in the package) at the following location "/opt/jasperreports-server-cp-6.3.0/ apache-tomcat/webapps/test/WEB-INF/cgi" on the server:

ap report pb2.pyc ridgewoodpark floor plan.csv airporteast floor plan.csv ap report.proto jasper config.py ruc kpi input config file.csv airportnorth floor plan.csv kpi backup.py ruckushq floor plan.csv airportsouth\_floor\_plan.csv sci message pb2.py kpi compile.py sci\_message\_pb2.pyc ap alarms report pb2.py beachpark floor plan.csv kpi\_dbcheck.py sci message.proto ap alarms report pb2.pyc boingol floor plan.csv seminoleheights floor plan.csv ap alarms report.proto boingo2\_floor\_plan.csv ap\_cumulative\_report\_pb2.py cary floor plan.csv kpi start.py sunnywale floor plan.csv ap cumulative report pb2.pyc ctech\_floor\_plan.csv kpi visual ctrl.py ap cumulative report.proto daytona\_floor\_plan.csv utampa\_floor\_plan.csv ap non cumulative report pb2.py db create.py mcfarlaneeast floor plan.csv venue config.csv ap non cumulative report pb2.pyc dblist mcfarlanewest floor plan.csv venue no of ap.csv ap non cumulative report.proto woburn floor plan.csv apreport floor plan.csv harborisland floor plan.csv null uri fix.txt yborheights floor plan.csv
ap\_report\_pb2.py hqsystem\_floor\_plan.csv plazaterrace\_floor\_plan.csv ctlscript.sh rsc\_add\_serial.py rsc\_config.py

2. Provide executable permission to the scripts using the following command.

#### chmod 755 /opt/jasperreports-server-cp-6.3.0/apache-tomcat/webapps/test/WEB-INF/cgi/\*

3. Update *ruc\_kpi\_input\_config\_file.csv* according to your configuration.

```
-bash-4.2# cat ruc_kpi_input_config_file.csv
psql_port,5432
psql_pwd,abc123
broker_address, <address of mqtt broker>
logging_enable,true
log_file_size,9500117
backup_count,30
secgw_ip,172.19.8.3
secgw_user,root
secgw_pwd,abc123
key name,cloud.key
```

Details of the fields are:

- **psql\_port:** Port number of the postgres server which was given during configuration of Jasper server.
- psql\_pwd: Password of the postgres database which was given during configuration of Jasper server.
- broker\_address: Address of MQTT broker.
- logging\_enable: Whether to enable or disable logging.
- log\_file\_size: Maximum size of Log file.
- **backup\_count:** Maximum number of days for which backup is required.
- secgw\_ip: Address of Security Gateway.
- secgw\_user: Username of Security Gateway Login.
- secgw\_pwd: Password of Security Gateway.
- key\_name: Path of Security Gateway key.
- Update the floor plan according to your lab setup for each venue at "opt/jasperreports-server-cp-6.3.0/apache-tomcat/webapps/test/ WEB-INF/cgi":
  - For Ctech venue update ctech\_floor\_plan.csv
  - For Sunnywale venue update sunnywale\_floor\_plan.csv
  - For Woburn venue update woburn\_floor\_plan.csv
  - For Cary venue update cary\_floor\_plan.csv

Similarly for following venues, respective floor plan needs to be updated:

- ridgewoodpark\_floor\_plan.csv
- airporteast\_floor\_plan.csv
- airportnorth\_floor\_plan.csv
- ruckushq\_floor\_plan.csv
- airportsouth\_floor\_plan.csv
- beachpark\_floor\_plan.csv
- boingo1\_floor\_plan.csv

- seminoleheights\_floor\_plan.csv
- boingo2\_floor\_plan.csv
- daytona\_floor\_plan.csv
- utampa\_floor\_plan.csv
- mcfarlaneeast\_floor\_plan.csv
- mcfarlanewest\_floor\_plan.csv
- harborisland\_floor\_plan.csv
- yborheights\_floor\_plan.csv
- hqsystem\_floor\_plan.csv
- plazaterrace\_floor\_plan.csv

For Temp floor plans, use temp<1-10>\_floor\_plan.csv.

Floor plan position and indexing is as follows.

#### FIGURE 8 Floor Plan

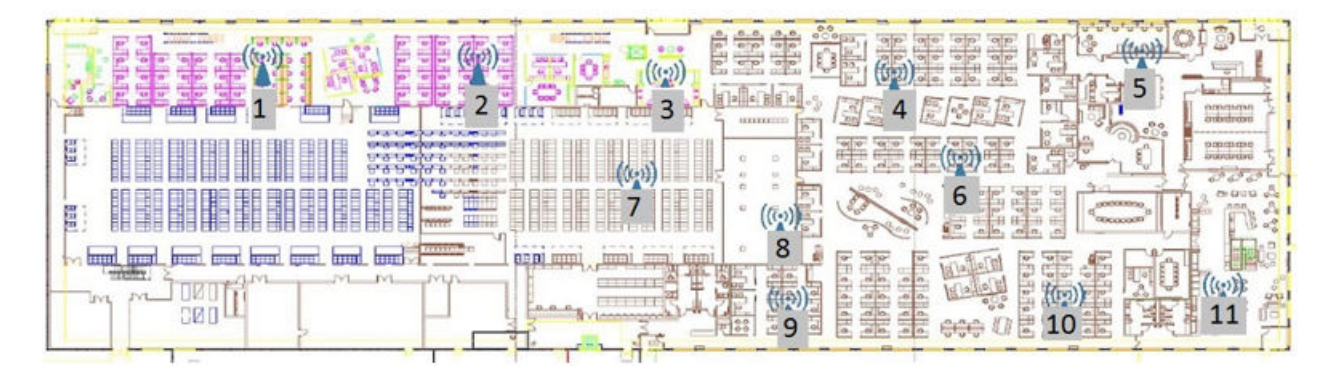

5. Update serial number in the **floor\_plan.csv** file according to the location of LTE AP for each venue.

| Position | Serial Number |
|----------|---------------|
| 1        | 2280c600aa11  |
| 5        | 2280c3457604  |
| 6        | 228030077125  |
| 8        | 123865355501  |

- 6. Replace ctlscript.sh script at /opt/jasperreports-server-cp-6.3.0/ with the one at /opt/jasperreports-server-cp-6.3.0/apache-tomcat/ webapps/test/WEB-INF/cgi.
- 7. Create Db using python db\_create.py.
- 8. Execute ctlscript.sh script to restart Jasper server (root permission required to restart Jasper server).

/opt/jasperreports-server-cp-6.3.0/ctlscript.sh restart

9. Enter Jasper server external IP when prompted by running ctlscript.sh.

Enter Jasper Server External Ip without quotes:172.19.61.5

# **KPI Visualization GUI**

KPI Visualization GUI is accessed through a web URL, http://<serverip>:8080/jasperserver.

For example: http://172.19.61.42:8080/jasperserver

# **KPI Visualization Tool Login Page**

Following table lists the venues along with the username and password supported in KPI Visualization tool. Currently, KPI Visualization tool supports four venues, Ctech, Cary, Sunnywale, and Woburn. There are four users configured at Jasper server according to each venue.

| Venue Name | Username   | Password   |
|------------|------------|------------|
| Ctech      | ctech      | ctech      |
| Cary       | cary       | cary       |
| Woburn     | woburn     | woburn     |
| Sunnywale  | sunnywale  | sunnywale  |
| Tampa      | tampa      | tampa      |
| Daytona    | daytona    | daytona    |
| Boingo     | boingo     | boingo     |
| Ruckushq   | systemtest | systemtest |
| Hqsystem   | timingtest | timingtest |
| Temp1      | temp1      | temp1      |
| Temp2      | temp2      | temp2      |
| Temp3      | temp3      | temp3      |
| Temp4      | temp4      | temp4      |
| Temp5      | temp5      | temp5      |
| Temp6      | temp6      | temp6      |
| Temp7      | temp7      | temp7      |
| Temp8      | temp8      | temp8      |
| Temp9      | temp9      | temp9      |
| Temp10     | temp10     | temp10     |
| Venuestat  | venuestat  | venuestat  |

To successfully log into KPI Visualization tool, you have to provide valid user ID and password. Enter username/password according to the venue for which you want to start KPI visualization.

The Jasper GUI Login screen appears as below:

### FIGURE 9 Jasper GUI Login screen

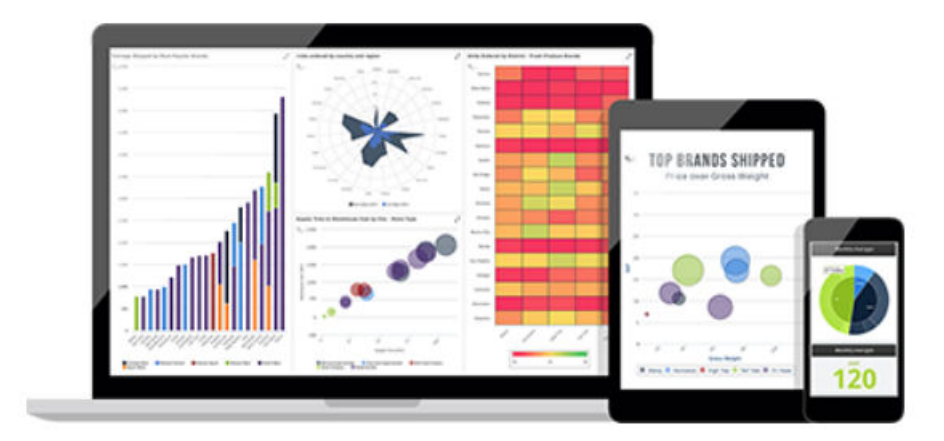

| 1         |      |
|-----------|------|
| Password: |      |
|           | <br> |

Need help logging in?

# **KPI Visualization Tool Home Page**

On the KPI Visualization Tool home screen, following tabs appear.

- KPI Configuration
- RSC status
- RSC Diagnostic
- RSC Graphs

#### FIGURE 10 KPI Visualization Home screen

| Back 🛛 🕁 🖡 🆘 🛷 🔊 |                       | - + 100% - | search report Q |
|------------------|-----------------------|------------|-----------------|
|                  | KPI Visualization Too | ol         |                 |
|                  | KPI Configuration     |            |                 |
|                  | RSC Status            |            |                 |
|                  | RSC Diagnostic        |            |                 |
|                  | RSC Graphs            |            |                 |

# **KPI Configuration**

The KPI Configuration screen has the following tabs.

- Start KPI Visualisation
- Restart KPI Visualisation
- Stop KPI Visualisation
- Offline KPI Analytics
- 1. On the KPI Visualization Tool screen, click KPI Configuration tab.

#### FIGURE 11 KPI Configuration tab

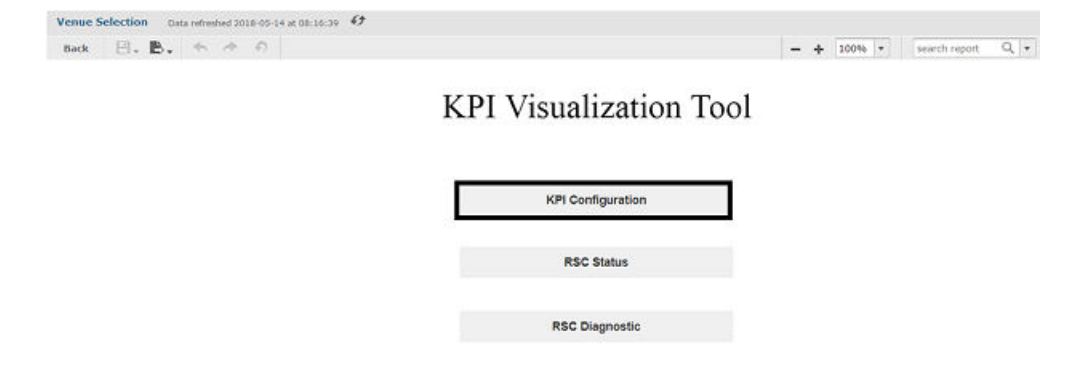

RSC Graphs

The KPI Configuration screen appears.

#### FIGURE 12 KPI Configuration Home screen

| TIBC@"Jaspersoft" 🏚 Library View -                 |                           | tampa Log Out                  |
|----------------------------------------------------|---------------------------|--------------------------------|
| kpi_config Data refreshed 2018-05-14 at 08:32:46 5 |                           |                                |
| Back 🕒 🗸 🆘 🖘 🔊                                     |                           | - + 100% ▼ search report Q ▼ ◀ |
|                                                    | KPI Configuration         |                                |
|                                                    | Start KPI Visualisation   |                                |
|                                                    | Restart KPI Visualisation |                                |
|                                                    | Stop KPI Visualisation    |                                |
|                                                    | Offline KPI Analytics     |                                |
|                                                    |                           |                                |
|                                                    |                           |                                |

# **Start KPI Visualization**

To start KPI Visualization tool, perform the following steps.

1. On the KPI Configuration screen, click Start KPI Visualisation tab.

FIGURE 13 Start KPI Visualisation tab

| TIBC@"Jaspersoft" 🚓 Library View -               |                           | tampa Log Out                |
|--------------------------------------------------|---------------------------|------------------------------|
| kpi_config Data refreshed 2018-05-14 at 08:32:46 |                           |                              |
| Back 🕒 , 🖶 , 🦘 🛷 🔊                               |                           | - + 100% - search report Q - |
|                                                  | KPI Configuration         |                              |
|                                                  | Start KPI Visualisation   |                              |
|                                                  | Restart KPI Visualisation |                              |
|                                                  | Stop KPI Visualisation    |                              |
|                                                  | Offline KPI Analytics     |                              |

#### NOTE

Ensure floorplan.csv is updated with LTE AP serial numbers.

The following message appears.

| NPT VISUAIISAUON AIREAUV KUNNING |    |
|----------------------------------|----|
|                                  | ОК |

### **Stop KPI Visualization**

To stop KPI Visualization, perform the following steps.

1. On the KPI Visualization home screen, click KPI Configuration tab.

#### FIGURE 14 KPI Configuration tab

| Venue Selection Data refreshed 2018-05-14 at 08:16:39 好<br>Back 日、色、 か か の |                        | - + 100% | search report Q |
|----------------------------------------------------------------------------|------------------------|----------|-----------------|
|                                                                            | KPI Visualization Tool |          |                 |
|                                                                            | KPI Configuration      |          |                 |
|                                                                            | RSC Status             |          |                 |
|                                                                            | RSC Diagnostic         |          |                 |
|                                                                            | RSC Graphs             |          |                 |

2. On the KPI Configuration screen, click Stop KPI Visualization tab.

#### FIGURE 15 Stop KPI Visualization tab

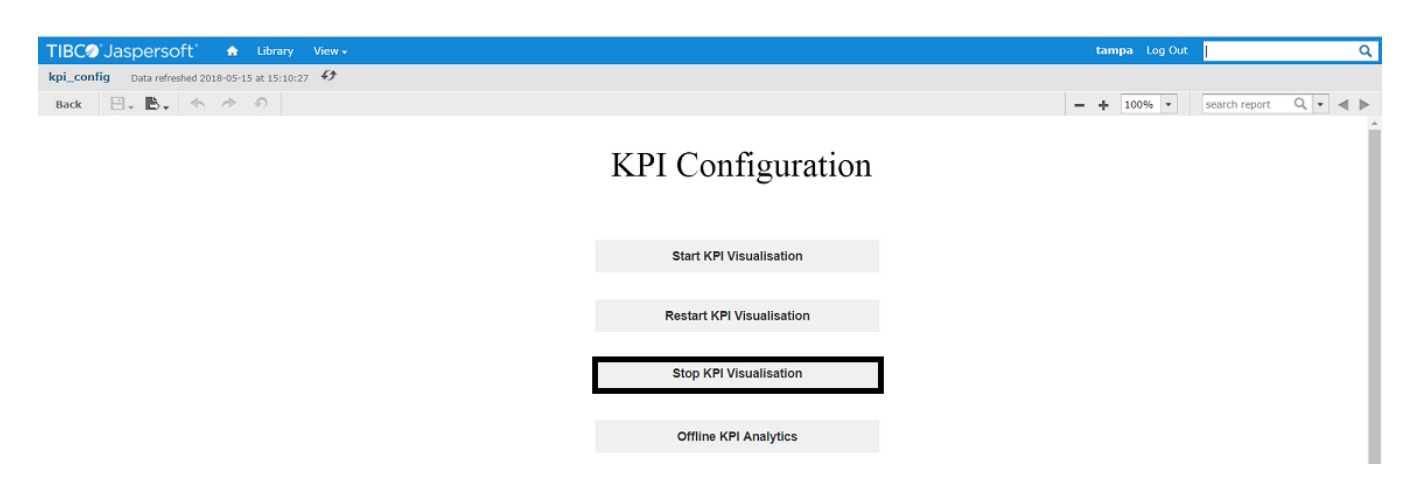

#### The following message appears.

| 35.224.199.127:8080 says               |    |
|----------------------------------------|----|
| KPI Visualisation Stopped Successfully |    |
|                                        | ОК |

## **Restart KPI Visualization**

To restart KPI visualization, i.e. to add LTE APs on runtime without deleting previous entries in database, perform the following steps.

- 1. Update <venue>\_floor\_plan.csv to add serial number of newly added LTE APs.
- 2. On the KPI Visualization screen, click KPI Configuration tab.

#### FIGURE 16 KPI Configuration tab

| Back 日、 B、 ち オ の |                        | - + 100% + | search report Q |
|------------------|------------------------|------------|-----------------|
|                  | KPI Visualization Tool |            |                 |
|                  | KPI Configuration      |            |                 |
|                  | RSC Status             |            |                 |
|                  | RSC Diagnostic         |            |                 |
|                  | RSC Graphs             |            |                 |

3. On the KPI Configuration screen, click Restart KPI Visualization tab.

#### FIGURE 17 Restart KPI Visualization tab

| TIBC@ Jaspersoft 🔹 Library View -                |                           | tampa Log Out | । Q                   |
|--------------------------------------------------|---------------------------|---------------|-----------------------|
| kpi_config Data refreshed 2018-05-15 at 15:10:27 |                           |               |                       |
| Back 🗄 🗸 🆘 🛧 🔿                                   |                           | - + 100% -    | search report Q 🔹 🔺 🕨 |
|                                                  | KPI Configuration         |               |                       |
|                                                  | Start KPI Visualisation   |               |                       |
|                                                  |                           |               |                       |
|                                                  | Restart KPI Visualisation |               |                       |
|                                                  |                           |               |                       |
|                                                  | Stop KPI Visualisation    |               |                       |
|                                                  |                           |               |                       |
|                                                  | Offline KPI Analytics     |               |                       |

#### The following message appears.

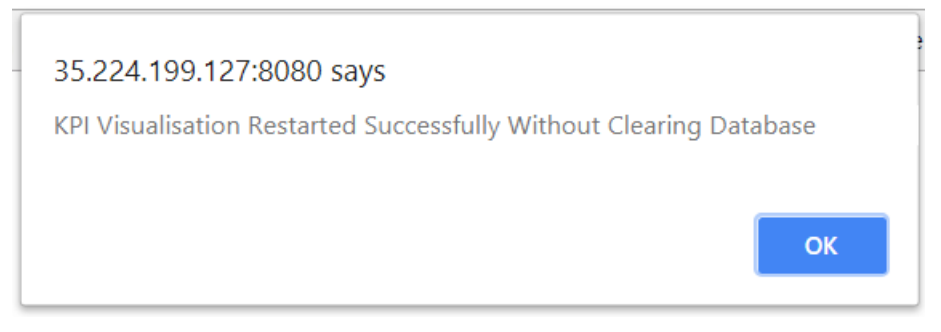

## **Offline KPI Analytics**

Offline KPI Analytics is to load backup file older than a day. Data for maximum last 7 days can be loaded through Offline KPI Analytics.

To get offline KPI analytics, perform the following steps:

1. On the KPI Visualization screen, click KPI Configuration tab.

#### FIGURE 18 KPI Configuration tab

| Back ⊟. B. 5 * 0 |                       | - | + 100% * | search report | q, |
|------------------|-----------------------|---|----------|---------------|----|
|                  | KPI Visualization Too | 1 |          |               |    |
|                  | KPI Configuration     |   |          |               |    |
|                  | RSC Status            |   |          |               |    |
|                  | RSC Diagnostic        |   |          |               |    |
|                  | RSC Graphs            |   |          |               |    |

2. On the KPI Configuration screen, click Offline KPI Analytics tab.

#### FIGURE 19 Offline KPI Analytics tab

| TIBC@'Jaspersoft' 📤 Library View -                 |                           | tampa Log Out | ।                     |
|----------------------------------------------------|---------------------------|---------------|-----------------------|
| kpi_config Data refreshed 2018-05-15 at 15:30:25 🚱 |                           |               |                       |
| Back 🖳 🗸 🆘 🛷 🔊                                     |                           | - + 100% -    | search report 🛛 🤉 🔹 🔺 |
|                                                    | KPI Configuration         |               | Â                     |
|                                                    | Start KPI Visualisation   |               |                       |
|                                                    |                           |               |                       |
|                                                    | Restart KPI Visualisation |               |                       |
|                                                    |                           |               |                       |
|                                                    | Stop KPI Visualisation    |               |                       |
|                                                    |                           |               |                       |
|                                                    | Offline KPI Analytics     |               |                       |

The Offline KPI Analytics screen appears.

| TIBC@'Jaspersoft' 🍙 Library                            | View +                |                                       |                       | tampa - Log Out                                        | ٩       |
|--------------------------------------------------------|-----------------------|---------------------------------------|-----------------------|--------------------------------------------------------|---------|
| E Options                                              | Offline Visualisation | Data refreshed 2018-05-15 at 15:36:29 |                       |                                                        |         |
| Select Number of Days for KPI Offline<br>Visualisation | Back 🗄 - 🖪 -          | \$ \$ \$                              |                       | - + 100% - search report                               | λ • ∢ ⊳ |
| Q                                                      |                       |                                       | Offline KPI Analytics |                                                        |         |
|                                                        |                       |                                       | RSC Status            |                                                        |         |
|                                                        |                       |                                       | RSC Performance       |                                                        |         |
|                                                        |                       |                                       | Venue Statistics      |                                                        |         |
|                                                        |                       |                                       | TPM Statistics        |                                                        |         |
| Apply Reset                                            |                       |                                       |                       | Activate Windows<br>Go to PC settings to activate Wind | lows.   |

- 3. On the Offline KPI Analytics screen, select number of days for which you want to analyze offline data from the Select Number of Days for KPI Offline Visualisation field and click Apply.
- 4. Click one of the following tabs for which you want to view offline analytics.
  - RSC Status
  - RSC Performance
  - Venue Statistics
  - TPM Statistics
- Select the options based on which the analytics will be represented and click Apply. For more information, refer LTE AP Status on page 53.

6. Click Return to Main Page to return to Offline KPI Analytics screen and select a different offline graph to be displayed.

# **LTE AP Status**

1. On the KPI Visualization tool, click the RSC Status tab.

FIGURE 20 RSC Status tab

| TIBC@'Jaspersoft' 🏚 Library View -                                          | tampa Log Out              | Q     |
|-----------------------------------------------------------------------------|----------------------------|-------|
| kpi_visualisation_main_page Data refreshed 2018-05-14 at 09:42:44 69        |                            |       |
| Back $\square_{+} \blacksquare_{+} \Leftrightarrow \Rightarrow \Rightarrow$ | - + 100% · search report Q | • • • |
|                                                                             | KPI Visualization Tool     |       |
|                                                                             | KPI Configuration          |       |
|                                                                             | RSC Status                 |       |
|                                                                             | RSC Diagnostic             |       |
|                                                                             | 200 Gunda                  |       |
|                                                                             | rsc orapins                |       |

2. On the RSC Status screen, select the LTE AP for which you want to check the status and click Apply.

#### NOTE

Click Select All if you want to check status of all the available LTE APs.

#### FIGURE 21 RSC Status screen

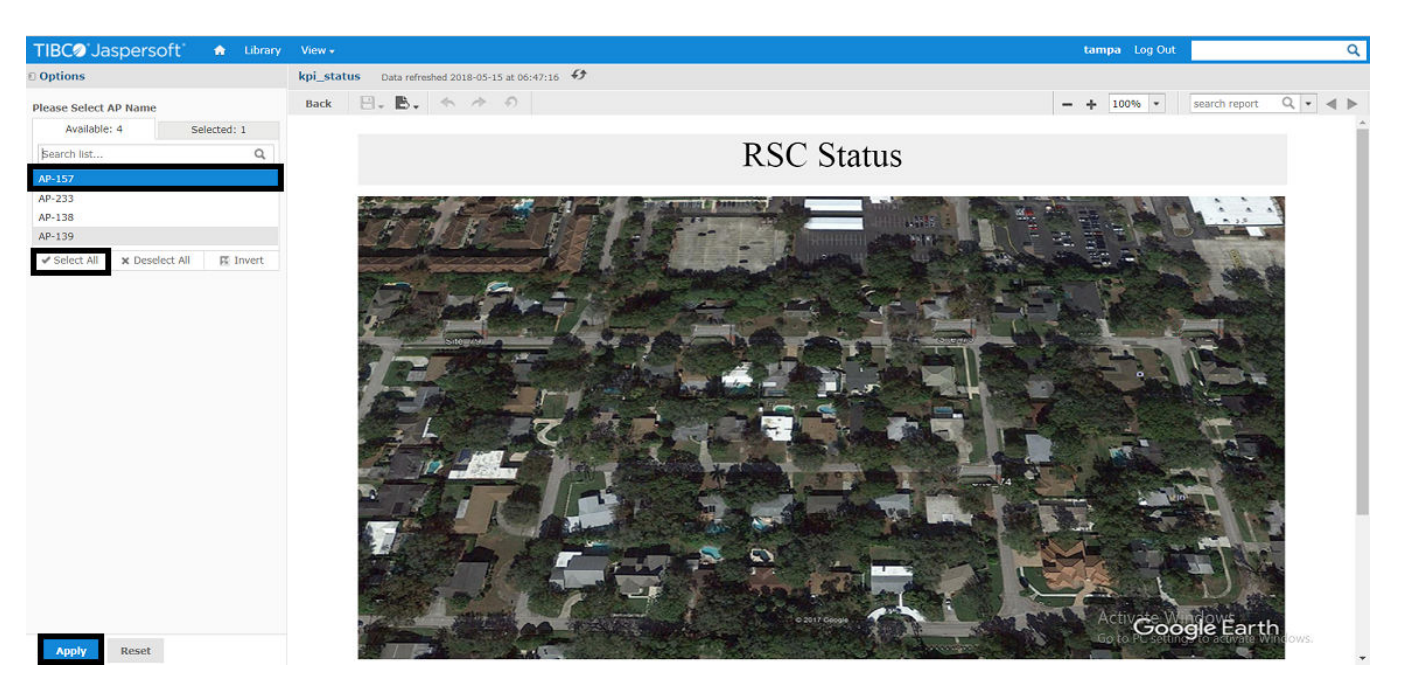

3. Hover the mouse over the selected LTE AP as shown below.

FIGURE 22 RSC Status screen (with selected LTE AP)

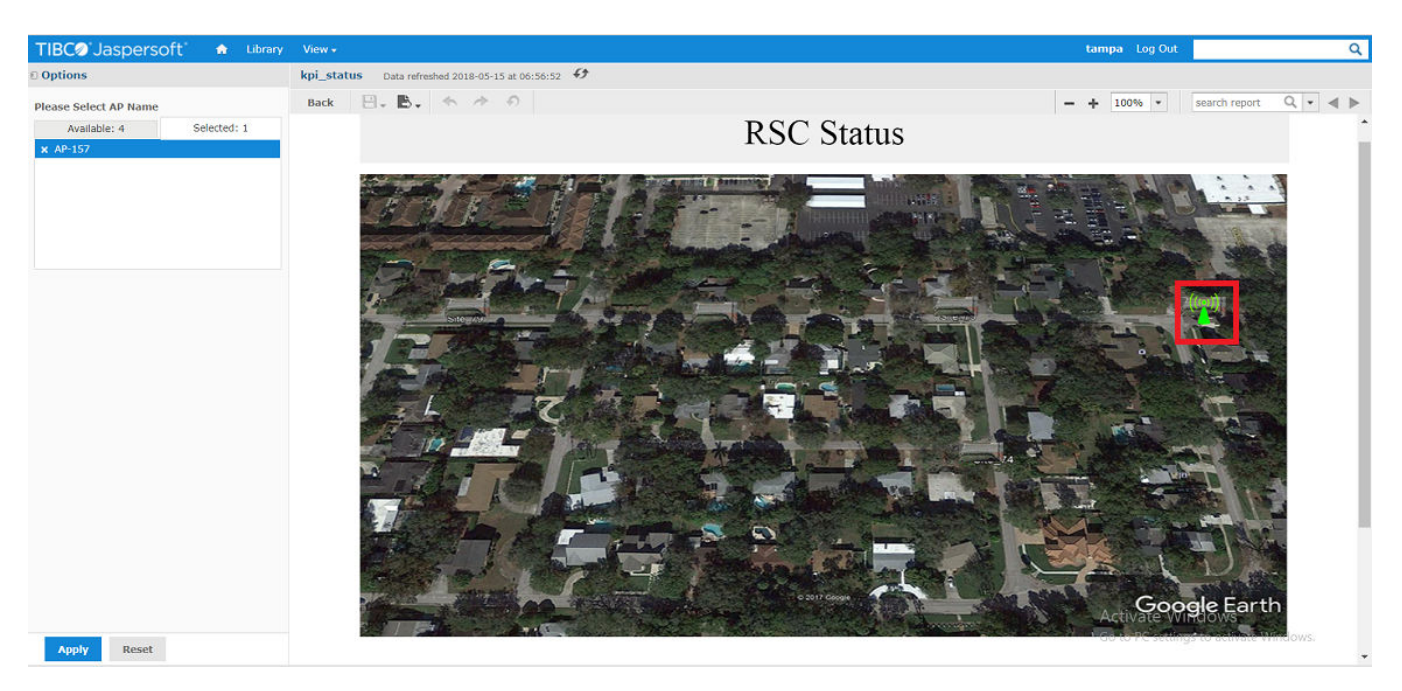

The following details appear.

- AP Name
- Serial Number

- PCI (PCC/SCC)
- RF Tx Status (PCC/SCC)
- Timebase Source Status
- Authorized Max Tx Eirp (PCC/SCC)
- Authorized Freq High / Authorized Freq Low (PCC)
- Authorized Freq High / Authorized Freq Low (SCC)
- Number of non-CA UEs
- Number of CA UEs
- DL throughput
- UL throughput

#### FIGURE 23 LTE AP Status Details

| TIBC@'Jaspersoft' A Lbrary                                                                                                    | View +                                                                                                    | sunnywale Log Out               |
|----------------------------------------------------------------------------------------------------|----------------------------------------------------------------------------------------------------|---------------------------------|
| () Options                                                                                                    | Rej_status Data infrastrad 2018-10-20 at 00-07-01 47                                                                                                    |                                 |
| Please Select AP Name                                                                                                    | Back H. B. to the O                                                                                                    | - + 100% * merch report Q * 4 > |
| Available: 1 Selected: 1                                                                                                    | DCC State                                                                                                    | 10                              |
| Carrier Control of Control of Con | KSC Statt                                                                                                    | IS                              |
| ✓ Select All 및 Deselect All 및 Invert                                                                                                    |                                                                                                    |                                 |
| Apply Read                                                                                                    | Arthunes / 40-130<br>Seriel No. 10102000021<br>PC 11: Close / Seriel No. 10102000021<br>PC 11: Close / Seriel No. 10102000021<br>Arthunes Free High/Authorised Free Low (ECC): 350000000, 355000000<br>Authorised Free High/Authorised Free Low (ECC): 350000000, 355000000<br>Authorised Free High/Authorised Free Low (ECC): 3500000000, 355000000<br>Authorised Free High/Authorised Free Low (ECC): 350000000, 355000000<br>Authorised Free High/Authorised Free Low (ECC): 350000000, 355000000<br>Authorised Free High/Authorised Free Low (ECC): 350000000, 355000000<br>Authorised Free High/Authorised Free Low (ECC): 350000000, 355000000<br>Authorised Free High/Authorised Free Low (ECC): 350000000, 355000000<br>Authorised Free High/Authorised Free Low (ECC): 350000000, 355000000<br>Authorised Free High/Authorised Free Low (ECC): 3500000000, 355000000<br>Authorised Free High/Authorised Free Low (ECC): 3500000000, 355000000000000000000000000 |                                 |

# **LTE AP Diagnostics**

1. On the KPI Visualization Tool screen, click the **RSC Diagnostic** tab.

#### FIGURE 24 RSC Diagnostic tab

| TIBC@'Jaspersoft' 🏚 Library View -                                   |                        | tampa Log Out            | ۹        |
|----------------------------------------------------------------------|------------------------|--------------------------|----------|
| kpi_visualisation_main_page Data refreshed 2018-05-14 at 09:42:44 69 |                        |                          |          |
| Back 🕒 🗸 🏝 🦟 🤌 🔗                                                     |                        | - + 100% - search report | Q, ▼ ∢ ▶ |
|                                                                      | KPI Visualization Tool |                          | Ì        |
|                                                                      | KPI Configuration      |                          |          |
|                                                                      | RSC Status             |                          |          |
|                                                                      | RSC Diagnostic         |                          |          |
|                                                                      | RSC Graphs             |                          | - 1      |
|                                                                      |                        |                          |          |

The **RSC Diagnostics** screen appears.

2. On the **RSC Diagnostics** screen, select the LTE AP(s) for which you want to check the performance and click **Apply**.

#### NOTE

You can click Select All button to check performance of all LTE APs.

#### FIGURE 25 RSC Diagnostics screen

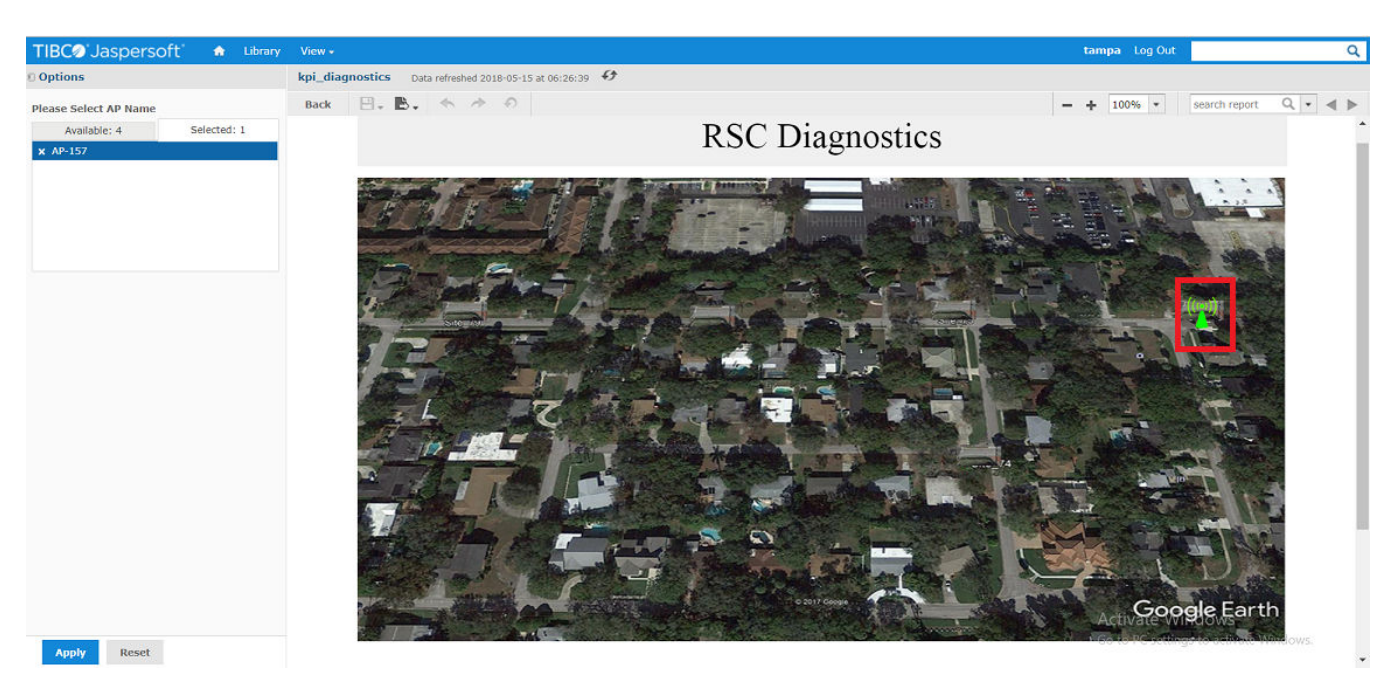

The RSC Diagnostics screen displays the selected LTE AP.

- 3. Hover the mouse over the selected LTE AP to check the data as shown below.
  - AP Name
  - Serial Number

- Uptime
- Last Reset Reason
- Alarms
  - Event Type
  - Specific Problem
  - Additional information

Alarms might be multiple with the set of event, specific problem, and additional information.

• Time

#### FIGURE 26 LTE AP Diagnostics Details

| TIBC@'Jaspersoft' A Lbrary               | New -                                                             | sunnywale Eng Out        | Q                 |
|------------------------------------------|-------------------------------------------------------------------|--------------------------|-------------------|
| © Options                                | kpl_diagnostics Data retractad 2016-10-26 at 2017 1946 🚯          |                          |                   |
| Please Select AP Name                    | Box B. B. + + 0                                                   | - + 200% * starth report | 0, • ⊲ ≥          |
| Available: 1 Selected: 1                 |                                                                   |                          | î                 |
| Search Ist                               | RSC Diagnost                                                      | ics                      |                   |
| AP-129                                   |                                                                   |                          |                   |
| Select All R Deselect All E Invert       |                                                                   |                          |                   |
| Apply Result<br>Abus TIECO Seguri Server | A Plane: (A-10)<br>Beit Mr. 10.0000000000000000000000000000000000 |                          | 1600 Setuent Inc. |

# **LTE AP Graphs**

On the KPI Visualization Tool screen, click RSC Graphs tab.

#### FIGURE 27 RSC Graphs tab

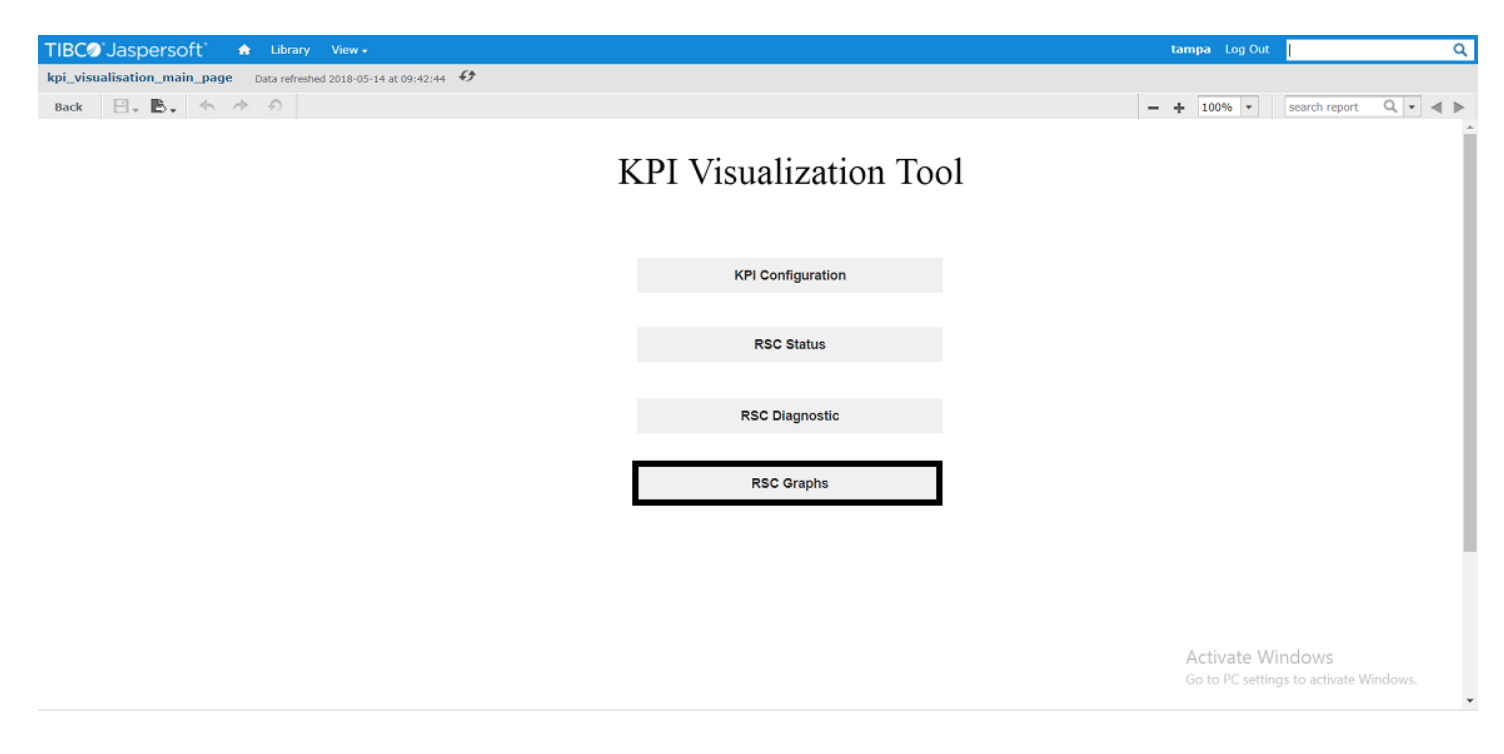

The RSC Graphs screen appears showing the following tabs.

- RSC Status
- RSC Performance
- Venue Statistics
- TPM Statistics

#### FIGURE 28 RSC Graphs screen

| TIBC@'Jaspersoft" 🚓 Library View 🔹               |                  | tampa Log Out                                            | Q     |
|--------------------------------------------------|------------------|----------------------------------------------------------|-------|
| RSC Graphs Data refreshed 2018-05-15 at 09:00:44 |                  |                                                          |       |
| Back 📴 - 🖹 - 🦘 🔊                                 |                  | - + 100% ▼ search report Q                               | • • • |
|                                                  | RSC Graphs       |                                                          | Î     |
|                                                  | RSC Status       |                                                          |       |
|                                                  | RSC Performance  |                                                          |       |
|                                                  | Venue Statistics |                                                          | - 1   |
|                                                  |                  |                                                          |       |
|                                                  | TPM Statistics   |                                                          | - 1   |
|                                                  |                  |                                                          |       |
|                                                  |                  |                                                          |       |
|                                                  |                  | Activate Windows<br>Go to PC settings to activate Window | 'S.   |

# **LTE AP Status**

Following four graphs are available under the RSC Status tab on RSC Graphs Page.

- Rf-Tx Status (PCC/SCC)
- SAS Authorized Low Frequency (PCC/SCC)
- Uptime
- Timebase Source Status
- 1. On the **RSC Graphs** screen, click **RSC Graphs** tab.

#### FIGURE 29 RSC Status tab

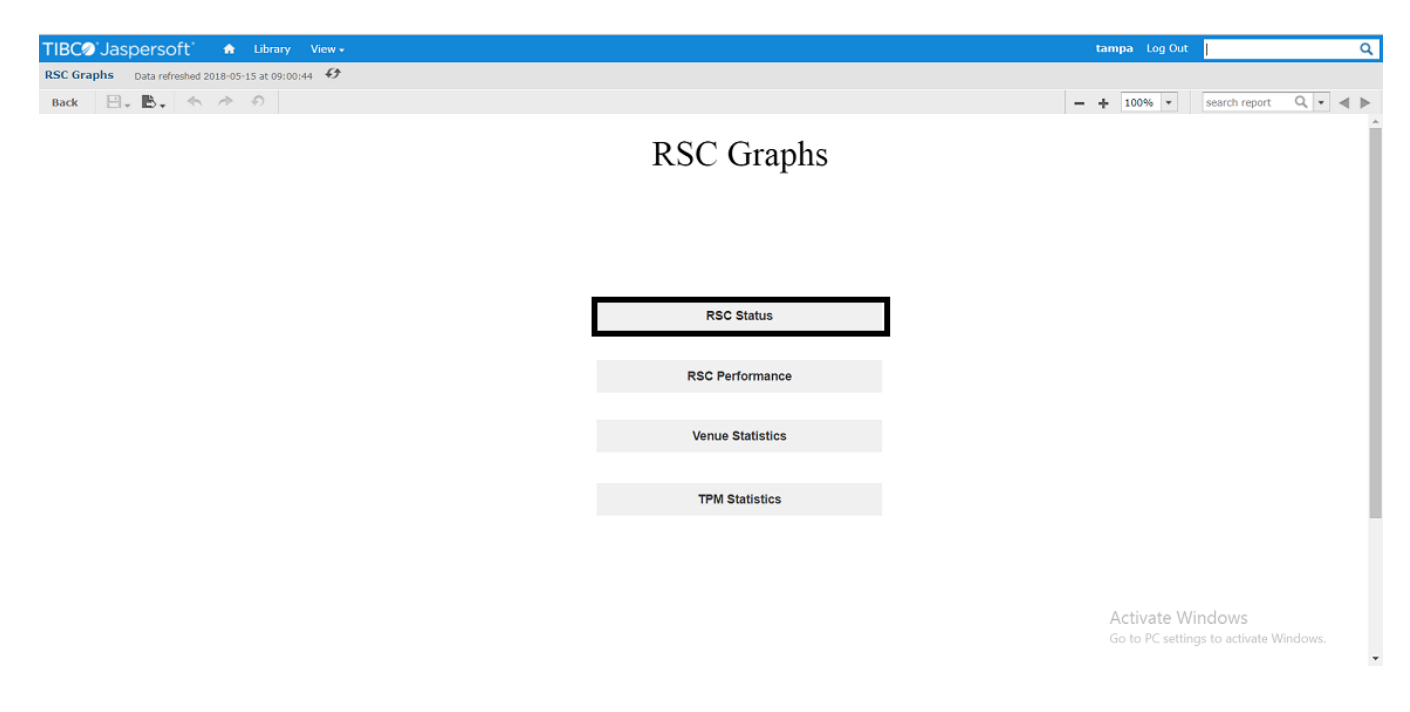

The RSC Status screen appears.

#### FIGURE 30 RSC Status screen

| TIBC@'Jaspersoft' 🔒 Library | View •                                                 |            | tampa Log Out                       | ۹         |
|-----------------------------|--------------------------------------------------------|------------|-------------------------------------|-----------|
| Options                     | kpi_status_plots Data refreshed 2018-05-15 at 09:25:35 |            |                                     |           |
| Please Select AP Name       | Back 🕒 🗸 🌜 🧄 🛷 🔿                                       |            | - + 100% - search report            | t Q • 4 ► |
| Available: 4 Selected: 0    |                                                        |            |                                     |           |
| Search list Q               |                                                        | RSC Status |                                     |           |
| AP-157                      |                                                        | RSC Status |                                     |           |
| AP-138                      |                                                        |            |                                     |           |
| AP-233                      |                                                        |            |                                     |           |
| AP-139                      |                                                        |            |                                     |           |
| 🖌 Select All 🛛 🕱 Invert     |                                                        |            |                                     |           |
| Start Time                  |                                                        |            |                                     |           |
|                             |                                                        |            |                                     |           |
| End Time                    |                                                        |            |                                     |           |
|                             |                                                        |            |                                     |           |
| See Graphs By Last N Hours  |                                                        |            |                                     |           |
| 1 Hour Q                    |                                                        |            |                                     |           |
| Graph Type                  |                                                        |            |                                     |           |
| Q                           |                                                        |            |                                     |           |
|                             |                                                        |            |                                     |           |
|                             |                                                        |            |                                     |           |
|                             |                                                        |            |                                     |           |
|                             |                                                        |            |                                     |           |
|                             |                                                        |            | × 1/2                               |           |
|                             |                                                        |            |                                     | ปร        |
|                             |                                                        |            | Activate Windows<br>Simply Better W | ireless.  |
| Apply Reset                 |                                                        |            | Go to PC settings to activate       | Windows.  |

- 2. Select LTE AP(s) for which you want to view the graph from the Please Select AP Name field.
- 3. Enter the start date and time for which you want to view the graph from the **Start Time** field.

#### NOTE

You can also select the date and time by clicking the Calendar icon

4. Enter the end date and time for which you want to view the graph from the **Start Time** field.

#### NOTE

You can also select the date and time by clicking the Calendar icon

- 5. Select the last hour(s) for which you want to view the graph from the See Graphs By Last N Hours field.
- 6. Select graph type from the **Graph Type** field.
- 7. Click Apply.

#### FIGURE 31 RSC Status Graph

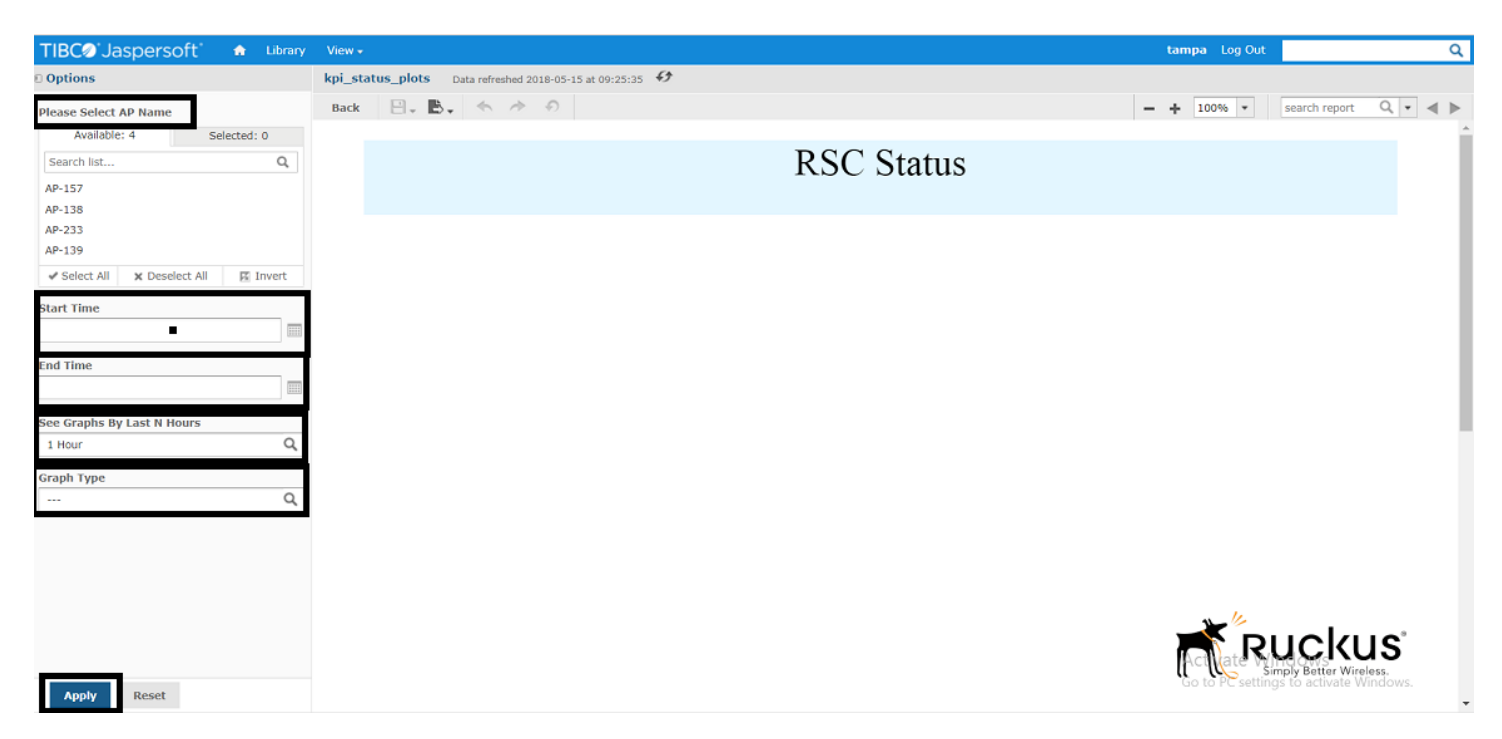

Different types of graphs are mentioned below.

# Rf-Tx Status (PCC/SCC)

This graph is drawn between Rf-Tx Status and Time.

#### **Ruckus KPI Visualization GUI** LTE AP Graphs

#### FIGURE 32 Rf-Tx Status

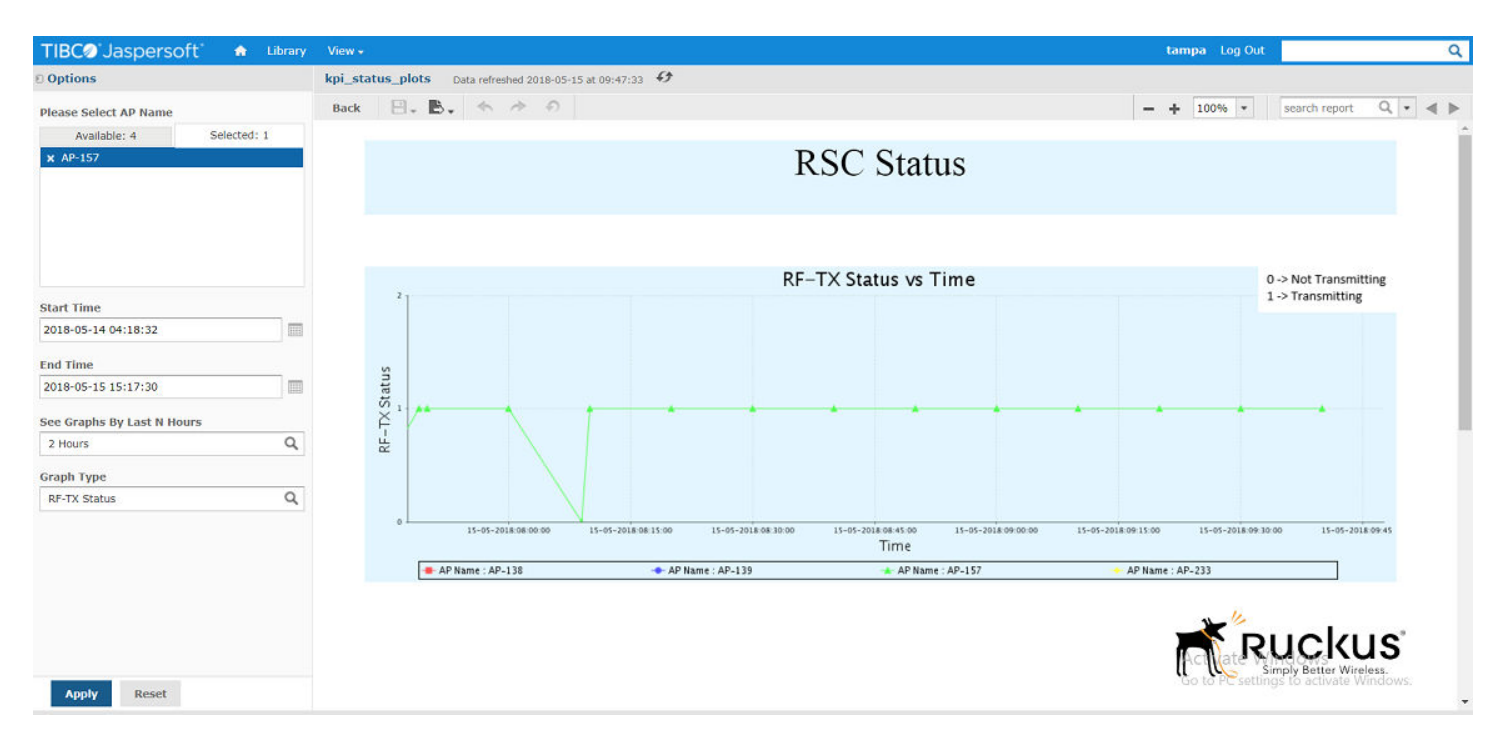

# SAS Authorized Low Frequency (PCC/SCC)

This graph is drawn between SAS Authorized Low Frequency and Time.

#### FIGURE 33 SAS Authorized Low Frequency

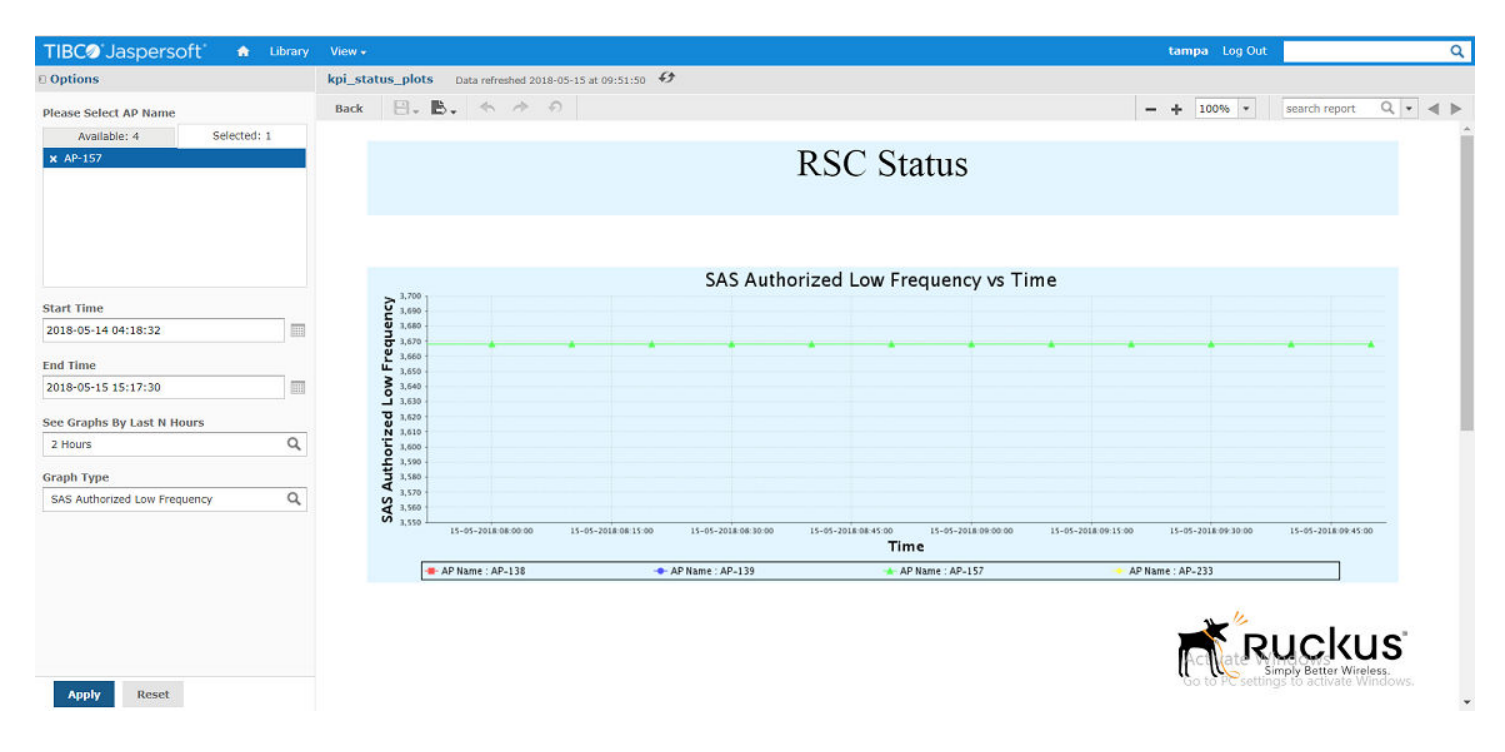

# Uptime

This graph is drawn between Uptime and Time.

#### FIGURE 34 Uptime

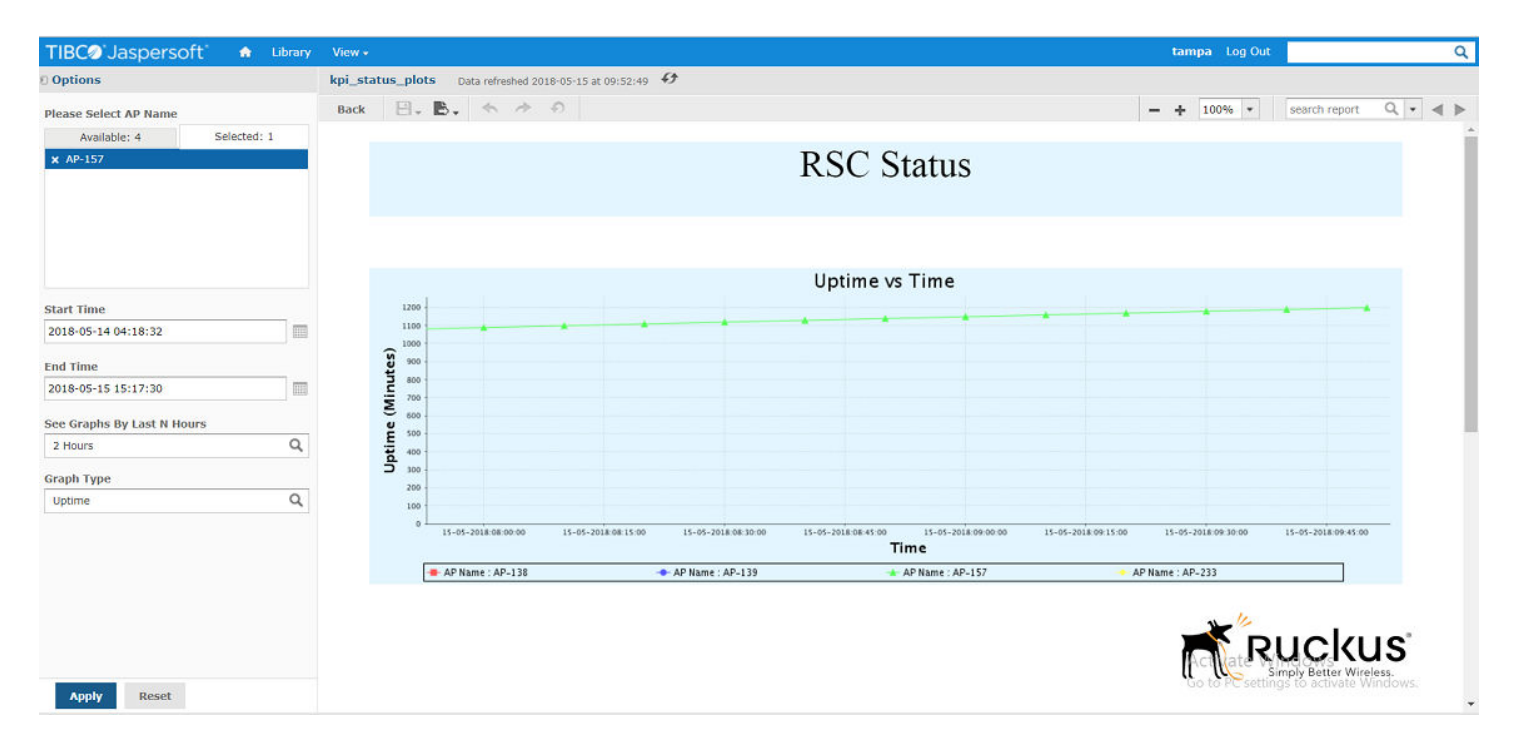

# **Timebase Source Status**

This graph is drawn between Timebase Source Status and Time.

#### FIGURE 35 Timebase Source Status

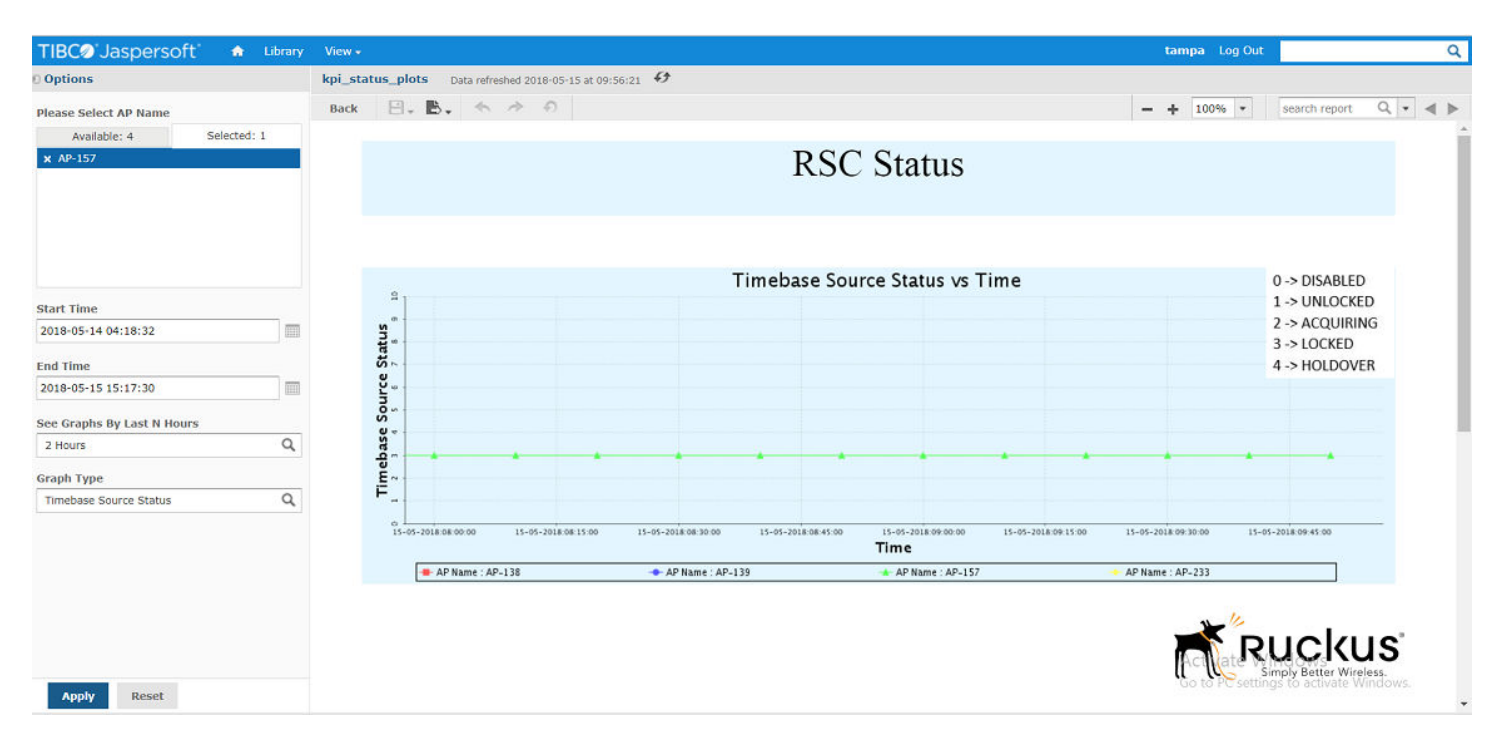

# **LTE AP Performance**

Following graphs are available under the RSC Performance tab.

- DL Throughput
- UL Throughput
- NumofEutranHoFail
- Number of Active UEs (PCC/SCC)
- RrcConnEstabFailSum
- Reference Signal Power Selected (PCC/SCC)
- txPowerReqDBm (PCC/SCC)
- 1. On the RSC Graphs screen, click RSC Performance tab.

#### FIGURE 36 RSC Performance tab

| TIBC@'Jaspersoft' 🏫 Library View -               |                  | tampa Log Out | । Q                   |
|--------------------------------------------------|------------------|---------------|-----------------------|
| RSC Graphs Data refreshed 2018-05-15 at 07:18:21 |                  |               |                       |
| Back 🗄 🗸 🐟 🔶 N                                   |                  | - + 100% -    | search report Q • 4 > |
|                                                  | RSC Graphs       |               |                       |
|                                                  |                  |               |                       |
|                                                  | RSC Status       |               |                       |
|                                                  |                  | _             |                       |
|                                                  | RSC Performance  |               |                       |
|                                                  |                  | -             |                       |
|                                                  | Venue Statistics |               |                       |
|                                                  |                  |               |                       |
|                                                  | TPM Statistics   |               |                       |

#### The RSC Performance screen appears.

- 2. On the KPI Performance screen, select LTE AP(s) for which you want to check the performance.
- 3. Enter start time in the **Start Time** field.

#### NOTE

You can also select the start time by clicking the **Calendar** icon.

4. Enter end time in the **End Time** field.

#### NOTE

You can also select the end time by clicking the **Calendar** icon.

- 5. Select graph type (any one) from the **Graph Type** field.
- 6. Select the time for which you want to view the graph from the See Graphs by Last N Hours field.
- 7. Click Apply.

#### FIGURE 37 KPI Performance screen

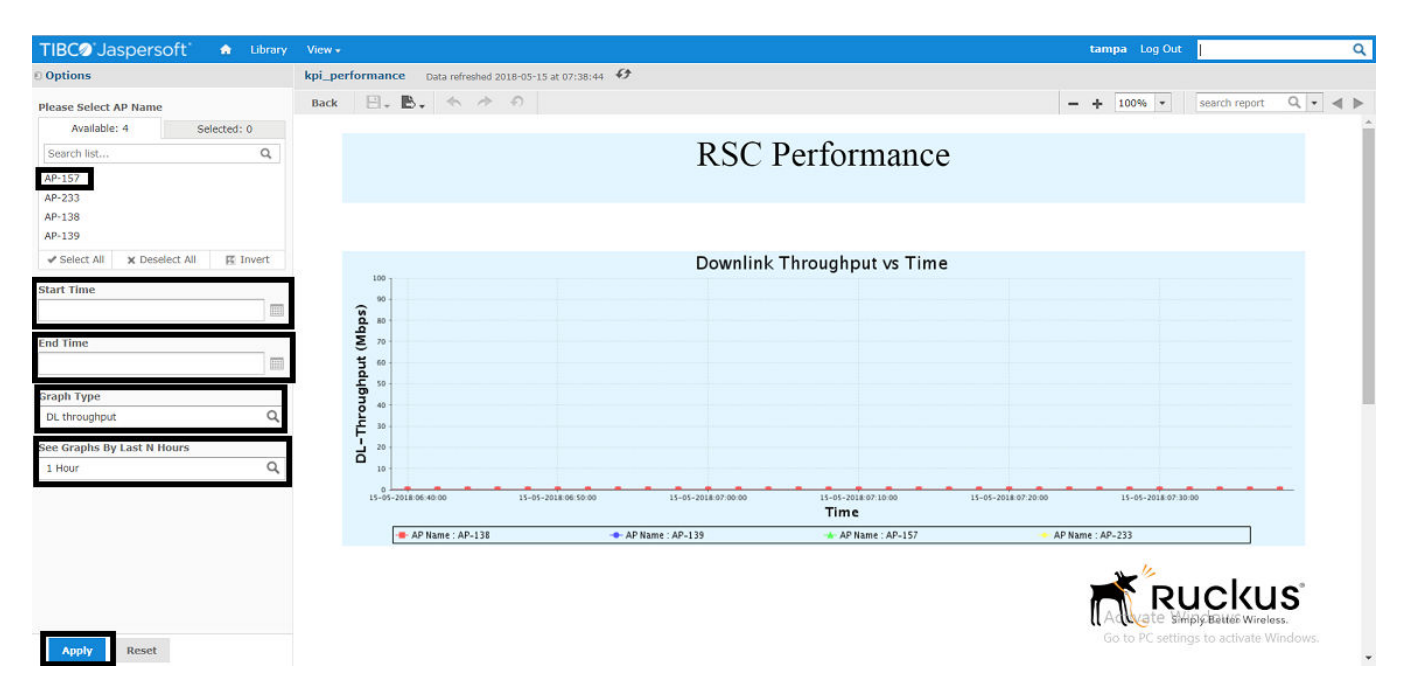

### **DL** Throughput

This graph is drawn between Downlink Throughput and Time.

#### FIGURE 38 DL Throughput

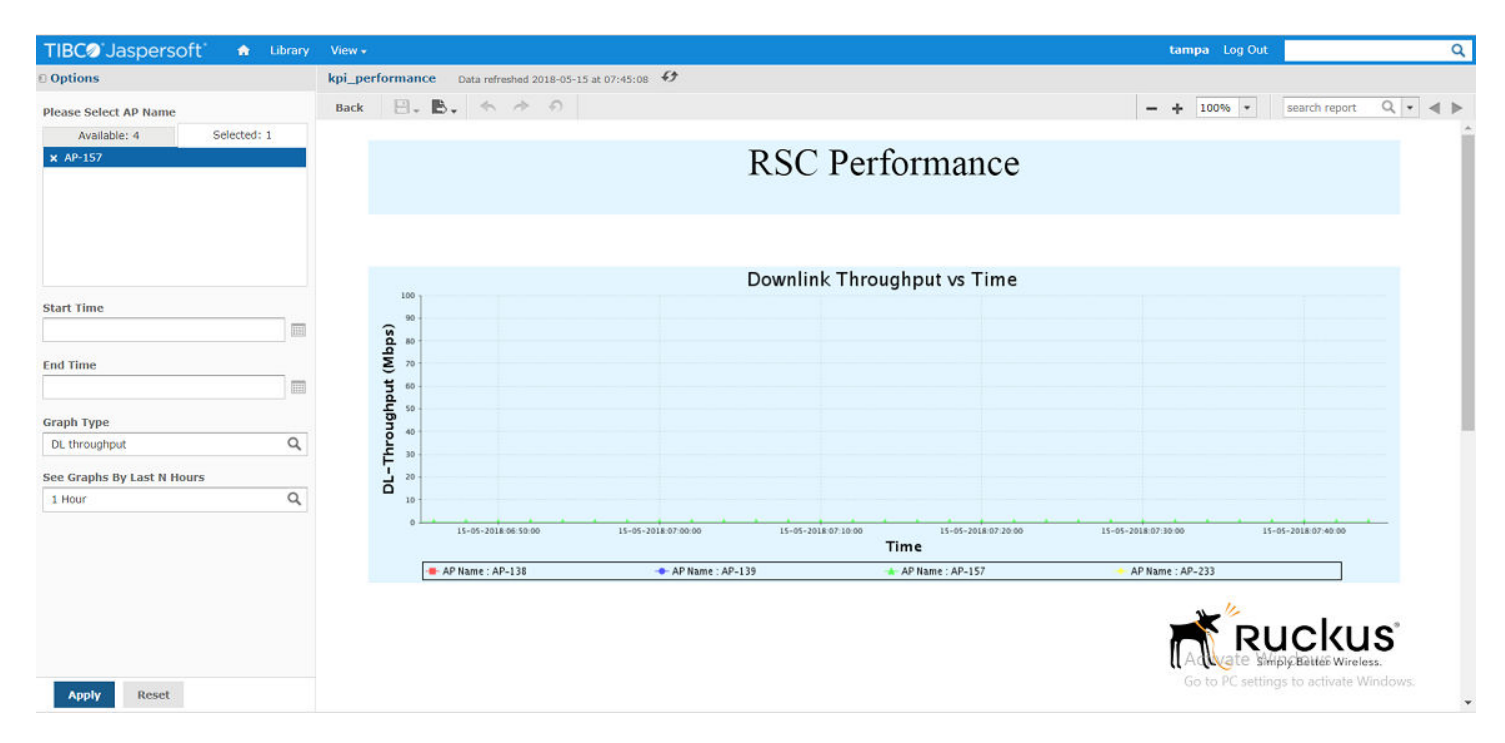

# **UL Throughput**

This graph is drawn between Downlink Throughput and Time.

#### FIGURE 39 UL Throughput

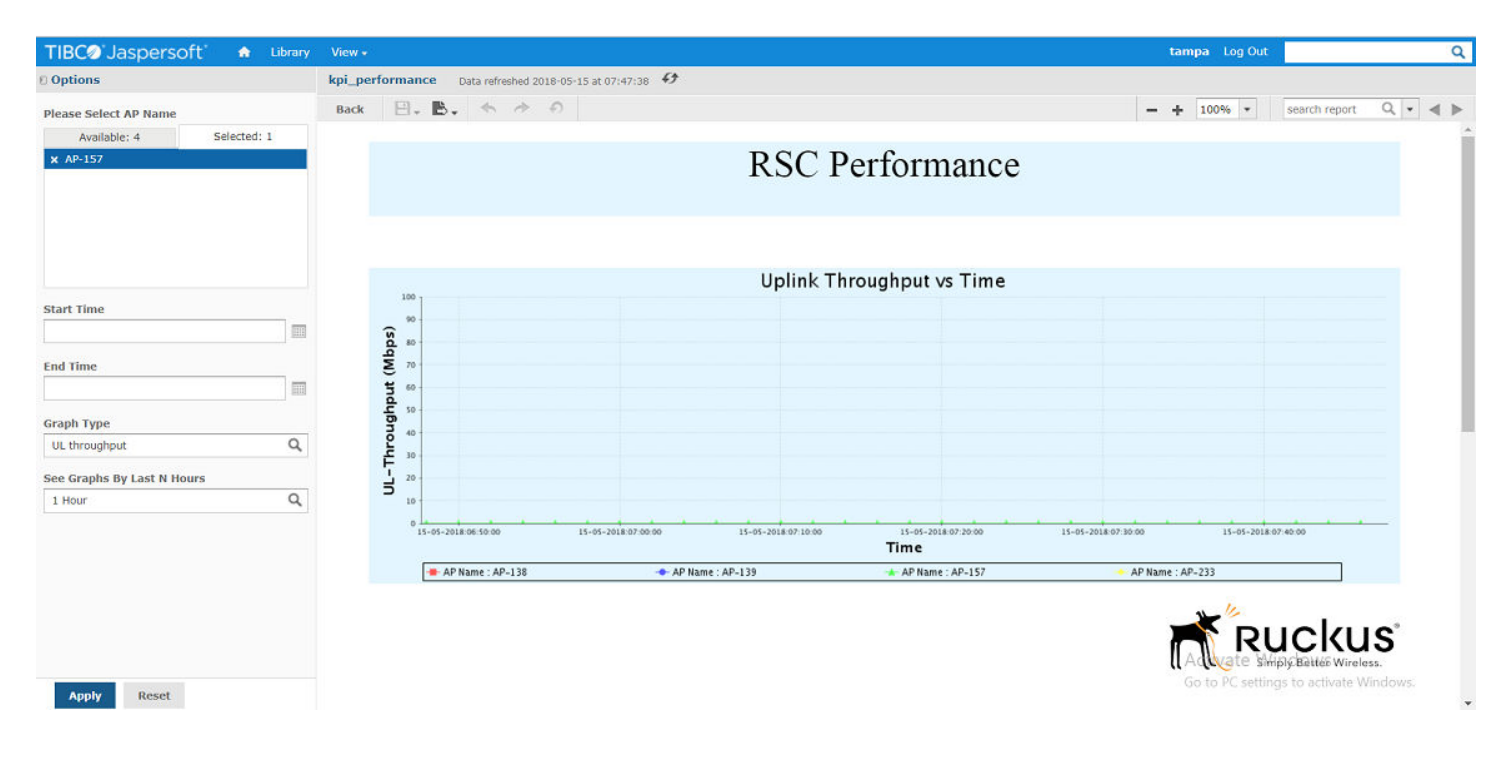

# NumofEutranHoFail

This graph is drawn between number of Eutran Handover Fail and Time.

#### FIGURE 40 Number of Eutran Handover Failure

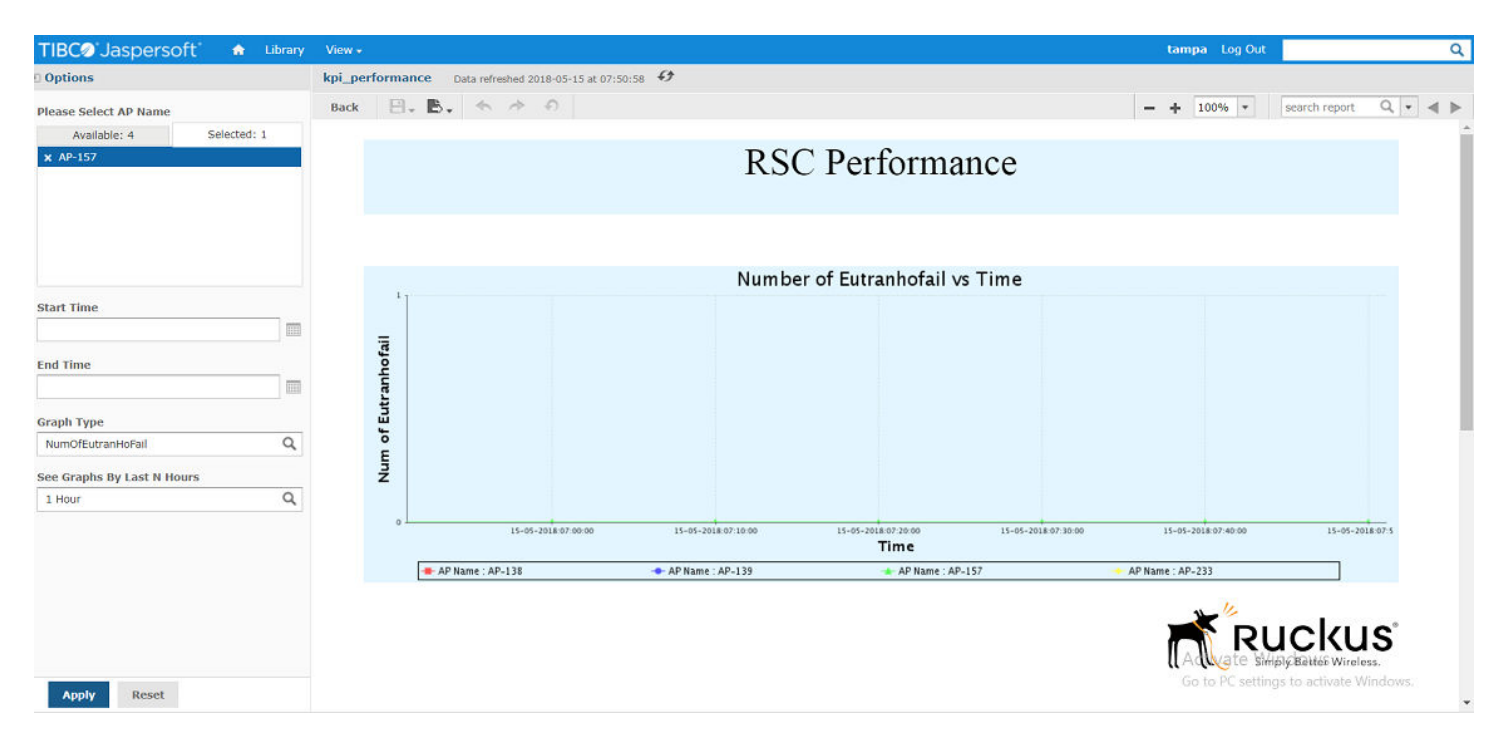

# Active UEs (PCC/SCC)

This graph is drawn between number of active UEs and Time.

#### FIGURE 41 Number of Active UEs

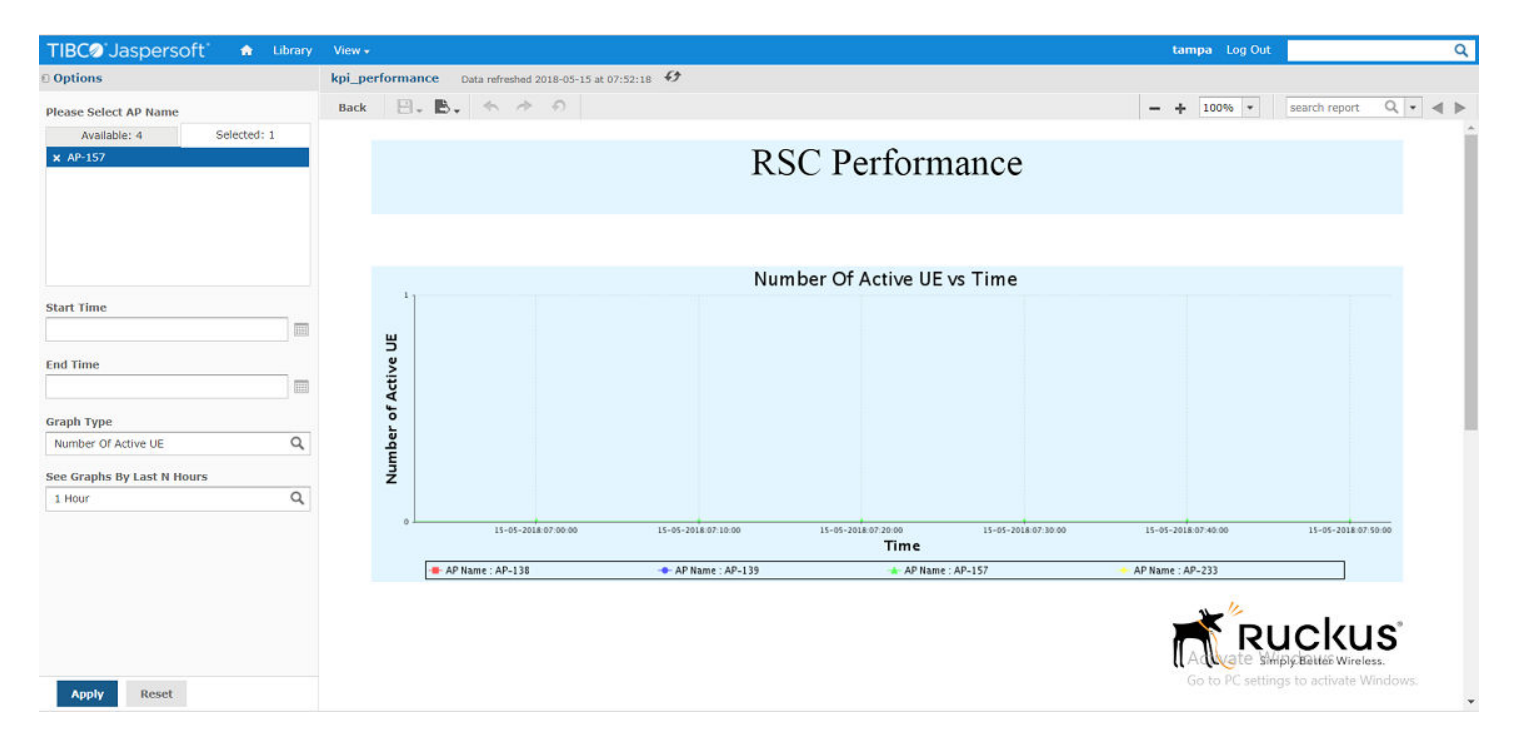

tampa Log Out

# **RrcConnEstabFailSum**

This graph is drawn between RRC Connection Establishment Failure and Time.

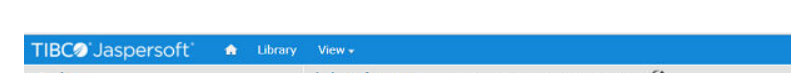

FIGURE 42 RRC Connection Establishment Failure Summary

| TIBC@'Jaspersoft' 💁 Library | View +                                |                           |                                            | tampa Log Out       |                     |
|-----------------------------|---------------------------------------|---------------------------|--------------------------------------------|---------------------|---------------------|
| Options                     | kpi_performance Data refreshed 2018-0 | 15-15 at 07:53:35 🚯       |                                            |                     |                     |
| Please Select AP Name       | Back 🗒 🛛 🐁 🐟 🤌 🔿                      |                           |                                            | - + 100% -          | search report Q +   |
| Available: 4 Selected: 1    |                                       |                           |                                            |                     |                     |
| x AP-157                    |                                       | RSC                       | Performance                                |                     |                     |
|                             | 1,                                    | RRC Con                   | nestabfailsum vs Time                      |                     |                     |
| start Time                  | E                                     |                           |                                            |                     |                     |
| End Time                    | tab fails u                           |                           |                                            |                     |                     |
| Sraph Type                  | Les                                   |                           |                                            |                     |                     |
| RRCConnestabfailsum Q       | 5                                     |                           |                                            |                     |                     |
| See Graphs By Last N Hours  | 2<br>2                                |                           |                                            |                     |                     |
| 1 Hour Q                    | ~                                     |                           |                                            |                     |                     |
|                             | 0 15-05-2018-07:00:00                 | 15-05-2018:07:10:00 15-05 | -2018.07.20:00 15-05-2018.07:30:00<br>Time | 15-05-2018:07:40:00 | 15-05-2018:07:50:00 |
|                             |                                       | AP Name : AP-139          | AP Name : AP-157                           | - AP Name : AP-233  |                     |

# Reference Signal Power Selected (PCC/SCC)

This graph is drawn between Reference Signal Power Selected and Time.

#### **Ruckus KPI Visualization GUI** LTE AP Graphs

#### FIGURE 43 Reference Signal Power Selected

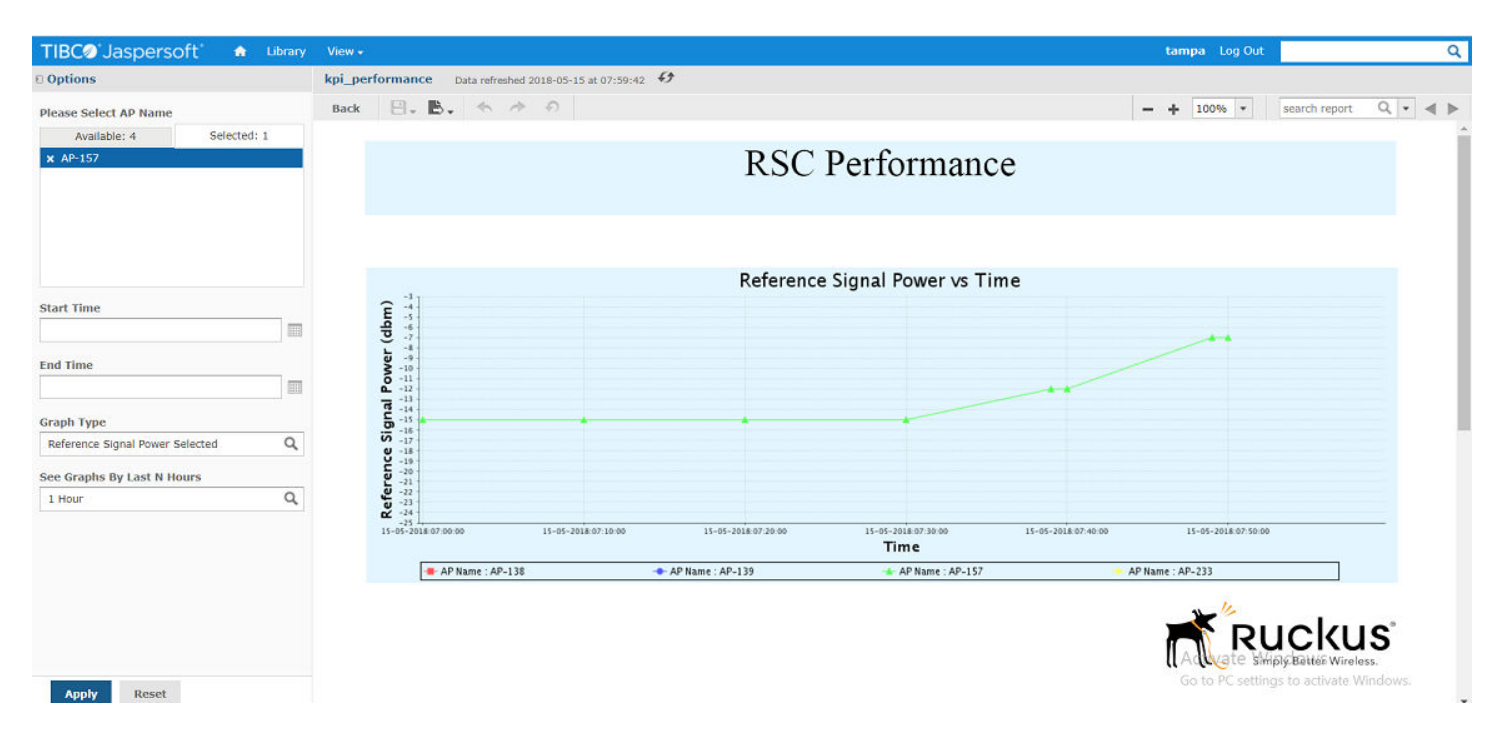

# Tx Power Required DBM (PCC/SCC)

This graph is drawn between Tx Power Required DBM and time.

#### FIGURE 44 Tx Power Required DBM

| "IBC@"Jaspersoft" 🏫 Library | View +   |                |          |                         |                     |                     |                             | tampa               | Log Out             |      |
|-----------------------------|----------|----------------|----------|-------------------------|---------------------|---------------------|-----------------------------|---------------------|---------------------|------|
| Options                     | kpi_perf | formanc        | e Dat    | ta refreshed 2018-05-15 | at 08:06:14 🚯       |                     |                             |                     |                     |      |
| ease Select AP Name         | Back     | ₽.             | ₿.       | * * 0                   |                     |                     |                             | - + 1009            | % • search report   | Q, • |
| Available: 4 Selected: 1    |          |                |          |                         |                     |                     |                             |                     |                     |      |
| : AP-157                    |          |                |          |                         |                     | RSC Pe              | erformance                  |                     |                     |      |
|                             |          |                |          |                         |                     |                     |                             |                     |                     |      |
|                             |          |                |          |                         |                     | txPowerRe           | qDBm vs Time                |                     |                     |      |
| art Time                    |          | 40.0           |          |                         |                     |                     |                             |                     |                     |      |
|                             |          | E 35.0         |          |                         |                     |                     |                             |                     |                     |      |
| 1 Time                      |          | 8 30.0         |          |                         |                     |                     |                             |                     |                     |      |
|                             |          | E 25.0         |          |                         |                     |                     |                             |                     |                     |      |
|                             |          | G 20.0         |          |                         |                     |                     |                             |                     | -                   |      |
| pph Type                    |          | 2 17.5<br>15.0 |          |                         |                     |                     |                             |                     |                     |      |
| PowerkedDBm                 |          | A 12.5         |          |                         |                     |                     |                             |                     |                     |      |
| e Graphs By Last N Hours    |          | X 7.5          |          |                         |                     |                     |                             |                     |                     |      |
| Hour Q                      |          | 2.5            |          |                         |                     |                     |                             |                     |                     |      |
|                             |          | 0.0 L          | 15-05-20 | 018:07:10:00            | 15-05-2018:07:20:00 | 15-05-2018-07:30:00 | 15-05-2018-07:40:00<br>Time | 15-05-2018:07:50:00 | 15-05-2018:08:00:00 |      |
|                             |          | Г              | AP Nar   | me : AP-138             | - AP Name           | · AP_139            | AD Name : AD-157            | AP Name AP.233      |                     |      |

# **Venue Statistics**

Following graphs are available under Venue Statistics tab.

- Integrity Stats
- System Stats
- Accessibility Stats
- Availability Stats
- Mobility Stats
- Sync Stats
- RSC Level Statistics
- ANR Stats
- RSC Statistics
- 1. On **RSC Graphs** home screen, click **Venue Statistics** tab.

#### FIGURE 45 Venue Statistics tab

| TIBC@'Jaspersoft' 🏫 Library View -                 |                  | tampa Log Out O                                            |
|----------------------------------------------------|------------------|------------------------------------------------------------|
| RSC Graphs Data refreshed 2018-05-15 at 10:00:21 5 |                  |                                                            |
| Back 🖳 🚬 🐟 🔿 🔊                                     |                  | - + 100% ▼ search report Q ▼ ◀ ▶                           |
|                                                    | RSC Graphs       |                                                            |
|                                                    |                  |                                                            |
|                                                    | RSC Status       |                                                            |
|                                                    |                  |                                                            |
|                                                    | RSC Performance  |                                                            |
|                                                    |                  |                                                            |
|                                                    | Venue Statistics |                                                            |
|                                                    |                  |                                                            |
|                                                    | TPM Statistics   |                                                            |
|                                                    |                  |                                                            |
|                                                    |                  |                                                            |
|                                                    |                  |                                                            |
|                                                    |                  | Activate Windows<br>Go to PC settings to activate Windows. |
|                                                    |                  |                                                            |

The Venue Statistics screen appears.

| TIBC@'Jaspersoft' 🍙 Library              | View - tampa Log Out                                     | ۹    |
|------------------------------------------|----------------------------------------------------------|------|
| D Options                                | Venue Statistics Data refreshed 2018-05-15 at 10:03:49 4 |      |
| Please Select AP Name                    | Back □ + 100% + search report Q + 4 ► 4 4 Page 1 of 2 )  | • •• |
| Available: 4 Selected: 0                 |                                                          | A    |
| Search list Q                            | Venue Statistics                                         |      |
|                                          |                                                          |      |
|                                          |                                                          |      |
| d Calast All and Developt All TT Journet |                                                          | - 1  |
| Select All X Deselect All Ve Invert      |                                                          | - 1  |
| Snapshot Time                            |                                                          | - 1  |
|                                          |                                                          |      |
| * Graph Type Integrity Stats Q           |                                                          |      |
|                                          |                                                          |      |
|                                          |                                                          |      |
|                                          |                                                          |      |
|                                          |                                                          |      |
|                                          |                                                          |      |
|                                          |                                                          |      |
|                                          |                                                          |      |
|                                          |                                                          |      |
|                                          | Activate Windows                                         |      |
| Apply Decet                              | Go to PC settings to activate Windows.                   | *    |
| Appry reset                              |                                                          | •    |

- 2. Select LTE AP(s) for which you want to know venue statistics from the Please Select AP Name field.
- 3. Select the snapshot time from the Snapshot Time field.

#### NOTE

You can also select the date and time by clicking the Calendar icon.

- 4. Select graph type from the **Graph Type** field. It is a mandatory field.
- 5. Click Apply.

You can view the following graphs.

## **Integrity Statistics**

The graph is drawn for Integrity statistics, i.e. UL and DL Traffic Volume.

### FIGURE 46 Integrity Statistics

| TIBC@ Jaspersoft 🍙 Library           | View +                                        |                                                                                                    | tampa Log Out                   | ٩        |
|--------------------------------------|-----------------------------------------------|----------------------------------------------------------------------------------------------------|---------------------------------|----------|
| © Options                            | Venue Statistics Data refreshed 2018-05-15 at | 10:52:00 53                                                                                                    |                                 |          |
| Please Select AP Name                | Back 🗒, 🖪, 🖘 🔿 🔿                              | - + 100% - search report                                                                                                    | Q • 4 • 44 4 Page 1             | of 2 🕨 🗰 |
| Available: 4 Selected: 0             |                                               |                                                                                                    |                                 |          |
| Search list Q                        |                                               | Venue Statistics                                                                                                    |                                 |          |
| AP-233                               |                                               |                                                                                                    |                                 |          |
| AP-157                               |                                               |                                                                                                    |                                 |          |
| AP-138                               |                                               |                                                                                                    |                                 |          |
| AP-139                               |                                               |                                                                                                    |                                 |          |
| ✓ Select All X Deselect All 🕅 Invert |                                               |                                                                                                    |                                 |          |
| Snapshot Time                        |                                               | Integrity Statistics                                                                                                    |                                 |          |
| 2018-05-15 10:51:46                  |                                               | 40.0                                                                                                    |                                 |          |
| * Graph Type                         |                                               | 35.0 -                                                                                                    |                                 |          |
| Integrity Stats Q                    |                                               | AP-138<br>AP-138<br>AP-157<br>AP-233<br>AP-233<br>AP-234 | Activate Windows                |          |
| Private Private                      |                                               | Dt. Traffie Ut. Traffie                                                                                                    | Go to PC settings to activate V | Nindows. |

# **System Statistics**

The graph is drawn for System Statistics, i.e. number of active UEs.

#### FIGURE 47 System Statistics

| TIBC@"Jaspersoft" 📤 Library          | View •                                                 | tampa Log Out                          |
|--------------------------------------|--------------------------------------------------------|----------------------------------------|
| © Options                            | Venue Statistics Data refreshed 2018-05-15 at 10:54:53 |                                        |
| Please Select AP Name                | Back 🗄 - 🖹 - 🦘 🔿                                       | - + 100% ▼ search report Q ▼ ◀ ▶       |
| Available: 4 Selected: 0             |                                                        | A                                      |
| Search list Q                        | Venue Statistics                                       |                                        |
| AP-233                               | venue statisties                                       |                                        |
| AP-157                               |                                                        |                                        |
| AP-138                               |                                                        |                                        |
| AP-139                               |                                                        |                                        |
| ✓ Select All 🗙 Deselect All 🖾 Invert |                                                        |                                        |
| Snapshot Time                        | System Statistics                                      |                                        |
| 2018-05-15 10:51:46                  |                                                        |                                        |
| * Graph Type                         |                                                        |                                        |
| System Stats Q                       | ■ AP-138<br>■ AP-139<br>■ AP-157<br>■ AP-233           | Activate Windows                       |
| Apply Reset                          | Number Of Active UE                                    | Go to PC settings to activate Windows. |

# **Accessibility Statistics**

The graph is drawn for Accessibility statistics.

Following statistics are added in the graph:

- RRC Connection Establishment Attempts
- RRC Connection Establishment Success
- RRC Connection Reestablishment Attempts
- RRC Connection Reestablishment Success
- Initial ERAB Attempted
- Initial ERAB Success
- Additional ERAB Attempted
- Additional ERAB Success
- Number of SCell Add Attempt
- Number of SCell Add Success
- Number of SCell Add Fail
- Number of SCell Release Attempt
- Number of SCell Release Success
- Number of SCell Release Fail

#### FIGURE 48 Accessibility Statistics

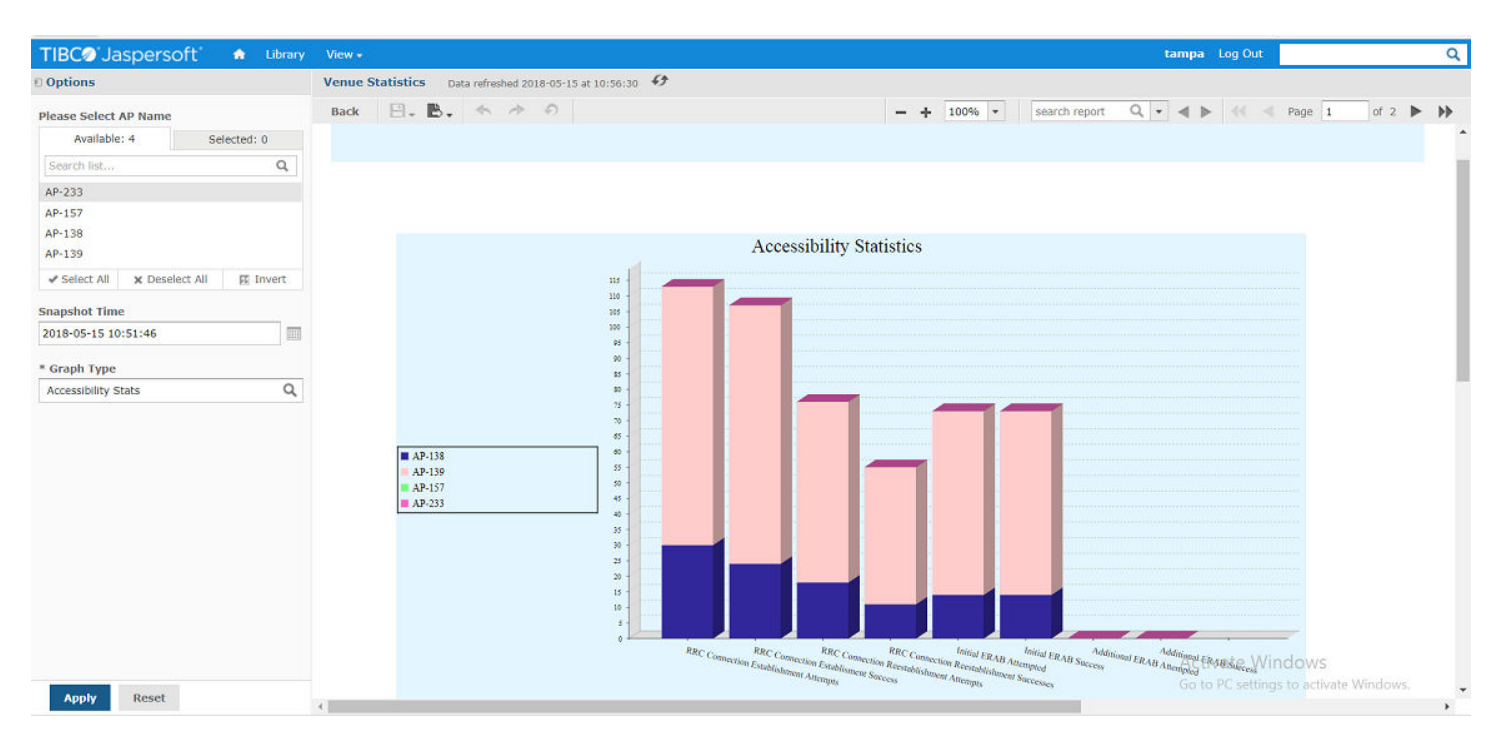

# **Availability Statistics**

The graph is drawn for Availability statistics.

Following statistics are added in the graph:

- Cell Unavailable Time (PCC): The amount of time for which a primary cell is not available, i.e. Opstate or Rf-tx state is down for PCC.
- Cell Unavailable Time (SCC): The amount of time for which a secondary cell is not available, i.e. Opstate or Rf-tx state is down for SCC.
- GPS Unavailable Time: Number of seconds elapsed between last GPS/GNSS unavailability until GPS availability.
- Phase Sync Loss Time: Number of seconds elapsed between last PTP phase sync loss until PTP phase sync lock.
- Frequency Sync Loss Time: Number of seconds elapsed between last PTP frequency sync loss until PTP frequency sync lock.
- SAS Unavailable Time: The amount of time for which SAS is unavailable. This counter is updated whenever CBSD does not receive a response from SAS due to unreachability. Timer keeps incrementing until SAS becomes reachable again.
- Admin Downtime: The amount of time for which RSC Admin State is down.
- Grant Unavailable Time (PCC): The amount of time for which primary cell grant is unavailable. This timer will increment if grantEnable/ Registration Enable is true but Ruckus LTE AP is unable to acquire grant due to SAS unreachability or SAS errorCodes.
- Grant Unavailable Time (SCC): The amount of time for which secondary cell grant is unavailable. This timer will increment if grantEnable/ Registration Enable is true but Ruckus LTE AP is unable to acquire grant due to SAS unreachability or SAS errorCodes
- Cell Unavailable due to IAP pending (PCC): The amount of time for which a primary cell is down due to IAP pending. This counter is updated whenever LTE AP receives IAP pending in HB response and the cell goes down. The counter keeps on incrementing unless the cell starts transmitting again after successful HB response.
- Cell Unavailable due to IAP pending (SCC): The amount of time for which a secondary cell is down due to IAP pending. This counter is updated whenever LTE AP receives IAP pending in HB response and the cell goes down. The counter keeps on incrementing unless the cell starts transmitting again after successful HB response.

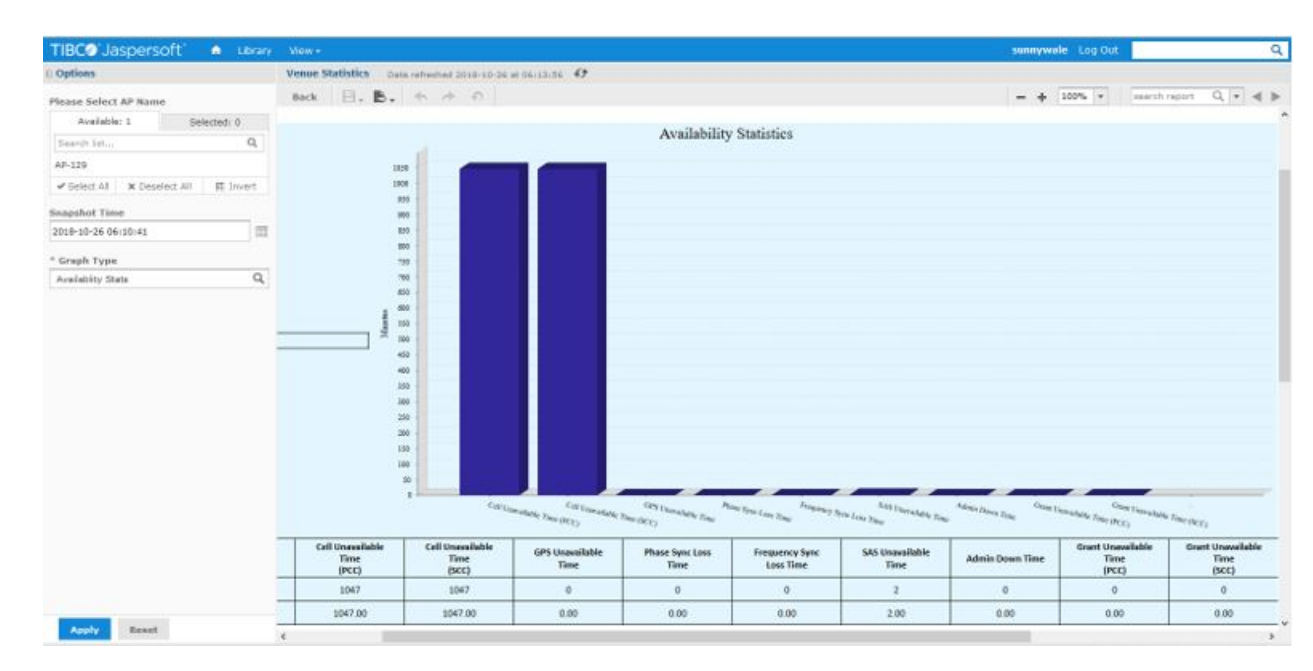

#### FIGURE 49 Availability Statistics

# **Mobility Statistics**

The graph is drawn for Mobility statistics.

Following statistics are added in the graph:

HO Attempted

HO Success

FIGURE 50 Mobility Statistics

| TIBC@'Jaspersoft' 🔹 Library                       | View +                                                 | tampa Log Out Q                                           |
|---------------------------------------------------|--------------------------------------------------------|-----------------------------------------------------------|
| © Options                                         | Venue Statistics Data refreshed 2018-05-15 at 11:02:39 |                                                           |
| Please Select AP Name<br>Available: 4 Selected: 0 | Back 🗒 - 🖪 - 🦘 🔶 🔿                                     | - + 100% ▼ search report Q ▼ ◀ ▶ ≪ < Page 1 of 2 ▶ ₩      |
| Search list Q<br>AP-233<br>AP-157<br>AP-138       |                                                        | Venue Statistics                                          |
| AP-139<br>Select All X Deselect All II Invert     |                                                        |                                                           |
| Snapshot Time                                     |                                                        | Mobility Statistics                                       |
| 2018-05-15 10:51:46                               |                                                        | 45                                                        |
| * Graph Type Mobility Stats Q                     | AP-138<br>AP-138<br>AP-137<br>AP-233                   | Activate Windows<br>Go to PC settings to activate Windows |
| Apply Reset                                       | 4                                                      | Go to PC settings to activate windows.                    |

## **Sync Statistics**

The graph is drawn for Sync statistics.

Following statistics are added in the graph:

- State Transition to GPS Locked
- State Transition to Phase Locked
- State Transition to Holdover
- Number of PTP Slaves
- Satellites Tracked

#### FIGURE 51 Sync Statistics

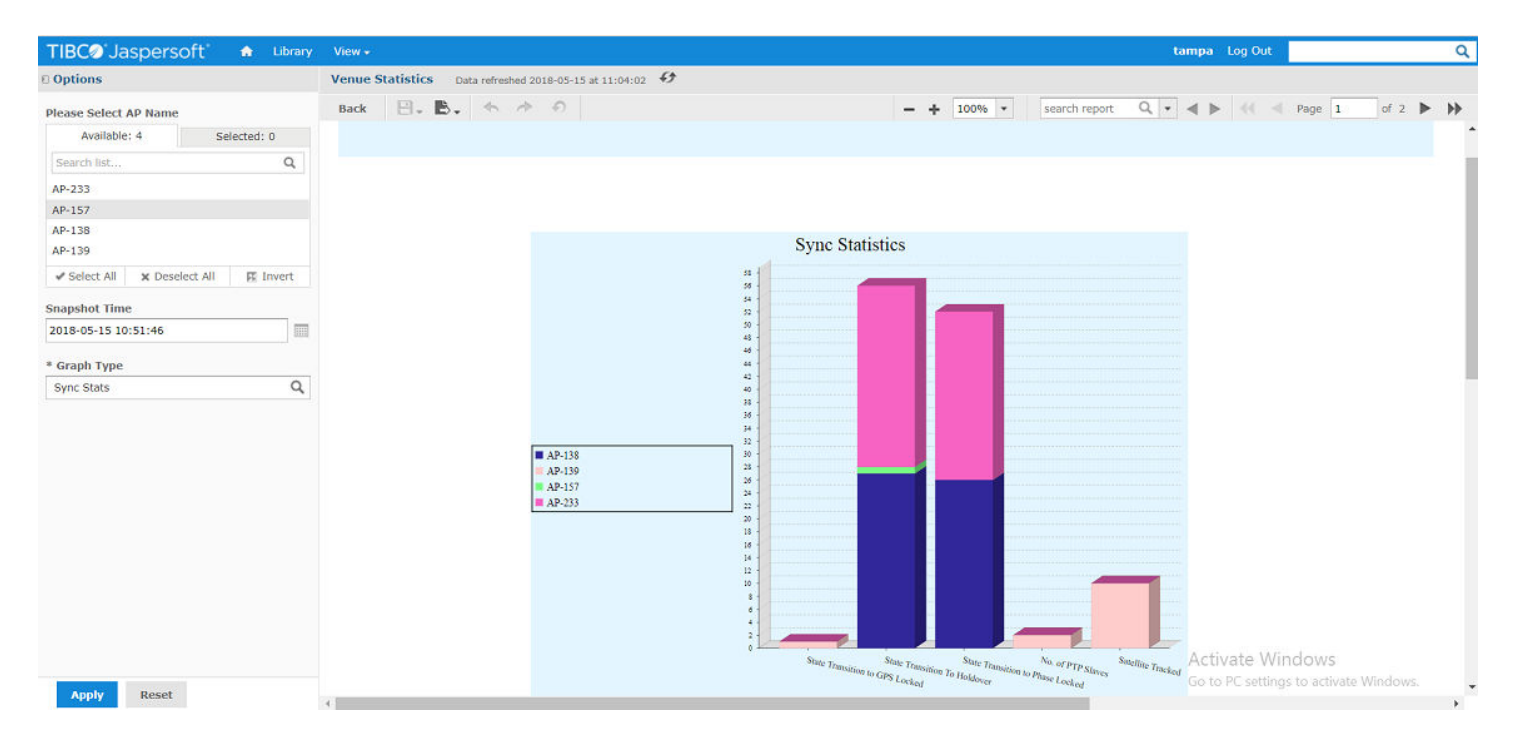

### **RSC Level Statistics**

The graph is drawn for RSC Level statistics.

Following statistics are added in the graph:

- RRC Connection Establishment Success Rate = (rrc\_conn\_estab\_succ\_sum/rrcconnestabattsum) \* 100
- RRC Connection Reestablishment Success Rate = (rrc\_conn\_reestab\_succ\_sum/rrc\_conn\_reestab\_att\_sum) \* 100
- Initial Bearer Setup Success Rate = (erab\_estab\_init\_succ\_nbr\_sum/erab\_estab\_init\_att\_nbr\_sum) \* 100
- Additional Bearer Setup Success Rate = (erab\_estab\_add\_succ\_nbr\_sum/erab\_estab\_add\_att\_nbr\_sum ) \* 100
- Cell Availability (PCC) = ((Uptime cell\_unvailable\_time ) \* 100 )/Uptime
- Cell Availability (SCC) = ((Uptime cell\_unvailable\_time c2) \* 100 )/Uptime
- HO Success Rate = (eutrantoeutran\_ho\_out\_succ\_target\_sum/eutrantoeutran\_ho\_out\_att\_target\_sum)

#### FIGURE 52 RSC Level Statistics

| TIBC@ Jaspersoft                     |                                                                                                    |                                                                                           |                                                                    |                                         |                                            |                          | sunnywale                | Log Out            | 0      |
|--------------------------------------|----------------------------------------------------------------------------------------------------|-------------------------------------------------------------------------------------------|--------------------------------------------------------------------|-----------------------------------------|--------------------------------------------|--------------------------|--------------------------|--------------------|--------|
| Options                              | Venue Statistics                                                                                                    | Data vetreshed 2018-10-2                                                                  | C M 06117140 . 67                                                  |                                         |                                            |                          |                          |                    |        |
| Please Select AP Name                | 840 E. B.                                                                                                    |                                                                                           |                                                                    |                                         |                                            |                          | - + 10                   | 0% * search report | 9. 4 4 |
| Available: 1 Selected: 0             |                                                                                                    |                                                                                           |                                                                    | V C                                     |                                            |                          |                          |                    |        |
| Search Set Q                         |                                                                                                    |                                                                                           |                                                                    | Venue S                                 | tatistics                                  |                          |                          |                    |        |
| AP-129                               |                                                                                                    |                                                                                           |                                                                    |                                         |                                            |                          |                          |                    |        |
| ✓ Select All 🗰 Deselect All 🗰 Invert |                                                                                                    |                                                                                           |                                                                    |                                         |                                            |                          |                          |                    |        |
| Snapshot Time                        |                                                                                                    |                                                                                           |                                                                    |                                         |                                            |                          |                          |                    |        |
| 2018-10-26 06:10:41                  |                                                                                                    |                                                                                           |                                                                    | RSC Level                               | Statistics                                 |                          |                          |                    |        |
| * Granh Tune                         |                                                                                                    |                                                                                           | 55                                                                 |                                         |                                            |                          |                          |                    |        |
| RSC Laval Statistics Q               |                                                                                                    |                                                                                           |                                                                    |                                         |                                            |                          |                          |                    |        |
|                                      | RRC Connection Esti<br>RRC Connection Ree<br>Intrial Braver Sebus<br>AddBioma Rever (Sebus<br>AddBioma Rever (Sebus<br>Cel Availabity SCC<br>Cel Availabity SCC<br>HO Success Rate | ablishmert Success Rate<br>stablishmert Success Rate<br>Success Rate<br>flup Success Rate | 0<br>0<br>0<br>0<br>0<br>0<br>0<br>0<br>0<br>0<br>0<br>0<br>0<br>0 |                                         |                                            |                          |                          | _                  |        |
|                                      |                                                                                                    |                                                                                           |                                                                    |                                         |                                            | 44-129                   |                          |                    |        |
|                                      | AP Name                                                                                                    | RRC Connection<br>Establishment<br>Success Rate                                           | RRC Connection<br>Resultabilishment<br>Success Rate                | Initial Bearer<br>Setup Success<br>Rate | Additional Bearer<br>Setup Success<br>Rate | Cell Availability<br>PCC | Cell Augilability<br>SCC | HO Success Rate    |        |
|                                      |                                                                                                    |                                                                                           |                                                                    |                                         |                                            |                          |                          | 212                |        |

## **ANR Statistics**

The graph displays ANR statistics for x2HOStatus == 3 and PDB > -85.

Following statistics are added in the graph:

- PCI
- X2
- PDB
- EARFCN
#### FIGURE 53 ANR Statistics

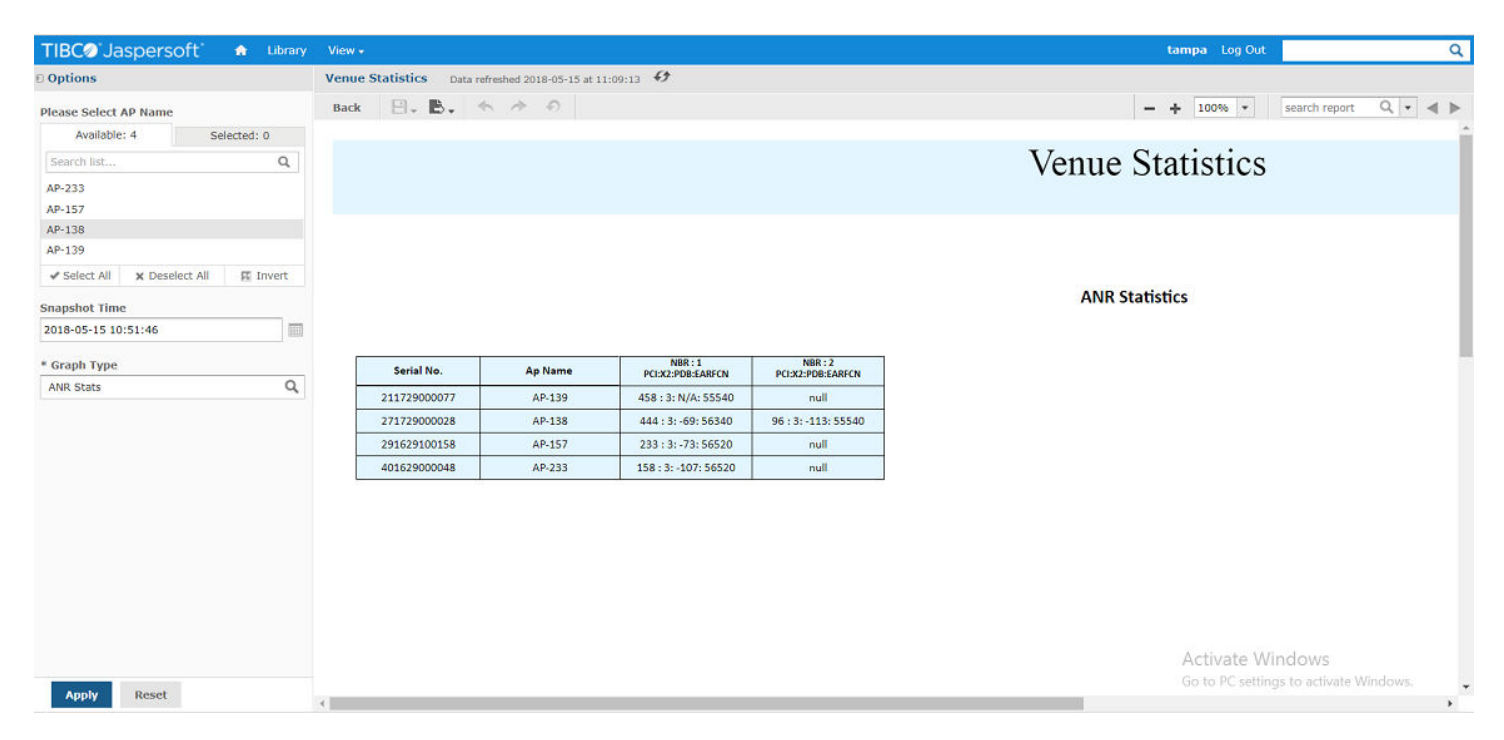

### **RSC Statistics**

The graph is drawn for LTE AP statistics. The graph displays statistics for both primary and secondary cell (in case of CA).

Following statistics are added in the graph:

- Serial No.
- AP Name
- PCI (PCC/SCC)
- EARFCN (PCC/SCC)
- TxPower (PCC/SCC)
- RF Tx status (PCC/SCC)
- SAS Low Frequency (PCC/SCC)
- SAS High Frequency (PCC/SCC)
- DL Traffic volume
- UL Traffic volume

Venue Level Statistics

### FIGURE 54 RSC Statistics

| TIBC@'Jaspersoft' A Likrary             |                       |                        |                     |                               |                           |                                         | sunnywa                                 | le Log Out                    | Q                              |
|-----------------------------------------|-----------------------|------------------------|---------------------|-------------------------------|---------------------------|-----------------------------------------|-----------------------------------------|-------------------------------|--------------------------------|
| 0 Options                               | Venue Statistics Date | reference 2018-10-26 s | 4 06/10/02 49       |                               |                           |                                         |                                         |                               |                                |
| Please Select AP Name                   | Back E. B.            | * * 0                  |                     |                               |                           |                                         | - +                                     | 300% • search                 | report Q + 4 >                 |
| Available: 1 Selected: 0                |                       |                        |                     |                               |                           |                                         |                                         |                               |                                |
| Search Ist Q                            |                       |                        |                     | V. C                          |                           |                                         |                                         |                               |                                |
| AP-129                                  |                       |                        |                     | Venue S                       | tatistics                 |                                         |                                         |                               |                                |
| ✓ Select All II Deselect All III Invent |                       |                        |                     |                               |                           |                                         |                                         |                               |                                |
| Saapshot Time                           |                       |                        |                     |                               |                           |                                         |                                         |                               |                                |
| 2018-10-26 06:10:41                     |                       |                        |                     |                               |                           |                                         |                                         |                               |                                |
|                                         |                       |                        |                     | RSC St                        | atistics                  |                                         |                                         |                               |                                |
| - Graph Type                            |                       |                        |                     |                               |                           |                                         |                                         |                               |                                |
| (                                       |                       |                        |                     |                               |                           |                                         |                                         |                               |                                |
|                                         | AP Narras             | PCI<br>(PCC:SCE)       | EARPEN<br>(PEE:SEE) | Ta Power (dites)<br>(PCC:SCE) | RF Tx Status<br>(PCC:SCE) | SAS Low<br>Fraguency (MHz)<br>IPCC:SCC) | SAS High<br>Frequency (MHz)<br>(PCCSCC) | DL Traffic Volume<br>(GDyles) | UIL Traffic Volume<br>(GDytes) |
|                                         | A#-129                | 201 : 201              | nul : nul           | -19.0 : -19.0                 | faise faise               | 3550 3570                               | 3570 3590                               | 0.00                          | 0.00                           |
|                                         |                       |                        |                     |                               |                           |                                         |                                         |                               |                                |
| Apply Exact                             | ٤ 🗖                   |                        |                     |                               |                           |                                         |                                         |                               | ,                              |

## **Venue Level Statistics**

Following derived KPIs are available under Venue Level Statistics.

- RRC Connection Establishment Success Rate
- RRC Connection Reestablishment Success Rate
- Initial Bearer Setup Success Rate
- Additional Bearer Setup Success Rate
- ERAB Release Rate
- HO Success Rate
- SAS Availability

To get venue level statistics, perform the following steps.

1. On the Jasper Login screen, enter the following credentials to log in to Venue Statistics.

Username: venuestat

Password: venuestat

### FIGURE 55 Jasper Login screen

| teres Rest a har have a sec |   | / And Share has been been been |                      |
|-----------------------------|---|--------------------------------|----------------------|
| -                           | 1 | i                              |                      |
|                             |   |                                | TOP BRANDS SHIPPED   |
|                             |   |                                |                      |
|                             |   |                                | and and an advantage |

|--|

|  | I |  |  |  |  |  |
|--|---|--|--|--|--|--|
|--|---|--|--|--|--|--|

Password:

Show locale & time zone

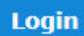

## Need help logging in?

The Venue Statistics screen appears.

| TIBC@'Jaspersoft' 🏚 Library              | View •                                                 | venuestat : Log Out : Q          |
|------------------------------------------|--------------------------------------------------------|----------------------------------|
| © Options                                | Venue Statistics Data refreshed 2018-05-16 at 10:08:48 |                                  |
| Please Select Venues from following list | Back 🗄 - 🖶 - 🦘 🔿                                       | - + 100% ▼ search report Q ▼ ◀ ▶ |
| Available: 32 Selected: 4                |                                                        |                                  |
| Search list Q                            |                                                        |                                  |
| Daytona                                  |                                                        |                                  |
| Sunnyvale                                |                                                        |                                  |
| Cary                                     |                                                        |                                  |
| Ctech                                    |                                                        |                                  |
| Woburn                                   |                                                        |                                  |
| Airport East                             |                                                        |                                  |
| Airport North                            |                                                        |                                  |
| Airport South                            |                                                        |                                  |
| Beachpark                                | Venue Level Statistics                                 |                                  |
| Harbor Island                            | Venue Level Statistics                                 |                                  |
| ✓ Select All X Deselect All 🕅 Invert     |                                                        |                                  |
| -                                        |                                                        |                                  |
| Snapshot Time                            | RSC Configuration looi                                 |                                  |
| 2018-05-16 10:05:27                      |                                                        |                                  |

2. Select venues and Snapshot time, and click Venue Level Statistics tab.

### FIGURE 56 Venue Level Statistics tab

| TIBC@'Jaspersoft' 🔹 🖬                    | View +                                                    | venuestat Log Out        | Q       |
|------------------------------------------|-----------------------------------------------------------|--------------------------|---------|
| © Options                                | Venue Statistics Data refreshed 2018-05-16 at 10:08:48 49 |                          |         |
| Please Select Venues from following list | Back 🗄 - 🛤 - 🐟 🔿                                          | - + 100% - search report | Q • ◀ ▶ |
| Available: 32 Selected: 4                |                                                           |                          | -       |
| Search list Q                            |                                                           |                          |         |
| Daytona                                  |                                                           |                          |         |
| Sunnyvale                                |                                                           |                          |         |
| Cary                                     |                                                           |                          |         |
| Ctech                                    |                                                           |                          |         |
| Woburn                                   |                                                           |                          |         |
| Airport East                             |                                                           |                          |         |
| Airport North                            |                                                           |                          |         |
| Airport South                            |                                                           |                          |         |
| Beachpark                                | Vanue Lavel Statistics                                    |                          |         |
| Harbor Island                            | Venue Level statistics                                    |                          |         |
| ✓ Select All X Deselect All I Invert     |                                                           |                          |         |
| ( <del>.</del>                           |                                                           |                          |         |
| Snapshot Time                            | RSC Configuration Tool                                    |                          |         |
| 2018-05-16 10:05:27                      |                                                           |                          |         |

### The Venue Level Statistics screen appears showing the graph for selected venues.

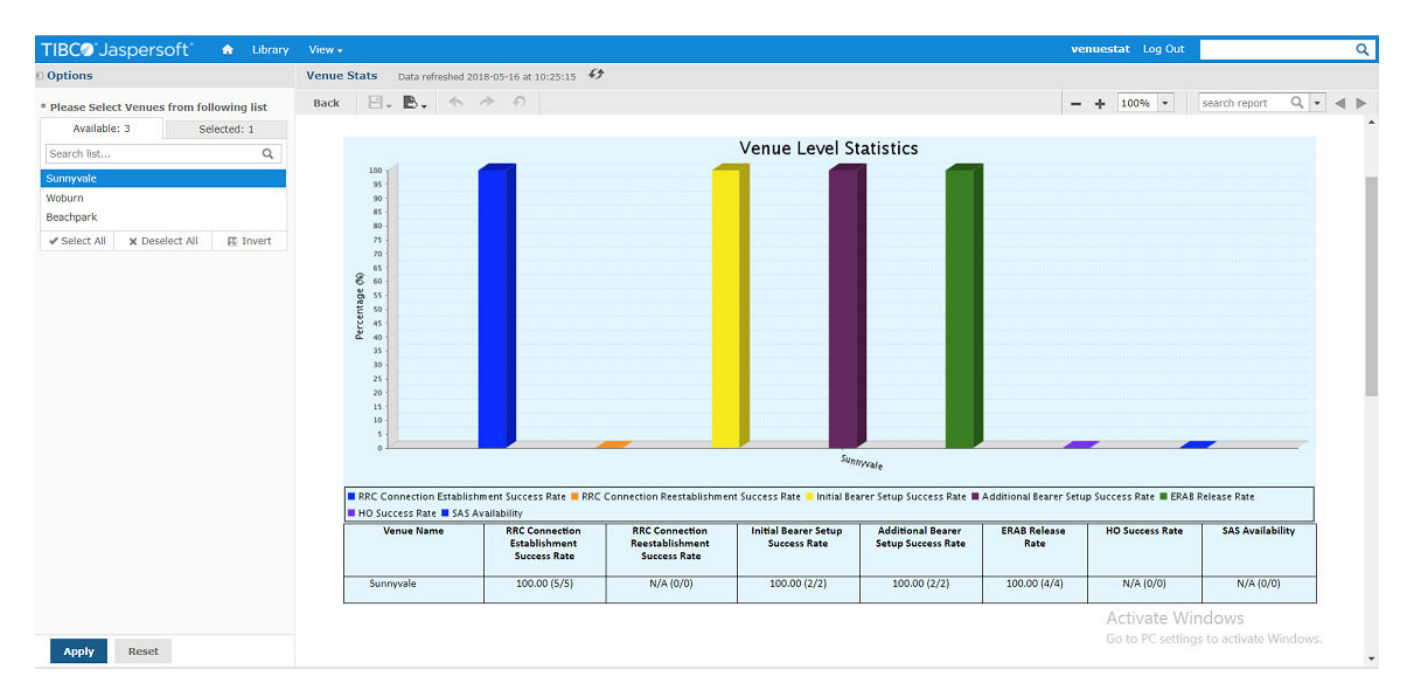

### FIGURE 57 Venue Level Statistics screen

## **RSC Configuration Tool**

RSC Configuration Tool can be used to perform Set Commands available on RSC\_CLI.

1. On the Venue Statistics screen, select a venue(s) from the drop-down list and click Apply

The Venue Statistics screen displays RSC Configuration Tool tab.

### FIGURE 58 RSC Configuration Tool tab

| TIBC@'Jaspersoft' 🍙 Librar               | y View +                                                  | venuestat Log Out Q              |
|------------------------------------------|-----------------------------------------------------------|----------------------------------|
| © Options                                | Venue Statistics Data refreshed 2018-05-16 at 10:08:48 49 |                                  |
| Please Select Venues from following list | Back 🗄 🗧 🛧 🦘 🔊                                            | - + 100% • search report Q • < > |
| Available: 32 Selected: 4                |                                                           | A                                |
| Search list Q                            |                                                           |                                  |
| Daytona                                  |                                                           |                                  |
| Sunnyvale                                |                                                           |                                  |
| Cary                                     |                                                           |                                  |
| Ctech                                    |                                                           |                                  |
| Woburn                                   |                                                           |                                  |
| Airport East                             |                                                           |                                  |
| Airport North                            |                                                           |                                  |
| Airport South                            |                                                           |                                  |
| Beachpark                                | Venue Lovel Statistics                                    |                                  |
| Harbor Island                            | Venue Level Statistics                                    |                                  |
| ✓ Select All 🗙 Deselect All 🕅 Invert     |                                                           |                                  |
| -                                        | PSC Configuration Tool                                    |                                  |
| Snapshot Time                            | RSC Conliguration foor                                    |                                  |
| 2018-05-16 10:05:27                      |                                                           |                                  |

### 2. Click RSC Configuration Tool tab.

The Enter\_CLI\_Command screen appears.

### FIGURE 59 Enter CLI Command screen

| TIBC@'Jaspersoft' 🍙 Library               | View +            | venuestat Log Out                                               |
|-------------------------------------------|-------------------|-----------------------------------------------------------------|
| D Options                                 | Enter_CLI_Command |                                                                 |
| Please Select Ap Name from following list | Back 🕒 - 🗟 - 🦘 🔿  | - + 100% ▼ search report Q ▼ ▲ ▶ ‹‹ ▲ Page >> >>                |
| Available: 6 Selected: 0                  |                   |                                                                 |
| Search list Q                             |                   | You must apply input values before the report can be displayed. |
| AP-203                                    |                   |                                                                 |
| AP-218<br>AP-222                          |                   |                                                                 |
| AP-236                                    |                   |                                                                 |
| AP-242                                    |                   |                                                                 |
| AP-191                                    |                   |                                                                 |
| ✓ Select All X Deselect All 🖾 Invert      |                   |                                                                 |
| Enter_CLI_Command                         |                   |                                                                 |
| [Null]                                    |                   |                                                                 |
|                                           |                   |                                                                 |
|                                           |                   |                                                                 |
|                                           |                   |                                                                 |
|                                           |                   |                                                                 |
|                                           |                   |                                                                 |
|                                           |                   |                                                                 |
|                                           |                   |                                                                 |
|                                           |                   |                                                                 |
|                                           |                   |                                                                 |
|                                           |                   |                                                                 |
|                                           |                   | Activate Windows                                                |
|                                           |                   | Go to PC settings to activate Windows.                          |
| Apply Reset                               |                   |                                                                 |

3. Select Access Points from the list and click **Apply**.

### NOTE

You can also select all the Access Points by clicking Select All.

The CLI Command screen appears.

### FIGURE 60 CLI Command screen

| TIBC@'Jaspersoft' 🔒 Library               | View •                                                  |                 | venuestat Log Out                    | Q     |
|-------------------------------------------|---------------------------------------------------------|-----------------|--------------------------------------|-------|
| © Options                                 | Enter_CLI_Command Data refreshed 2018-05-16 at 10:41:09 |                 |                                      |       |
| Please Select Ap Name from following list | Back 🖹 - 🖹 - 🦘 🛷                                        |                 | - + 100% • search report Q           | - ▲ ► |
| Available: 6 Selected: 2                  |                                                         |                 |                                      |       |
| Search list Q                             |                                                         |                 |                                      |       |
| AP-203                                    |                                                         | CLI Command     |                                      |       |
| AP-218                                    |                                                         |                 |                                      |       |
| AP-222                                    |                                                         |                 |                                      |       |
| AP-236                                    |                                                         |                 |                                      |       |
| AP-242                                    |                                                         |                 |                                      |       |
| AP-191                                    |                                                         |                 |                                      |       |
| 🛩 Select All 🛛 🗙 Deselect All 🕅 Invert    |                                                         |                 |                                      |       |
| Enter_CLI_Command                         |                                                         | Execute Command |                                      |       |
| [Null]                                    |                                                         |                 |                                      | - 1   |
|                                           |                                                         |                 |                                      |       |
|                                           |                                                         | List Of Command |                                      |       |
|                                           |                                                         |                 |                                      |       |
|                                           |                                                         |                 |                                      |       |
|                                           |                                                         |                 |                                      |       |
|                                           |                                                         |                 |                                      |       |
|                                           |                                                         |                 |                                      |       |
|                                           |                                                         |                 |                                      |       |
|                                           |                                                         |                 |                                      |       |
|                                           |                                                         |                 |                                      |       |
|                                           |                                                         |                 |                                      |       |
|                                           |                                                         |                 | A stivete Mindows                    |       |
|                                           |                                                         |                 | Activate Windows                     |       |
| Apply Reset                               |                                                         |                 | Go to PC settings to activate Window | /S.   |

4. Enter the CLI command in the Enter\_CLI\_Command field and click Execute Command tab.

| TIBC@'Jaspersoft' 🍙 Library               | /iew ≠                          |                          |              | venuestat Log Out             | c         |
|-------------------------------------------|---------------------------------|--------------------------|--------------|-------------------------------|-----------|
| 🛙 Options                                 | nter_CLI_Command Data refreshed | 2018-05-16 at 10:55:50 5 |              |                               |           |
| Please Select Ap Name from following list | Back 🗄 🛛 🖶 🔸 🔶 🤄                |                          |              | - + 100% - search report      | t Q • 🔺 🕨 |
| Available: 17 Selected: 5                 |                                 |                          |              |                               |           |
| Search list Q                             |                                 |                          | ~ 1          |                               |           |
| AP-0410                                   |                                 | CLI (                    | Command      |                               |           |
| AP-157                                    |                                 |                          |              |                               |           |
| AP-203                                    |                                 |                          |              |                               |           |
| AP-218                                    |                                 |                          |              |                               |           |
| AP-233                                    |                                 |                          |              |                               |           |
| AP@Desk                                   |                                 |                          |              |                               |           |
| AP-GPS1-SN401629000013                    |                                 |                          |              |                               |           |
| AP-222                                    |                                 |                          |              |                               |           |
| Q410-CSELAB-RVR                           |                                 | Exe                      | cute Command |                               |           |
| AP-236                                    |                                 |                          |              |                               |           |
| ✓ Select All 🛛 🗙 Deselect All 🕅 Invert    |                                 |                          |              |                               |           |
| -                                         |                                 | Lis                      | t Of Command |                               |           |
| Enter_CLI_Command                         |                                 |                          |              |                               |           |
| Set TAQ                                   |                                 |                          |              |                               |           |
|                                           |                                 |                          |              |                               |           |
|                                           |                                 |                          |              |                               |           |
|                                           |                                 |                          |              |                               |           |
|                                           |                                 |                          |              |                               |           |
|                                           |                                 |                          |              |                               |           |
|                                           |                                 |                          |              |                               |           |
|                                           |                                 |                          |              |                               |           |
|                                           |                                 |                          |              | A attice to Min allowed       |           |
|                                           |                                 |                          |              | Activate Windows              | 14.5 J    |
|                                           |                                 |                          |              | Go to PC settings to activate |           |

FIGURE 61 Execute Command tab

On successful execution of the command, the following pop-up window appears.

FIGURE 62 Successful Execution of CLI Command

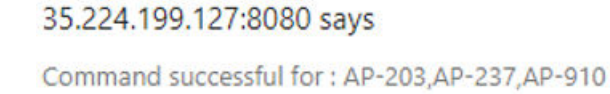

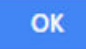

On unsuccessful execution of the command, the following pop-up window appears.

FIGURE 63 Unsuccessful Execution of CLI Command

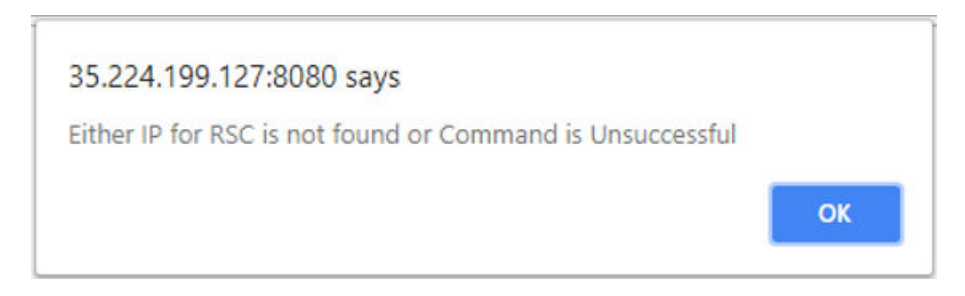

### NOTE

To check the list of all CLI commands, click List of Command tab.

### FIGURE 64 List of Command tab

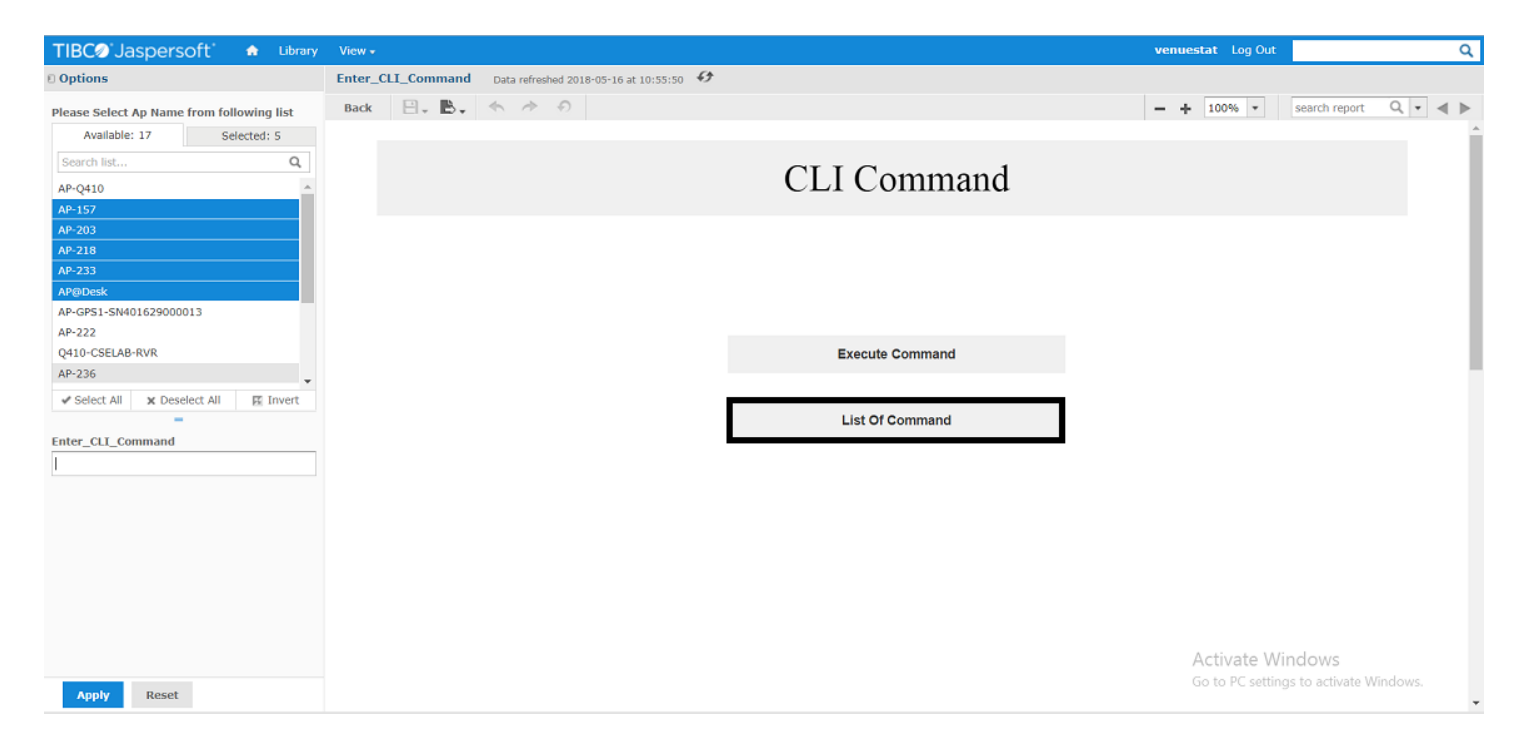

# **List of KPIs Supported**

Following table provides information of supported KPIs.

### TABLE 20 KPIs Supported

| S.No. | KPI/Counter                      | Supporting DM Object                       | TR Name                                                                                                    |
|-------|----------------------------------|--------------------------------------------|----------------------------------------------------------------------------------------------------|
| 1     | rrcConnEstabAttSum               | rrcConnectionPms<br>[id=0x0d140002]        | InternetGatewayDevice.Services.FAPService.{i}.CellConfig.<br>{i}.LTE.X_QUALCOMM_LTE_STATS.KpiRrcConnectionStats                                                                                                    |
| 2     | rrcConnEstabSuccSum              | rrcConnectionPms<br>[id=0x0d140002]        | InternetGatewayDevice.Services.FAPService.{i}.CellConfig.<br>{i}.LTE.X_QUALCOMM_LTE_STATS.KpiRrcConnectionStats                                                                                                    |
| 3     | rrcConnReEstabAttSum             | rrcConnectionPms<br>[id=0x0d140002]        | InternetGatewayDevice.Services.FAPService.{i}.CellConfig.<br>{i}.LTE.X_QUALCOMM_LTE_STATS.KpiRrcConnectionStats                                                                                                    |
| 4     | rrcConnReEstabSuccSum            | rrcConnectionPms<br>[id=0x0d140002]        | InternetGatewayDevice.Services.FAPService.{i}.CellConfig.<br>{i}.LTE.X_QUALCOMM_LTE_STATS.KpiRrcConnectionStats                                                                                                    |
| 5     | erabEstabInitAttNbrSum           | eRabSetupPms<br>[id=0x0d140003]            | InternetGatewayDevice.Services.FAPService.{i}.CellConfig.<br>{i}.LTE.X_QUALCOMM_LTE_STATS.KpiRrcErabSetupStats.UeCategoryTyp<br>e.{i}                                                                                                    |
| 6     | erabEstabInitSuccNbrSum          | eRabSetupPms<br>[id=0x0d140003]            | InternetGatewayDevice.Services.FAPService.{i}.CellConfig.<br>{i}.LTE.X_QUALCOMM_LTE_STATS.KpiRrcErabSetupStats.UeCategoryTyp<br>e.{i}                                                                                                    |
| 7     | erabEstabAddAttNbrSum            | eRabSetupPms<br>[id=0x0d140003]            | InternetGatewayDevice.Services.FAPService.{i}.CellConfig.<br>{i}.LTE.X_QUALCOMM_LTE_STATS.KpiRrcErabSetupStats.UeCategoryTyp<br>e.{i}                                                                                                    |
| 8     | erabEstabAddSuccNbrSum           | eRabSetupPms<br>[id=0x0d140003]            | InternetGatewayDevice.Services.FAPService.{i}.CellConfig.<br>{i}.LTE.X_QUALCOMM_LTE_STATS.KpiRrcErabSetupStats.UeCategoryTyp<br>e.{i}                                                                                                    |
| 9     | erabRelEnbNbrSum                 | eRabReleasePms<br>[id=0x0d140004]          | InternetGatewayDevice.Services.FAPService.{i}.CellConfig.<br>{i}.LTE.X_QUALCOMM_LTE_STATS.KpiRrcErabReleaseStats.UeCategoryT<br>ype.{i}                                                                                                    |
| 10    | eutranToEutranHoOutAttTargetSum  | eutranToEutranHoPms<br>[id=0x0d0400e0]     | InternetGatewayDevice.Services.FAPService.{i}.CellConfig.<br>{i}.LTE.X_QUALCOMM_LTE_STATS.KpiRrcNeighborHandoverStatsByEnbl<br>d.GlobalEnbidPImnIdentity.{i}.CellIdentity.{i}.CellType.<br>{i}.TaiPImnIdentity.{i}.TrackingAreaCode.{i}.UeCategoryType.{i} |
| 11    | eutranToEutranHoOutSuccTargetSum | eutranToEutranHoPms<br>[id=0x0d0400e0]     | InternetGatewayDevice.Services.FAPService.{i}.CellConfig.<br>{i}.LTE.X_QUALCOMM_LTE_STATS.KpiRrcNeighborHandoverStatsByEnbl<br>d.GlobalEnbidPImnIdentity.{i}.CellIdentity.{i}.CellType.<br>{i}.TaiPImnIdentity.{i}.TrackingAreaCode.{i}.UeCategoryType.{i} |
| 12    | dlTrafficVolume                  | egtpuProtocolStats<br>[id=0x0d480000]      | InternetGatewayDevice.Services.FAPService.<br>{i}.X_QUALCOMM_ENB_STATS.EgtpuProtocolStats                                                                                                    |
| 13    | ulTrafficVolume                  | egtpuProtocolStats<br>[id=0x0d480000]      | InternetGatewayDevice.Services.FAPService.<br>{i}.X_QUALCOMM_ENB_STATS.EgtpuProtocolStats                                                                                                    |
| 14    | sASUnavailableTime               | Installation_param_info<br>[id=0x6606f003] | InternetGatewayDevice.Services.FAPService.<br>{i}.FAPControl.LTE.X_001392_CBSD.SASAccount.{i}                                                                                                    |
| 15    | gpsUnavailableTime               | NA                                         | InternetGatewayDevice.FAP.X_001392_Timebase.Stats.GpsUnavailable Time                                                                                                    |
| 16    | cellUnavailableTime              | rrmPms [id=0x0d0400d2]                     | InternetGatewayDevice.Services.FAPService.<br>{i}.CellConfig.LTE.X_QUALCOMM_LTE_STATS.KpiRrmStats                                                                                                    |
| 17    | phaseSyncLossTime                | NA                                         | InternetGatewayDevice.FAP.X_001392_Timebase.Stats.PhaseSyncLossT ime                                                                                                    |
| 18    | numOfTfcsStateTransToGpsLocked   | ΝΑ                                         | InternetGatewayDevice.FAP.X_001392_Timebase.Stats.PrimarySyncSourceGNSSCounter                                                                                                    |

### TABLE 20 KPIs Supported (continued)

| S.No. | KPI/Counter                      | Supporting DM Object                                   | TR Name                                                                                                    |
|-------|----------------------------------|--------------------------------------------------------|----------------------------------------------------------------------------------------------------|
| 19    | numOfTfcsStateTransToHoldover    | NA                                                     | InternetGatewayDevice.FAP.X_001392_Timebase.Stats.NumOfHoldove r                                                    |
| 20    | numOfTrackedSatellites           | NA                                                     | InternetGatewayDevice.FAP.GPS.NumberOfSatellites                                                                    |
| 21    | numOfPtpSlaves                   | NA                                                     | InternetGatewayDevice.FAP.X_001392_PTP.NumClients                                                                   |
| 22    | numOfTfcsStateTransToPhaseLocked | NA                                                     | InternetGatewayDevice.FAP.X_001392_Timebase.Stats.PTPPhaseLockC ounter                                              |
| 23    | lastresetreason                  | somc_last_reset_reason_t<br>[id=0x6606200f]            | InternetGatewayDevice.DeviceInfo                                                                                    |
| 24    | eventtype                        | somc_am_current_alarm_info<br>_t [id=0x66064002]       | InternetGatewayDevice.FaultMgmt.CurrentAlarm.{i}                                                                    |
| 25    | specificproblem                  | somc_am_current_alarm_info<br>_t [id=0x66064002]       | InternetGatewayDevice.FaultMgmt.CurrentAlarm.{i}                                                                    |
| 26    | rftxstatus                       | somc_notify_adminstate_info<br>_stat_t [id=0x66062001] | InternetGatewayDevice.Services.FAPService.{i}.FAPControl.LTE                                                        |
| 27    | tfcsptplockstate                 | tfcsPtpLockState<br>[id=0x0b040008]                    | InternetGatewayDevice.FAP.X_001392_Timebase                                                                         |
| 28    | timebasesourcestatus             | tfcsTimebaseSourceStat                                 | InternetGatewayDevice.FAP.X_001392_                                                                                 |
|       |                                  | [Id=0x0b040005]                                        | Timebase.Source                                                                                                    |
| 29    | authorizedmaxtxeirp              | somc_cbsd_grant_info                                   | InternetGatewayDevice.Services.FAPService.                                                                          |
|       |                                  | [10=0x00001001]                                        | {i}.FAPControl.LTE.X_001392_CBSD.Grant.{i}                                                                          |
| 30    | authorizedfreqhigh               | somc_cbsd_grant_info                                   | InternetGatewayDevice.Services.FAPService.                                                                          |
|       |                                  |                                                        | {i}.FAPControl.LTE.X_001392_CBSD.Grant.{i}                                                                          |
| 31    | authorizedfreqlow                | somc_cbsd_grant_info                                   | InternetGatewayDevice.Services.FAPService.                                                                          |
|       |                                  |                                                        | {i}.FAPControl.LTE.X_001392_CBSD.Grant.{i}                                                                          |
| 32    | numberofactiveue                 | l2RlcStats [id=0x0d0800c2]                             | InternetGatewayDevice.Services.FAPService.                                                                          |
|       |                                  |                                                        | {i}.CellConfig.{i}.LTE.X_QUALCOMM_LTE_STATS.                                                                        |
|       |                                  |                                                        | L2RlcStats.UeCategoryType.{i}                                                                                       |
| 33    | frequencysynclosstime            | RecordTfcsUnavailabeTime                               | InternetGatewayDevice.FAP.X_001392_Timebase.Stats.                                                                  |
|       |                                  |                                                        | FrequencySyncLossTime                                                                                               |
| 34    | chswchswitchcountsuccessful      | chswChSwitchStats<br>[id=0x0d0800fd]                   | InternetGatewayDevice.Services.FAPService.<br>{i}.LTE.X_QUALCOMM_LTE_STATS.SonStats.ChswStats.ChswChSwitchSt<br>ats |
| 35    | chswchswitchcountattempted       | chswChSwitchStats<br>[id=0x0d0800fd]                   | InternetGatewayDevice.Services.FAPService.<br>{i}.LTE.X_QUALCOMM_LTE_STATS.SonStats.ChswStats.ChswChSwitchSt<br>ats |
| 36    | chswchsuspendcountattempted      | chswChSwitchStats<br>[id=0x0d0800fd]                   | InternetGatewayDevice.Services.FAPService.<br>{i}.LTE.X_QUALCOMM_LTE_STATS.SonStats.ChswStats.ChswChSwitchSt<br>ats |
| 37    | chswchsuspendcountsuccessful     | chswChSwitchStats<br>[id=0x0d0800fd]                   | InternetGatewayDevice.Services.FAPService.<br>{i}.LTE.X_QUALCOMM_LTE_STATS.SonStats.ChswStats.ChswChSwitchSt<br>ats |
| 38    | chswtpmnumneighborsdetected      | chswChSwitchStats<br>[id=0x0d0800fd]                   | InternetGatewayDevice.Services.FAPService.<br>{i}.LTE.X_QUALCOMM_LTE_STATS.SonStats.ChswStats.ChswChSwitchSt<br>ats |

List of KPIs Supported

### TABLE 20 KPIs Supported (continued)

| S.No. | KPI/Counter                            | Supporting DM Object                                     | TR Name                                                                                                    |
|-------|----------------------------------------|----------------------------------------------------------|----------------------------------------------------------------------------------------------------|
| 39    | chswtpmstrongestnbrrsrp                | chswChSwitchStats<br>[id=0x0d0800fd]                     | InternetGatewayDevice.Services.FAPService.<br>{i}.LTE.X_QUALCOMM_LTE_STATS.SonStats.ChswStats.ChswChSwitchSt<br>ats  |
| 40    | chswtpmclosestnbrpathloss              | chswChSwitchStats<br>[id=0x0d0800fd]                     | InternetGatewayDevice.Services.FAPService.<br>{i}.LTE.X_QUALCOMM_LTE_STATS.SonStats.ChswStats.ChswChSwitchSt<br>ats  |
| 41    | chswtpmselectedrstp                    | chswChSwitchStats<br>[id=0x0d0800fd]                     | InternetGatewayDevice.Services.FAPService.<br>{i}.LTE.X_QUALCOMM_LTE_STATS.SonStats.ChswStats.ChswChSwitchSt<br>ats  |
| 42    | chswtpmselectioncount                  | chswChSwitchStats<br>[id=0x0d0800fd]                     | InternetGatewayDevice.Services.FAPService.<br>{i}.LTE.X_QUALCOMM_LTE_STATS.SonStats.ChswStats.ChswChSwitchSt<br>ats  |
| 43    | chswtpmappliedcount                    | chswChSwitchStats<br>[id=0x0d0800fd]                     | InternetGatewayDevice.Services.FAPService.<br>{i}.LTE.X_QUALCOMM_LTE_STATS.SonStats.ChswStats.ChswChSwitchSt<br>ats  |
| 44    | chswtpminuserstp                       | chswChSwitchStats<br>[id=0x0d0800fd]                     | InternetGatewayDevice.Services.FAPService.<br>{i}.LTE.X_QUALCOMM_LTE_STATS.SonStats.ChswStats.ChswChSwitchSt<br>ats  |
| 45    | ssmchselchangecountinitialnltriggered  | ssmChSelectionStats<br>[id=0x0d0800fc]                   | InternetGatewayDevice.Services.FAPService.<br>{i}.LTE.X_QUALCOMM_LTE_STATS.SonStats.SsmStats.SsmChSelectionSt<br>ats |
| 46    | ssmchselchangecountuetriggered         | ssmChSelectionStats<br>[id=0x0d0800fc]                   | InternetGatewayDevice.Services.FAPService.<br>{i}.LTE.X_QUALCOMM_LTE_STATS.SonStats.SsmStats.SsmChSelectionSt<br>ats |
| 47    | ssmchselchangecountoamtriggered        | ssmChSelectionStats<br>[id=0x0d0800fc]                   | InternetGatewayDevice.Services.FAPService.<br>{i}.LTE.X_QUALCOMM_LTE_STATS.SonStats.SsmStats.SsmChSelectionSt<br>ats |
| 48    | ssmchselchangecountperiodicnltriggered | ssmChSelectionStats<br>[id=0x0d0800fc]                   | InternetGatewayDevice.Services.FAPService.<br>{i}.LTE.X_QUALCOMM_LTE_STATS.SonStats.SsmStats.SsmChSelectionSt<br>ats |
| 49    | ssmchselchangecounttotal               | ssmChSelectionStats<br>[id=0x0d0800fc]                   | InternetGatewayDevice.Services.FAPService.<br>{i}.LTE.X_QUALCOMM_LTE_STATS.SonStats.SsmStats.SsmChSelectionSt<br>ats |
| 50    | phycellid                              | IteRanNeighborListInUse<br>[id=0x0d0500ad]               | InternetGatewayDevice.Services.FAPService.<br>{i}.CellConfig.LTE.RAN.NeighborListInUse.LTECell.{i}.Blacklisted       |
| 51    | eutracarrierarfcn                      | lteRanNeighborListInUse<br>[id=0x0d0500ad]               | InternetGatewayDevice.Services.FAPService.<br>{i}.CellConfig.LTE.RAN.NeighborListInUse.LTECell.{i}.Blacklisted       |
| 52    | pdb                                    | ssmNLStats [id=0x0d0800fe]                               | InternetGatewayDevice.Services.FAPService.<br>{i}.LTE.X_QUALCOMM_LTE_STATS.SonStats.SsmNLStats.Cell.{i}              |
| 53    | x2hostatus                             | lteRanNeighborListInUse<br>[id=0x0d0500ad]               | InternetGatewayDevice.Services.FAPService.<br>{i}.CellConfig.LTE.RAN.NeighborListInUse.LTECell.{i}.Blacklisted       |
| 54    | plmnid                                 | lteRanNeighborListInUse<br>[id=0x0d0500ad]               | InternetGatewayDevice.Services.FAPService.<br>{i}.CellConfig.LTE.RAN.NeighborListInUse.LTECell.{i}.Blacklisted       |
| 55    | totalcelltime                          | somc_cell_unavailable_time<br>_stat_info [id=0x66062015] | NA                                                                                                    |
| 56    | totalsastime                           | Installation_param_info<br>[id=0x6606f003]               | NA                                                                                                    |
| 57    | txpower                                | rfTxPathState [id=0x0a050011]                            | NA                                                                                                    |
| 58    | earfcn                                 | rfTxPathState [id=0x0a050011]                            | NA                                                                                                    |
| 59    | bandwidth                              | rfTxPathState [id=0x0a050011]                            | NA                                                                                                    |

#### TABLE 20 KPIs Supported (continued)

| S.No. | KPI/Counter      | Supporting DM Object                  | TR Name                                                                                                    |
|-------|------------------|---------------------------------------|----------------------------------------------------------------------------------------------------|
| 60    | dlthroughput     | egtpuProtocolStats<br>[id=0x0d480000] | InternetGatewayDevice.Services.FAPService.<br>{i}.X_QUALCOMM_ENB_STATS.EgtpuProtocolStats                                   |
| 61    | ulthroughput     | egtpuProtocolStats<br>[id=0x0d480000] | InternetGatewayDevice.Services.FAPService.<br>{i}.X_QUALCOMM_ENB_STATS.EgtpuProtocolStats                                   |
| 62    | grantUnavailable | [id=0x6606f007]                       | InternetGatewayDevice.Services.FAPService.<br>{i}.FAPControl.LTE.X_001392_CBSD.GrantInternalStatus.GrantUnavailab<br>leTime |

## **Troubleshooting Tips for Jasper Installation**

This section contains the possible error messages that may appear while installing Jasper server. These errors may occur on executing different commands.

### **Build Failure**

In case the Build Failed error appears, perform the following steps.

FIGURE 65 Build Failed by Java Returned 255

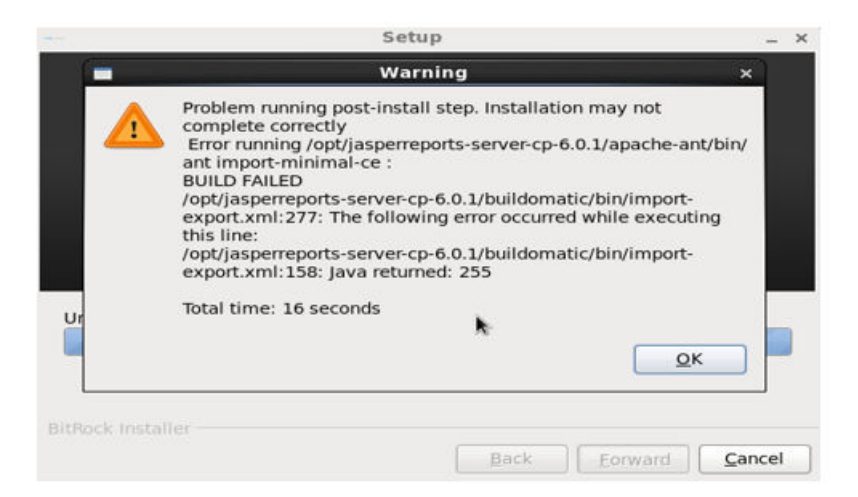

- 1. Check hostname from command line by using the command, hostname.
- 2. Check whether the output is present in /etc/hosts file. If not, then add the hostname in the file.
- 3. Reinstall Jasper server.

For example: If output of hostname is unison-3, then /etc/hosts file should be as follows.

```
127.0.0.1 localhost localhost.localdomain localhost4 localhost4.localdomain4 unison-3
::1 localhost ip6-localhost ip6-loopback localhost.localdomain localhost6
localhost6.localdomain6
```

**Ruckus KPI Visualization GUI** Troubleshooting Tips for Jasper Installation

### **Expect not Found**

If an error appears like the following: expect: command not found

then install expect with the following command:
 apt-get install expect

## **Time Synchronization Issue**

All LTE APs have time expressed in UTC time zone. Hence, ensure that server time is synchronized with LTE AP time. This is because on the Performance page, the end time displayed is that of remote server. If time is not synchronized between server and LTE APs, user needs to select a time in future to see Performance graphs.

# Troubleshooting

| • | Introduction                                         | 85   |
|---|------------------------------------------------------|------|
| • | Reporting an Issue                                   | . 85 |
| • | Initial Setup Issues                                 | . 86 |
| • | Venue Status Check using Alarms                      | 88   |
| • | Collecting LTE AP Logs via LTE AP Management Service | 90   |
| • | Debugging Performance Issues                         | . 91 |
| • | AP States in LTE AP Management Service               | . 92 |

## Introduction

This section provides troubleshooting tips for resolving common issues while working with LTE Access Point (AP). All AP models have common software modules that can be used interchangeably. The document is valid for all the models.

After successful setup and commissioning, these APs are capable of transmitting 20 MHz bandwidth TDD-LTE and providing wireless coverage to relevant LTE devices.

Purpose of this document is to help users debug any setup and performance issues encountered during routine operation of the AP.

Each AP is powered by a managed PoE+ switch or a PoE injector (PoE+ desirable), or DC power adaptor (for Q710 AP) whichever is available.

APs are configured to send dhcp requests by default upon successful bootup. These rely on an external dhcp server to provide each AP, a routable IP address that will enable it to route and send connection requests to EMS (Ruckus Cloud), Network (EPC), Timing Master, and SAS. Each AP can be configured to

- obtain its timing information from the GPS satellites, and assume the role of a Master PTP source for other APs in the network.
- assume a PTP slave role and obtain its timing information from another AP that is the designated Master (that's IP reachable) for that venue.

In the current system implementation, each venue can only have one AP assuming Timing Master source role. There can be a maximum of up to 32 devices acting as timing slaves per master. In addition, there may be multiple APs with timing source set as GPS satellites and can obtain their timing information directly via GPS satellites (if capable).

For an AP to obtain timing via GPS and/or function as Master timing source, place the AP such that it has direct line-of-sight view with open sky or as close to the outside facing windows or doors.

### NOTE

The terms Ruckus LTE AP and LTE AP imply the same meaning and may be used interchangeably throughout the sections.

## **Reporting an Issue**

Customers with a valid support contract can submit a support ticket request for further assistance to Technical Support through the Ruckus Support website:

#### https://support.ruckuswireless.com/contact-us

When reporting an issue, please provide the following information:

- AP model
- Description of the client device that has issues connecting or accessing the AP model

• Specific steps that led to the situation

In most cases, the Master AP's Debug info (saved from Administer >Diagnostics) would be helpful for problem analysis.

## **Initial Setup Issues**

# Q: I have installed my LTE AP, how do I configure the AP on Ruckus LTE AP Management environment?

The Management switch powers on the AP via PoE/power adapter and the AP obtains an IP address from the DHCP server. You must ensure that a DHCP server is configured to provide an IP address to the AP, and is reachable by the AP.

After powering on, Ruckus LTE AP seeks management platform environment connectivity. Ensure that this AP is added to the specific Venue and Network is applied to it on the management platform. For information on how to add an AP to a venue, refer to #unique\_70.

By default, LTE AP Management initiates the following actions after an LTE AP connects:

- Checks the LTE AP software build version, and upgrade to most current version.
- Applies basic configuration (venue and network configuration, SAS Provider, and synchronization) to the LTE AP.
- Reports any alarms or events that occurred on the LTE AP.

# **Q**: What is the sequence of AP bootup and various states of LTE AP indicated by LED illumination?

The following is the setup sequence for each AP:

PWR > EMS > SYNC > EPC > LTE

Review the following table to understand the different LTE AP states indicated by LED illumination and its approximate duration in each state along with any recommended corrective actions based on LED patterns observed during the initial AP/venue setup stage.

| LED Label | Time Duration                                     | LED Color/Behavior                                                                                                    | Corrective Action                                                                                                    |
|-----------|---------------------------------------------------|----------------------------------------------------------------------------------------------------|----------------------------------------------------------------------------------------------------|
| PWR       | Until corrective action is executed.              | <b>OFF:</b> AP is not powered on.                                                                                          | Check the AP power source.                                                                                                    |
|           | Less than 5 minutes.                              | <b>RED:</b> Boot up in process. The LED remains red if AP does not successfully boot and begin operation.                  | If longer than 5 minutes, check adequate power is<br>supplied (PoE+/ 802.3at), toggle the power source<br>connection, check cables. If the LED is still RED,<br>contact Ruckus support. |
|           | Until corrective action is executed               | AMBER: AP does not have sufficient Power levels                                                                            | Check adequate power is provided through appropriate PoE cables.                                                                                                    |
|           | Few minutes. Until corrective action is executed. | <b>Slow-flashing GREEN:</b> AP does not have a routable IP address (IP address has not been allocated from a DHCP server). | If slow-flashing green is non-stop, check the DHCP settings as the LTE AP is unable to obtain an IP address.                                                                            |
|           | Perpetual (until default)                         | <b>SOLID GREEN:</b> AP has booted successfully and obtained a routable IP address.                                         | No action is required.                                                                                                    |

| IADLE ZI LED LADEIS |
|---------------------|
|---------------------|

### TABLE 21 LED Labels (continued)

| LED Label | Time Duration                                                                                   | LED Color/Behavior                                                                                                    | Corrective Action                                                                                                    |
|-----------|-------------------------------------------------------------------------------------------------|----------------------------------------------------------------------------------------------------|----------------------------------------------------------------------------------------------------|
| EMS       | Until PWR LED turns Solid Green.                                                                | <b>OFF:</b> AP is not being managed by an EMS (Ruckus LTE AP Management).                                                                                      | After PWR LED is in solid green, the EMS LED either<br>starts <b>fast-flashing</b> green autonomously, or <b>solid</b><br><b>green</b> immediately. If not, check the reachability of<br>the LTE AP IP to the AP Management.                                                                                                |
|           | Until IP reachability is resolved for LTE AP<br>IP.                                             | <b>Slow-flashing GREEN:</b> AP is unable to communicate with LTE AP Management/<br>EMS' SecGW.                                                                 | Check the IP reachability to the Internet and LTE AP<br>Management. Make sure that the AP is accurately<br>created and added to a venue on LTE AP<br>Management.                                                                                                    |
|           | Usually less than ~ 10-15 minutes.                                                              | <b>Fast-flashing GREEN:</b> AP is being managed<br>by the EMS and is receiving a configuration<br>or a firmware update.                                        | Until the time required to download firmware or<br>configuration. Depends on internet connection<br>speed, do NOT unplug or change anything as this<br>might corrupt the Ruckus Cloud LTE software and<br>needs factory reset.                                                                                              |
|           | Perpetual.                                                                                      | SOLID GREEN:                                                                                                    | EMS-AP connection should be always ON.                                                                                                    |
|           |                                                                                                 | AP is being managed by the EMS. For example, AP successfully connected to AP management.                                                                       |                                                                                                    |
| EPC       | May be up to 60 minutes.                                                                        | <b>OFF:</b> AP is not configured with the Network (EPC) connectivity information.                                                                              | Make sure that the network configuration is accurate<br>and a <b>Network</b> is turned ON for the AP <b>Venue</b> . Also,<br>check the PTP status under <b>AP Details</b> . If unknown/<br>link lost EPC connection is not attempted, wait until<br>the PTP sync is acquired which takes up to 60<br>minutes.               |
|           | ~ few moments after ptp sync obtained<br>AND S1 parameters match else see<br>Corrective Action. | <b>Slow-flashing GREEN:</b> AP is unable to connect to the EPC.                                                                                                | Check if SecGW configuration is accurate (if enabled).<br>Attempting S1 connection to MME but unable<br>connect. Check the reachability or even if reachable,<br>S1 is failing to establish. Check the S1 parameters on<br>network settings. Note that the MME IP, PLMNID,<br>TAC, and Cell ID have to be unique per venue. |
|           | Perpetual                                                                                       | SOLID GREEN: AP is connected to the EPC.                                                                                                    |                                                                                                    |
| SYNC      | Perpetual                                                                                       | <b>OFF:</b> Timing source is VCTXO/standalone.                                                                                                    | <b>Stand-alone mode:</b> Removes Timing dependency for operation. No action needed.                                                                                                    |
|           | Until Corrective Action is executed.                                                            | <b>Slow-flashing GREEN:</b> Not Timing synced<br>and the AP is not receiving a GPS signal, a<br>macro cell signal (NL) or a PTP signal.                        | <b>Timing Master:</b> Check the line-of-sight visibility to<br>Timing satellites. Place the AP closer to a window or<br>open sky.                                                                                                    |
|           |                                                                                                 |                                                                                                    | <b>Timing Slave:</b> Check the IP reachability between the Timing Slave and the Timing Master.                                                                                                    |
|           | May be up to ~ 2 hrs. or more; depends on weather conditions and AP placement.                  | <b>Fast-flashing GREEN:</b> AP is in the process<br>of acquiring sync, but has not yet acquired<br>sync lock. AP is receiving a GPS signal or a<br>PTP signal. | The sync process is dependent on the GPS signal strength and precision so it takes up to 2 hours. Avoid changing anything during this phase.                                                                                                    |
|           | Perpetual until sync is lost.                                                                   | <b>GREEN:</b> Time synchronization achieved.                                                                                                    | If sync synchronization lost, debug the IP connectivity or any other local issues.                                                                                                    |
| LTE       | Perpetual or until corrective action is executed.                                               | OFF: LTE transmitter is disabled.                                                                                                    | AP service is set to <b>OFF</b> on LTE AP Management or a Grant is not received from SAS to transmit. If the later is true, check the SAS availability, CBSD Registration parameters (SAS URL, CBSD User ID, and so on) under AP Properties > More.                                                                         |
|           | Perpetual until at least one UE registers with AP.                                              | AMBER: LTE transmission is ON, no UEs are attached.                                                                                                    | No UE is registered, check UE settings.                                                                                                    |
|           | Perpetual until all UEs de-register from AP.                                                    | <b>SOLID GREEN:</b> LTE transmission is ON and one or more UEs are attached to the cell.                                                                       | -                                                                                                    |

# **Venue Status Check using Alarms**

### Q: How can I check status of a venue using alarms?

1. To check current venue conditions, go to Menu options on the left side of the screen and click Venues.

The Venue screen appears displaying the list of venues.

### FIGURE 66 Venue screen

|                | LOUD <sub>US</sub> |                         |                           |               | Aricent Paid10000 A | ricent_100 | po 🧳 ?  |     |
|----------------|--------------------|-------------------------|---------------------------|---------------|---------------------|------------|---------|-----|
| Search         | ر<br>Venues (13)   |                         |                           |               |                     |            |         |     |
| 🛃 Dashboard    |                    |                         |                           |               |                     |            | Add Ven | nue |
| ♥ Venues       | Venue name, de     | escription Q All Cities | Ŧ                         |               |                     |            |         |     |
| ( APs          | Venue              | Description             | City                      | Country       | Networks            | APs        | Clients |     |
| 🛜 Networks     | <b>Q</b> AAA       |                         | Sunnyvale, California     | United States | 4                   | 3          | 0       | ^   |
|                | CYcle@2            |                         | Amsterdam, North Holland  | Netherlands   | 0                   | 0          | 0       |     |
| 📲 WiFi Users   | ♀ CalSoft_Test     | ing SeGW                | Sunnyvale, California     | United States | 3                   | 1/1        | 0       |     |
| Events         | ♀ Cloud I&V        | SW Test                 | San Francisco, California | United States | 1                   | 1          | 0       |     |
|                | LLDP Testing       | LLDP                    | Miami, Florida            | United States | 3                   | 1          | 0       |     |
| Analytics      | My Venue           |                         | Sunnyvale, CA             | United States | 2                   | 2          | 0       |     |
| Administration | SCI 2.1            | SCItest                 | San Francisco, California | United States | 1                   | 1          | 0       |     |
| v.             | <b>Q</b> 410_VCTX  | 0 VCTX0                 | San Francisco, California | United States | 1                   | 2          | 0       |     |

2. Click a specific venue for which you want to view the details.

The Overview screen appears displaying an informational message about the active alarms.

CLOUD US RUCKUS Aricent Paid10000 Aricent\_10000 ? 2 Search. Edit Venue More 🗢 Q410\_VCTXO Dashboard WiFi Clients APs 2/2 Online Overview Networks Events 4 ((•)) (in 1 Active In setup phase 0 Connected • Venues (•) APs (X)4 active alarms in this venue 👒 Networks Asian Art Museum @ **1**2 APs (2) 💡 WiFi Users Francisco City Hall 😡 0 1 Events HQO VALLEY San Francisco Analytics Administration Blvd

FIGURE 67 Venue screen showing number of active alarms

3. Click

The screen displays details of all the active alarms in the venue.

FIGURE 68 Venue screen showing active alarms

|                  | CLOUD US Aricent Paid1                                                                                                    | 10000   Aricent_1000                   | o 🧳          | ? 8    |
|------------------|----------------------------------------------------------------------------------------------------|----------------------------------------|--------------|--------|
| Search           | Q Venues ><br>Q410_VCTXO                                                                                                    | E                                      | dit Venue    | More 🗢 |
| Oashboard Venues | Overview<br>In setup phase     WiFi Clients<br>0 Connected     MPs<br>2/2 Online     Networks<br>2/2 Online                                                                                                    | Events                                 |              |        |
| () APs           |                                                                                                    |                                        |              | Â      |
| 🛜 Networks       | ♦ 4 active alarms in this venue ♦                                                                                                    |                                        |              | η.     |
| WiFi Users       | Start Time •       •       Description         16 hours ago       &       Server authentication failure - SECURITY_HEMS_GATEWAY_1_IPSEC_PROC_FAILED,InternetGatewayDevic                                                                                                | EC:8C:A2:31:76:F3                      | $\bigotimes$ |        |
| Events           | 2 hours ago       ▲       S1AP connection lost - MME IP Address = 172.19.62.43., RRC/SCTP association failure alarm.         2 hours ago       ▲       LTE Radio OpState is disabled (Possible reasons include loss of sync, loss of EPC connectivity, administratively | EC:8C:A2:31:76:F3<br>EC:8C:A2:31:76:F3 | Ø            |        |
| Analytics        | 5 days ago A EPC SeGW connection lost - DPD_DETECTED_EPC,172.19.8.3., Link down for a peer with which EPC lpsec tu                                                                                                    | EC:8C:A2:31:76:F3                      | $\bigotimes$ |        |
| Administration   |                                                                                                    |                                        |              |        |

### NOTE

If there are alarms that have occurred in past/or not critical to be addressed for normal AP functions (as indicated by Operational status); "All good" will be indicated under Overview. In such a case, you may choose to ignore the alarms or clear these from the drop-down menu option against each AP on the leftmost column.

- Check all the alarms per AP to identify any critical alarms that need to be addressed.
- Typical alarms will indicate the component.
- When a specific connectivity issue occurs, it will impact the corresponding functionality and this may also be reflected on the AP LEDs. If EPC IP is unreachable/S1 connection is failing to establish, the EPC LED will be blinking (For more information, see **Table: LED Labels**).
- Take corresponding action items to rectify the error mentioned on the alarms.

## **Collecting LTE AP Logs via LTE AP Management Service**

### Q: How can I collect LTE AP logs through LTE AP Management Service?

To collect LTE AP logs through LTE AP Management Service, perform the following steps:

1. Log onto the LTE AP Managementscreen and click APs on the left side of the screen.

The Access Points screen appears showing the list of all APs.

| FIGURE 69 Access P | Points screen |
|--------------------|---------------|
|--------------------|---------------|

|                  | CLOUD | US              |                     |               |               |                |            | Aricent Paid10 | 0000 Aricent_1 | 10000 🇳    | ? 🛔   |
|------------------|-------|-----------------|---------------------|---------------|---------------|----------------|------------|----------------|----------------|------------|-------|
| Search           | ۹ A   | ccess Points    | s (15)              |               |               |                |            |                |                |            |       |
| 🚺 Dashboard      | Â     |                 |                     |               |               |                |            |                |                | Ar         | dd AP |
| Venues           |       | AP's name / MAC | Address / Sei Q     | All Types     | ▼ All Status  | es 💌           | All Models | ¥              | All Tags       | *          |       |
| 🔎 APs            |       | ®∎® AP          | Status              | Model         | IP Address    | Identifier     | Venue      | Mesh Role      | Clients T      | àgs        |       |
| Retworks         |       | ())<br>LTE AP-5 | ô Never contact     |               |               | S/N: 310029000 | AAA        |                | 0              |            | *     |
|                  |       | ())<br>LTE AP-2 | ô Never contact     |               |               | S/N: 461629000 | AAA        |                | 0              |            |       |
| 📕 WiFi Users     |       | () AP-4         | ô Never contact     |               |               | S/N: 461629000 | AAA        |                | 0              |            |       |
| Events           |       | () AP-1         | {) Never contact    |               |               | S/N: 123429321 | CalSoft_T  |                | 0              |            |       |
|                  |       | 🐏 AP-101        | AP disconnec        | R600          | 10.104.2.190  | MAC: 1C:B9:C4  | CalSoft_T  |                | 0              |            | 11    |
| Analytics        |       | (P) AP-198      | Ø Operational       | P01-Q710-US01 | 172.19.61.198 | MAC: EC:8C:A2  | Cloud I&V  |                | 0 G            | PS-MASTER1 |       |
| 🔑 Administration |       | WIFI AP-6       | {) Never contact    |               |               | S/N: 235842468 | LLDP Test  | AP             | 0              |            |       |
|                  |       | LizaDumm        | ද්ටුි Never contact |               |               | S/N: 111129654 | My Venue   |                | 0              |            |       |

2. Click an AP from which you want to collect the logs.

The details of the selected AP appears.

### FIGURE 70 Access Point Details

|                  | CLOUD US                          | Aricent Paid10000                       | Aricent_10000 | <b>(</b> 30) | ? 🛔      |
|------------------|-----------------------------------|-----------------------------------------|---------------|--------------|----------|
| Search           | Q Access Points ><br>AP-198       |                                         | E             | dit AP       | More 🗢   |
| 🕐 Dashboard      | ((iii)) Overview Networks Events  |                                         |               |              |          |
| Venues           | Active                            |                                         |               |              | <u>_</u> |
| () APs           | Ø Operational - 2 active alarms ∛ |                                         |               |              |          |
| The Networks     |                                   |                                         |               |              |          |
| 📲 WiFi Users     | SW Test P0                        | 1-Q710-US01                             | A             | vdd Photo    |          |
| Events           | United States of America          |                                         | 5             |              |          |
| Analytics        |                                   |                                         |               |              |          |
| 🔑 Administration | AP<br>Ver<br>Des                  | Properties<br>ue: Clou<br>cription: MAS | d I&V<br>TER1 | More         |          |

3. Scroll down and click Generate new log on the right hand side as shown below.

|                  | CLOUD US                               | Aricent Paid10000 | Aricent_10000   | <b>A</b> | ? 🛔    |
|------------------|----------------------------------------|-------------------|-----------------|----------|--------|
| Search           | Q Access Points ><br>AP-198            |                   |                 | Edit AP  | More 🗢 |
| 💽 Dashboard      | (c) Overview Networks                  |                   |                 |          |        |
| Venues           |                                        | RP In-use: 29.7   | dBm             |          |        |
| () APs           |                                        | annel: 4429       | 0 EARFCN        |          |        |
| Networks         |                                        |                   |                 |          |        |
| WiFi Users       |                                        | st Log: No Ic     | org created yet |          |        |
| Events           |                                        | Genera            | ite new log     |          |        |
| Analytics        | Last 24 Hours Last 7 Days Last 30 Days |                   |                 |          |        |
| 🌽 Administration | Downstream Traffic                     |                   |                 |          |        |

4. Once Last Log: appears with current date and time, click to download a tar file to the local Downloads directory with all the relevant logs.

## **Debugging Performance Issues**

Q: What are the commonly reported issues? (drop BAU)

### Troubleshooting

AP States in LTE AP Management Service

After successfully provisioning LTE AP and enabling transmission, there may be some rare but typical scenarios that can cause some performance issues.

Below is a list of such typical performance issues and suggested corrective actions to be taken to mitigate:

| ID | Issue                                                            | Details                                                                                                    | Corrective Action                                                                                                    |
|----|------------------------------------------------------------------|----------------------------------------------------------------------------------------------------|----------------------------------------------------------------------------------------------------|
| 1  | Poor data rate                                                   | Poor data rate measured in DL/UL or both directions compared to expected throughput.                                                            | <ol> <li>Check Backhaul capacity/throughput rating.</li> <li>Obtain RF logs and check sources of interference<br/>(RSRP/RSRQ values).</li> <li>Check for UE handing off multiple times (a.k.a ping-<br/>pong effect) between more than one LTE AP.</li> </ol>                                                                                                    |
| 2  | UE disconnects<br>frequently from<br>network.                    | UE connection is dropped frequently and reconnects after unplugging.                                                                            | Check the ZTE dongle USB connection. There is a known issue with the dongle which causes frequent disconnects with MACs.                                                                                                    |
| 3  | EPC connection down.                                             | S1 connection disconnected after successful connection during initial setup.                                                                    | <ol> <li>Check S1 status via get S1APConfigParam command to<br/>match EPC parameters.</li> <li>Check IP reachability (try pinging MME IP from AP).</li> <li>Capture Wireshark trace (or tcpdump) on the switch<br/>via port mirroring.</li> <li>Open the "S1AP" messages and follow the sequence<br/>to learn the reason for rejection/ setup failure.</li> </ol> |
| 4  | AP not transmitting<br>despite all connection<br>are successful. | All LEDs are solid Green but LTE is dark - transmission stopped.                                                                                | <ol> <li>Check whether the AP service button is ON.</li> <li>Check alarms to detect if there are any issues reported with SAS availability/ response.</li> <li>Check the statistics to obtain the CurrentGrant status.</li> <li>Check the logs for SAS-CBSD communication and check for any error codes reported.</li> </ol>                                      |
| 5  | Timing sync lost/ SYNC<br>LED starts to blink.                   | Typically when a timing sync is lost, the SYNC LED is dark/<br>blinking indicating it is trying to regain connection with<br>timing master/GPS. | <ol> <li>When in PTP-slave mode: Check conection with Timing<br/>Master AP via IP address.</li> <li>When in PTP-Master mode: Check visibility to<br/>satellites/ line of sight to open sky, and relocate to a<br/>new position as close to the window/ door as possible.</li> </ol>                                                                               |

### TABLE 22 Performance Issues and Corrective Actions

## **AP States in LTE AP Management Service**

### Q: What are the AP states in LTE AP Management Service?

Following are the AP states in the LTE AP Management Service:

- Never Contacted
- Contacted
- Connected
- Operational
- Disconnected

Q: Why does AP state shows Never Contacted in LTE AP Management Service?

Possible reasons for AP state to be Never Contacted are:

- AP IP unreachability to the Internet.
  - Make sure AP connected to IP network can reach the Internet and has DNS Server setup to reach the Internet (google.com/ yahoo.com) to test it out.
  - Do DNS resolution to 'https://sc-registrar.ruckuswireless.com/api/v2/scr/action" and select a certificate' to ensure the AP can resolve it to 'sc-registrar.ruckuswireless.com'.
- IPsec ports are not open in firewall.

Open ports 4500, 50, 500, 443, 80...etc. in firewall to the Internet.

• AP is not in factory state.

If AP is not in factory state, it will not connect to SCR and get the AP Management Security GW and Management server as it is already holding some management configuration. Reset AP to factory settings using the Reset button behind the AP. Press and hold for 10 seconds to trigger factory reset.

### Q: Why AP state is Contacted but not Connected/Operational?

Check the following:

- whether AP to Management SecGW connection is flapping.
- whether there are AP alarms/event in AP and check whether IPsec tunnel is up.
- whether HeMS connection is up (using show RSCStatus CLI command) in case IPsec tunnel to SecGW is up.

### Q: Why does AP state shows Connected but not Operational?

The possible reasons for this are as follows:

- AP admin state is disabled.
  - Check whether AP has been administratively disabled from UI by clicking AP > More > Operation status Disable/Enable.
- AP lost sync.
  - If AP is GPS source, AP may have lost GPS satellite.
  - If AP is PTP source, AP may have lost to PTP master.
- AP to EPC connection is lost.
  - SCTP connection timeout to EPC.
  - AP-EPC connection is lost.
  - EPC is not reachable.
  - If there is SecGW before EPC, AP-SecGW connection is lost.
- AP lost the grant.
  - AP may have relinquished the Grant due to timing sync failure or lost connection to EPC.
  - AP-SAS heartbeat failed/Communication failed.
  - AP-SAS grant conflict.
  - AP-SAS registration error.
  - SAS revoked the grant.

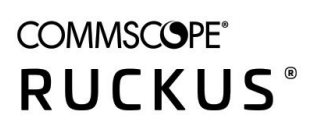

© 2020 CommScope, Inc. All rights reserved. Ruckus Wireless, Inc., a wholly owned subsidiary of CommScope, Inc. 350 West Java Dr., Sunnyvale, CA 94089 USA www.ruckuswireless.com